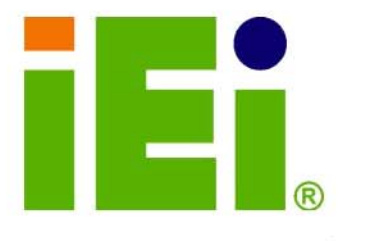

IEI Technology Corp .

# MODEL: ECW-281B-945GSE

IEI Intel® Atom<sup>TM</sup> Fanless Embedded System

iE:

H.D.D

0

RoHS Compliant, Dual GbE LAN, COM Ports, USB 2.0

# **User Manual**

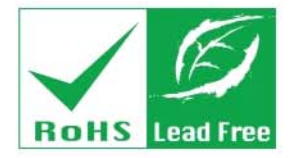

Rev. 1.01 17 March, 2009

# Revision

| Date              | Version | Changes            |
|-------------------|---------|--------------------|
| 17 March, 2009    | 1.01    | Changed model name |
| 10 February, 2009 | 1.00    | Initial release    |

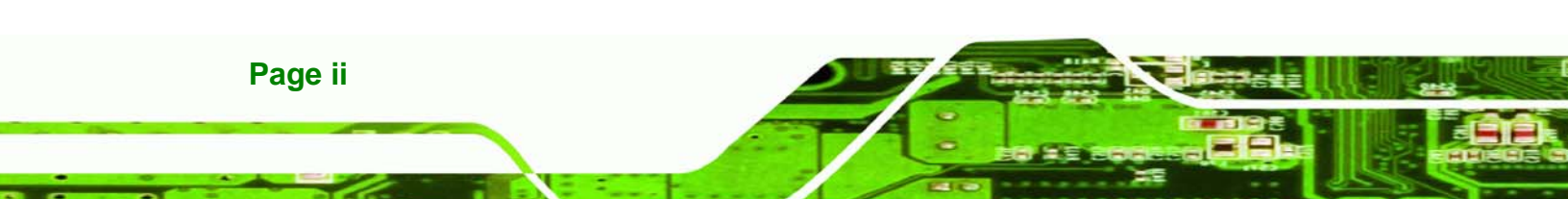

# Copyright

RTechnology Corp.

#### **COPYRIGHT NOTICE**

The information in this document is subject to change without prior notice in order to improve reliability, design and function and does not represent a commitment on the part of the manufacturer.

In no event will the manufacturer be liable for direct, indirect, special, incidental, or consequential damages arising out of the use or inability to use the product or documentation, even if advised of the possibility of such damages.

This document contains proprietary information protected by copyright. All rights are reserved. No part of this manual may be reproduced by any mechanical, electronic, or other means in any form without prior written permission of the manufacturer.

#### TRADEMARKS

All registered trademarks and product names mentioned herein are used for identification purposes only and may be trademarks and/or registered trademarks of their respective owners.

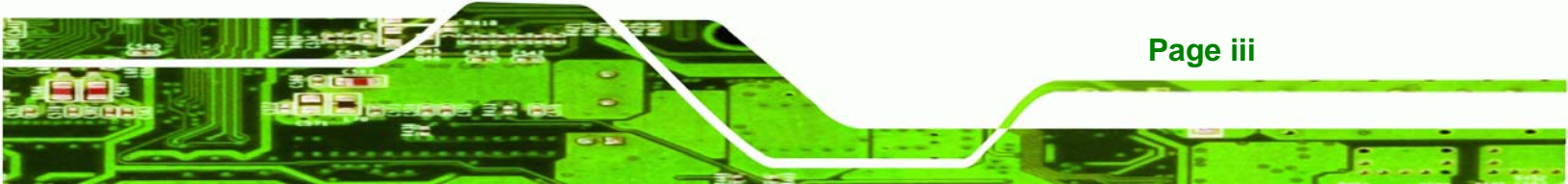

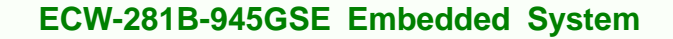

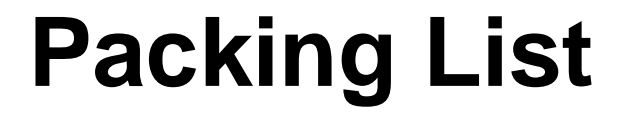

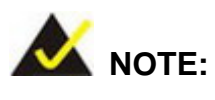

Technology Corp

If any of the components listed in the checklist below are missing, please do not proceed with the installation. Contact the IEI reseller or vendor you purchased the ECW-281B-945GSE from or contact an IEI sales representative directly. To contact an IEI sales representative, please send an email to <u>sales@iei.com.tw</u>.

The items listed below should all be included in the ECW-281B-945GSE package.

- 1 x ECW-281B-945GSE embedded system
- 2 x Mounting brackets
- 1 x Screw set
- 1 x Thermal pad for HDD
- 1 x Mini jumper set
- 1 x QIG
- 1 x Driver and manual CD
- 1 x 2 dbi wireless antenna (for wireless models only)
- 1 x Power cord (optional for WD models)
- 1 x Power Adaptor (optional for WD models)

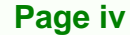

# **Table of Contents**

®Technology Corp.

| 1 | INTRODUCTION                                      | 1   |
|---|---------------------------------------------------|-----|
|   | 1.1 ECW-281B-945GSE EMBEDDED SYSTEM OVERVIEW      | 2   |
|   | 1.1.1 ECW-281B-945GSE Benefits                    | 2   |
|   | 1.1.2 ECW-281B-945GSE Features                    | 2   |
|   | 1.2 ECW-281B-945GSE MODEL VARIATIONS              | 3   |
|   | 1.3 TECHNICAL SPECIFICATIONS                      | 4   |
|   | 1.4 POWER MODULE SPECIFICATIONS                   | 6   |
|   | 1.4.1 Power Module Options                        | 6   |
|   | 1.4.2 Power Module Specifications                 | 6   |
|   | 1.5 Power Adapter                                 | 7   |
| 2 | MECHANICAL DESCRIPTION                            | 9   |
|   | 2.1 ECW-281B-945GSE MECHANICAL OVERVIEW           | 10  |
|   | 2.2 Physical Dimensions                           | 10  |
|   | 2.2.1 ECW-281B-945GSE Dimensions                  | 10  |
|   | 2.2.2 Motherboard Dimensions                      | .11 |
|   | 2.2.3 Power Module Dimensions                     | 12  |
|   | 2.3 External Overview                             | 13  |
|   | 2.3.1 Front Panel                                 | 13  |
|   | 2.3.2 Rear Panel                                  | 13  |
|   | 2.3.3 Bottom Surface                              | 14  |
|   | 2.4 INTERNAL OVERVIEW                             | 15  |
| 3 | SYSTEM COMPONENTS                                 | 17  |
|   | 3.1 ECW-281B-945GSE EMBEDDED SYSTEM MOTHERBOARD   | 18  |
|   | 3.1.1 ECW-281B-945GSE Embedded System Motherboard | 18  |
|   | 3.1.2 WAFER-945GSE Motherboard Overview           | 18  |
|   | 3.1.3 CPU Support                                 | 19  |
|   | 3.2 Peripheral Interface Connectors               | 19  |
|   | 3.2.1 Peripheral Interface Connectors             | 19  |
|   | 3.3 INTERNAL PERIPHERAL CONNECTORS                | 20  |

|   | 3.3.1 ATX Power Connector                                      | 20 |
|---|----------------------------------------------------------------|----|
|   | 3.3.2 ATX Power Supply Enable Connector                        | 21 |
|   | 3.3.3 Audio Connector (10-pin)                                 | 22 |
|   | 3.3.4 CompactFlash® Socket                                     | 23 |
|   | 3.3.5 LED Connector                                            | 25 |
|   | 3.3.6 PCIe Mini Card Slot                                      | 26 |
|   | 3.3.7 Power Button Connector                                   | 28 |
|   | 3.3.8 Reset Button Connector                                   | 28 |
|   | 3.3.9 SATA Drive Connectors                                    | 29 |
|   | 3.3.10 Serial Port Connector (COM3, COM4, COM5 and COM6)       | 30 |
|   | 3.3.11 Serial Port Connector (COM 2)(RS-232, RS-422 or RS-485) | 32 |
|   | 3.3.12 USB Connectors (Internal)                               | 33 |
|   | 3.4 EXTERNAL PERIPHERAL INTERFACE CONNECTOR PANEL              | 34 |
|   | 3.4.1 LAN Connectors                                           | 35 |
|   | 3.4.2 Serial Port Connector (COM1)                             | 36 |
|   | 3.4.3 USB Connectors                                           | 37 |
|   | 3.4.4 VGA Connector                                            | 37 |
|   | 3.5 WAFER-945GSE MOTHERBOARD ON-BOARD JUMPERS                  | 39 |
|   | 3.5.1 CF Card Setup                                            | 40 |
|   | 3.5.2 Clear CMOS Jumper                                        | 40 |
|   | 3.5.3 COM 2 Function Select Jumper                             | 42 |
|   | 3.6 CONNECTOR MAPPINGS                                         | 43 |
|   | 3.6.1 Power Connector                                          | 43 |
|   | 3.6.2 ATX Mode Connector                                       | 43 |
| 4 | INSTALLATION                                                   | 44 |
|   | 4.1 ANTI-STATIC PRECAUTIONS                                    | 45 |
|   | 4.2 INSTALLATION PROCEDURE                                     | 45 |
|   | 4.2.1 Installation Procedure Overview                          | 45 |
|   | 4.2.2 Unpacking                                                | 46 |
|   | 4.2.3 Bottom Surface Removal                                   | 48 |
|   | 4.2.4 Configure the Jumper Settings                            | 48 |
|   | 4.2.5 Hard Drive Installation                                  | 49 |
|   | 4.2.6 Mounting the System with Mounting Brackets               | 51 |
|   | 4.2.7 Mounting the System with Wall Mount Kit                  | 52 |

Page vi

Technology Corp.

|   | 4.2.8 DIN Mounting                                         | . 54 |
|---|------------------------------------------------------------|------|
|   | 4.2.9 Wireless Antenna Installation (Wireless Models Only) | . 56 |
|   | 4.2.10 Cable Connections                                   | . 57 |
|   | 4.3 Power-On Procedure                                     | . 57 |
|   | 4.3.1 Installation Checklist                               | . 57 |
|   | 4.3.2 Terminal Block Pinouts                               | . 58 |
|   | 4.3.3 Power-on Procedure                                   | . 58 |
| 5 | BIOS SCREENS                                               | . 60 |
|   | 5.1 INTRODUCTION                                           | . 61 |
|   | 5.1.1 Starting Setup                                       | . 61 |
|   | 5.1.2 Using Setup                                          | 61   |
|   | 5.1.3 Getting Help                                         | . 62 |
|   | 5.1.4 Unable to Reboot After Configuration Changes         | . 62 |
|   | 5.1.5 BIOS Menu Bar                                        | . 62 |
|   | 5.2 MAIN                                                   | . 63 |
|   | 5.3 Advanced                                               | . 64 |
|   | 5.3.1 CPU Configuration                                    | . 65 |
|   | 5.3.2 IDE Configuration                                    | 66   |
|   | 5.3.2.1 IDE Master, IDE Slave                              | . 68 |
|   | 5.3.3 Super IO Configuration                               | , 74 |
|   | 5.3.4 Hardware Health Configuration                        | . 78 |
|   | 5.3.5 Power Configuration                                  | . 82 |
|   | 5.3.5.1 ACPI configuration                                 | . 82 |
|   | 5.3.5.2 APM Configuration                                  | . 83 |
|   | 5.3.6 Remote Configuration                                 | . 86 |
|   | 5.3.7 USB Configuration                                    | . 90 |
|   | 5.4 PCI/PNP                                                | . 92 |
|   | 5.5 Воот                                                   | . 95 |
|   | 5.5.1 Boot Settings Configuration                          | . 95 |
|   | 5.5.2 Boot Device Priority                                 | . 98 |
|   | 5.6 SECURITY                                               | . 99 |
|   | 5.7 Chipset                                                | 100  |
|   | 5.7.1 North Bridge Chipset Configuration                   | 101  |
|   | 5.7.2 SouthBridge Configuration                            | 104  |

Page vii

a a.

®Technology Corp.

|        | 5.8 EXIT                                                                                                    | 105                                                                                                    |
|--------|----------------------------------------------------------------------------------------------------|----------------------------------------------------------------------------------------------------|
| 6      | SOFTWARE DRIVERS                                                                                                    | 107                                                                                                    |
|        | 6.1 Available Software Drivers                                                                                                    | 108                                                                                                    |
|        | 6.2 Starting the Driver Program                                                                                                    | 108                                                                                                    |
|        | 6.3 Chipset Driver Installation                                                                                                    | 109                                                                                                    |
|        | 6.4 VGA DRIVER INSTALLATION                                                                                                    | .114                                                                                                    |
|        | 6.5 LAN DRIVER INSTALLATION                                                                                                    | .119                                                                                                    |
|        | 6.6 Audio Driver Installation                                                                                                    | 122                                                                                                    |
| 7      | TROUBLESHOOTING AND MAINTENANCE                                                                                                    | 127                                                                                                    |
|        | 7.1 ECW-281B-945GSE System Maintenance Overview                                                                                                    | 128                                                                                                    |
|        | 7.2 System Troubleshooting                                                                                                    | 128                                                                                                    |
|        | 7.2.1 The System Doesn't Turn On                                                                                                    | 128                                                                                                    |
|        | 7.2.2 The System Doesn't Boot Up                                                                                                    | 129                                                                                                    |
|        | 7.2.3 More Troubleshooting                                                                                                    | 130                                                                                                    |
|        | 7.3 Component Replacement Procedure                                                                                                    | 130                                                                                                    |
|        | 7.3.1 SO-DIMM Replacement                                                                                                    | 131                                                                                                    |
|        |                                                                                                    |                                                                                                    |
| A      | SAFETY PRECAUTIONS                                                                                                    | 133                                                                                                    |
| A      | A.1 SAFETY PRECAUTIONS                                                                                                    | <b>133</b><br>134                                                                                                    |
| A      | A.1 SAFETY PRECAUTIONS<br>A.1.1 General Safety Precautions                                                                                                    | <b>133</b><br>134<br><i>134</i>                                                                                                    |
| A      | A.1 SAFETY PRECAUTIONS<br>A.1 SAFETY PRECAUTIONS<br>A.1.1 General Safety Precautions<br>A.1.2 Anti-static Precautions                                                                                                    | <b>133</b><br>134<br><i>134</i><br><i>135</i>                                                                                                    |
| Α      | SAFETY PRECAUTIONS         A.1 SAFETY PRECAUTIONS         A.1.1 General Safety Precautions         A.1.2 Anti-static Precautions         A.2 MAINTENANCE AND CLEANING PRECAUTIONS                                                                                                    | <ul> <li><b>133</b></li> <li>134</li> <li>134</li> <li>135</li> <li>135</li> </ul>                                                                                                    |
| Α      | SAFETY PRECAUTIONS         A.1 SAFETY PRECAUTIONS         A.1.1 General Safety Precautions         A.1.2 Anti-static Precautions         A.2 MAINTENANCE AND CLEANING PRECAUTIONS         A.2.1 Maintenance and Cleaning                                                                                                    | <ul> <li><b>133</b></li> <li>134</li> <li>134</li> <li>135</li> <li>135</li> <li>135</li> </ul>                                                                                                    |
| A      | SAFETY PRECAUTIONS         A.1 SAFETY PRECAUTIONS         A.1.1 General Safety Precautions         A.1.2 Anti-static Precautions         A.2 MAINTENANCE AND CLEANING PRECAUTIONS         A.2.1 Maintenance and Cleaning         A.2.2 Cleaning Tools                                                                                                    | <ul> <li><b>133</b></li> <li>134</li> <li>134</li> <li>135</li> <li>135</li> <li>135</li> <li>136</li> </ul>                                                                                                    |
| A<br>B | SAFETY PRECAUTIONS         A.1 SAFETY PRECAUTIONS         A.1.1 General Safety Precautions         A.1.2 Anti-static Precautions         A.1.2 Anti-static Precautions         A.2 MAINTENANCE AND CLEANING PRECAUTIONS         A.2.1 Maintenance and Cleaning         A.2.2 Cleaning Tools         IEI EMBEDDED SYSTEM SERIES                                                                                                    | <ul> <li>133</li> <li>134</li> <li>135</li> <li>135</li> <li>135</li> <li>136</li> <li>137</li> </ul>                                                                                                    |
| A<br>B | SAFETY PRECAUTIONS         A.1 SAFETY PRECAUTIONS         A.1.1 General Safety Precautions         A.1.2 Anti-static Precautions         A.1.2 Anti-static Precautions         A.2 MAINTENANCE AND CLEANING PRECAUTIONS         A.2.1 Maintenance and Cleaning         A.2.2 Cleaning Tools         IEI EMBEDDED SYSTEM SERIES         B.1 IEI EMBEDDED SYSTEM SERIES                                                                                                    | <ul> <li>133</li> <li>134</li> <li>135</li> <li>135</li> <li>135</li> <li>136</li> <li>137</li> <li>138</li> </ul>                                                                                                    |
| A      | SAFETY PRECAUTIONS         A.1 SAFETY PRECAUTIONS         A.1.1 General Safety Precautions         A.1.2 Anti-static Precautions         A.1.2 Anti-static Precautions         A.2 MAINTENANCE AND CLEANING PRECAUTIONS         A.2.1 Maintenance and Cleaning         A.2.2 Cleaning Tools         IEI EMBEDDED SYSTEM SERIES         B.1 IEI EMBEDDED SYSTEM SERIES         B.1 I.1 Overview                                                                                                    | <ul> <li>133</li> <li>134</li> <li>134</li> <li>135</li> <li>135</li> <li>135</li> <li>136</li> <li>137</li> <li>138</li> <li>138</li> </ul>                                                                               |
| A      | SAFETY PRECAUTIONS         A.1 SAFETY PRECAUTIONS         A.1.1 General Safety Precautions         A.1.2 Anti-static Precautions         A.1.2 Anti-static Precautions         A.2 MAINTENANCE AND CLEANING PRECAUTIONS         A.2.1 Maintenance and Cleaning         A.2.2 Cleaning Tools         IEI EMBEDDED SYSTEM SERIES         B.1 IEI EMBEDDED SYSTEM SERIES         B.1.1 Overview         B.1.2 IEI Embedded System Series                                                                                                    | <ul> <li>133</li> <li>134</li> <li>135</li> <li>135</li> <li>135</li> <li>136</li> <li>137</li> <li>138</li> <li>138</li> <li>138</li> <li>138</li> </ul>                                                                  |
| A      | SAFETY PRECAUTIONS         A.1 SAFETY PRECAUTIONS         A.1.1 General Safety Precautions         A.1.2 Anti-static Precautions         A.1.2 Anti-static Precautions         A.2 MAINTENANCE AND CLEANING PRECAUTIONS         A.2.1 Maintenance and Cleaning         A.2.2 Cleaning Tools         IEI EMBEDDED SYSTEM SERIES         B.1 IEI EMBEDDED SYSTEM SERIES         B.1.1 Overview         B.1.2 IEI Embedded System Series         B.1.3 IEI Embedded System Series Variations                                                                                                    | <ul> <li>133</li> <li>134</li> <li>135</li> <li>135</li> <li>135</li> <li>136</li> <li>137</li> <li>138</li> <li>138</li> <li>138</li> <li>138</li> <li>138</li> <li>139</li> </ul>                                        |
| B      | SAFETY PRECAUTIONS         A.1 SAFETY PRECAUTIONS         A.1.1 General Safety Precautions         A.1.2 Anti-static Precautions         A.1.2 Anti-static Precautions         A.2 MAINTENANCE AND CLEANING PRECAUTIONS         A.2.1 Maintenance and Cleaning         A.2.2 Cleaning Tools         IEI EMBEDDED SYSTEM SERIES         B.1 IEI EMBEDDED SYSTEM SERIES         B.1.1 Overview         B.1.2 IEI Embedded System Series         B.1.3 IEI Embedded System Series         B.1.3 IEI Embedded System Series Variations         B.2 EMBEDDED SYSTEM SOLUTIONS                                                                    | <ul> <li>133</li> <li>134</li> <li>134</li> <li>135</li> <li>135</li> <li>135</li> <li>136</li> <li>137</li> <li>138</li> <li>138</li> <li>138</li> <li>138</li> <li>138</li> <li>139</li> <li>139</li> </ul>              |
| B      | SAFETY PRECAUTIONS         A.1 SAFETY PRECAUTIONS         A.1.1 General Safety Precautions         A.1.2 Anti-static Precautions         A.1.2 Anti-static Precautions         A.2 MAINTENANCE AND CLEANING PRECAUTIONS         A.2.1 Maintenance and Cleaning         A.2.2 Cleaning Tools         IEI EMBEDDED SYSTEM SERIES         B.1 IEI EMBEDDED SYSTEM SERIES         B.1.1 Overview         B.1.2 IEI Embedded System Series         B.1.3 IEI Embedded System Series Variations         B.2 EMBEDDED SYSTEM SOLUTIONS         B.2.1 AMD <sup>®</sup> Geode <sup>®</sup> LX800 500MHz Solutions                                    | <ul> <li>133</li> <li>134</li> <li>134</li> <li>135</li> <li>135</li> <li>135</li> <li>136</li> <li>137</li> <li>138</li> <li>138</li> <li>138</li> <li>138</li> <li>139</li> <li>139</li> <li>139</li> <li>139</li> </ul> |
| B      | SAFETY PRECAUTIONS         A.1 SAFETY PRECAUTIONS         A.1.1 General Safety Precautions         A.1.2 Anti-static Precautions         A.2 MAINTENANCE AND CLEANING PRECAUTIONS         A.2.1 Maintenance and Cleaning         A.2.2 Cleaning Tools         IEI EMBEDDED SYSTEM SERIES         B.1 IEI EMBEDDED SYSTEM SERIES         B.1.1 Overview         B.1.2 IEI Embedded System Series         B.1.3 IEI Embedded System Series Variations         B.2 EMBEDDED SYSTEM SOLUTIONS         B.2.1 AMD <sup>®</sup> Geode <sup>®</sup> LX800 500MHz Solutions         B.2.2 AMD <sup>®</sup> Geode <sup>®</sup> GX466 333MHz Solutions | <ul> <li>133</li> <li>134</li> <li>135</li> <li>135</li> <li>135</li> <li>136</li> <li>137</li> <li>138</li> <li>138</li> <li>138</li> <li>139</li> <li>139</li> <li>139</li> <li>140</li> </ul>                           |

Technology Corp.

| D | WATCHDOG TIMER                                                                                  | 150 |
|---|-------------------------------------------------------------------------------------------------|-----|
| ( | C.1 BIOS CONFIGURATION OPTIONS                                                                  | 147 |
| С | BIOS MENU OPTIONS                                                                               |     |
|   | B.2.10 Intel <sup>®</sup> Socket 479 Core Duo/Solo Solutions                                    | 145 |
|   | B.2.9 LGA 775 Intel <sup>®</sup> Pentium <sup>®</sup> 4/ Pentium <sup>®</sup> D Solutions       | 144 |
|   | B.2.8 Intel <sup>®</sup> Socket 479 Pentium <sup>®</sup> /Celeron <sup>®</sup> M 2GHz Solutions | 143 |
|   | B.2.7 Intel <sup>®</sup> Pentium <sup>®</sup> M 1.6GHz Solutions                                | 143 |
|   | B.2.6 Intel <sup>®</sup> Celeron <sup>®</sup> M 1.5GHz Solutions                                | 142 |
|   | B.2.5 Intel <sup>®</sup> Celeron <sup>®</sup> M 1 GHz Solutions                                 | 141 |
|   | B.2.4 VIA® MARK <sup>®</sup> 800MHz Solutions                                                   | 141 |

®Technology Corp.

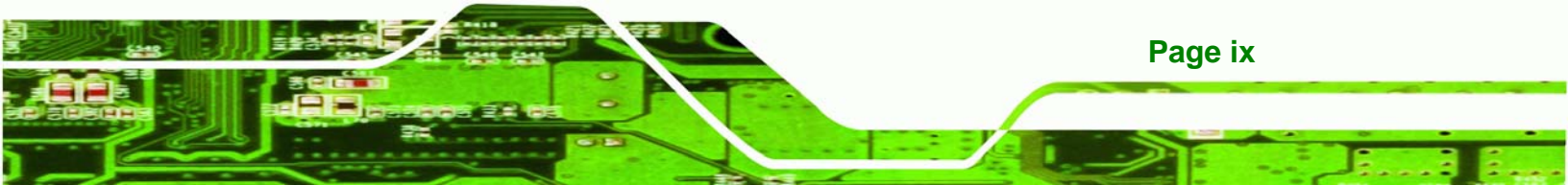

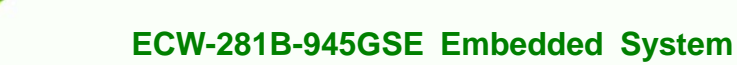

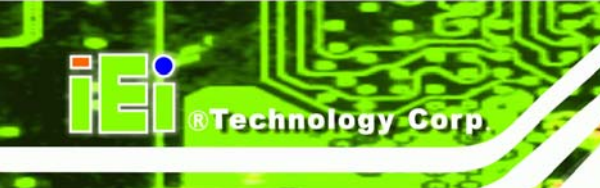

# **List of Figures**

| Figure 1-1: ECW-281B-945GSE Series Embedded System2                    |
|------------------------------------------------------------------------|
| Figure 1-2: Power Adapter7                                             |
| Figure 2-1: ECW-281B-945GSE Dimensions (mm)11                          |
| Figure 2-2: WAFER SBC Dimensions (mm)12                                |
| Figure 2-3: Power Module Dimensions (mm)12                             |
| Figure 2-4: ECW-281B-945GSE Front Panel13                              |
| Figure 2-5: ECW-281B-945GSE Rear Panel14                               |
| Figure 2-6: Bottom Surface15                                           |
| Figure 2-7: Internal Overview16                                        |
| Figure 3-1: WAFER-945GSE Jumper and Connector Locations18              |
| Figure 3-2: ATX Power Connector Location21                             |
| Figure 3-3: ATX Power Supply Enable Connector Location22               |
| Figure 3-4: Audio Connector Pinouts (10-pin)23                         |
| Figure 3-5: CF Card Socket Location24                                  |
| Figure 3-6: LED Connector Locations25                                  |
| Figure 3-7: PCIe Mini Card Slot Location26                             |
| Figure 3-8: Power Button Connector Location28                          |
| Figure 3-9: Reset Button Connector Locations                           |
| Figure 3-10: SATA Drive Connector Locations                            |
| Figure 3-11: COM3 to COM6 Connector Pinout Locations                   |
| Figure 3-12: RS-232/422/485 Serial Port Connector Location33           |
| Figure 3-13: USB Connector Pinout Locations                            |
| Figure 3-14: ECW-281B-945GSE External Peripheral Interface Connector35 |
| Figure 3-15: RJ-45 Ethernet Connector36                                |
| Figure 3-16: COM1 Pinout Locations37                                   |
| Figure 3-17: VGA Connector                                             |
| Figure 3-18: Jumpers39                                                 |
| Figure 3-19: CF Card Setup Jumper Location40                           |

| Figure 3-20: Clear CMOS Jumper41                                                                                                    |
|----------------------------------------------------------------------------------------------------|
| Figure 3-21: COM 2 Function Select Jumper Location42                                                                                                    |
| Figure 4-1: Bottom Surface Retention Screws48                                                                                                    |
| Figure 4-2: Hard Drive Bracket49                                                                                                    |
| Figure 4-3:HDD Bracket Retention Screws49                                                                                                    |
| Figure 4-4: HDD Retention Screws50                                                                                                    |
| Figure 4-5: HDD Thermal Pad51                                                                                                    |
| Figure 4-6: Mounting Bracket Retention Screws                                                                                                    |
| Figure 4-7: Wall-mounting Bracket53                                                                                                    |
| Figure 4-8: Mount the Embedded System54                                                                                                    |
| Figure 4-9: DIN Rail Mounting Bracket55                                                                                                    |
| Figure 4-10: Screw Locations55                                                                                                    |
| Figure 4-11: Mounting the DIN RAIL56                                                                                                    |
| Figure 4-12: Secure the Assembly to the DIN Rail56                                                                                                    |
| Figure 4-13: Wireless Antenna Installation57                                                                                                    |
| Figure 4-14: Terminal Block Pinouts58                                                                                                    |
|                                                                                                    |
| Figure 4-15: Power Button59                                                                                                    |
| Figure 4-15: Power Button59<br>Figure 6-1: Drivers                                                                                                    |
| Figure 4-15: Power Button59Figure 6-1: Drivers109Figure 6-2: Chipset Driver Screen110                                                                                                    |
| Figure 4-15: Power Button                                                                                                    |
| Figure 4-15: Power Button59Figure 6-1: Drivers109Figure 6-2: Chipset Driver Screen110Figure 6-3: Chipset Driver Welcome Screen110Figure 6-4: Chipset Driver License Agreement111                                                                                                    |
| Figure 4-15: Power Button59Figure 6-1: Drivers109Figure 6-2: Chipset Driver Screen110Figure 6-3: Chipset Driver Welcome Screen110Figure 6-4: Chipset Driver License Agreement111Figure 6-5: Chipset Driver Read Me File112                                                                                                    |
| Figure 4-15: Power Button59Figure 6-1: Drivers109Figure 6-2: Chipset Driver Screen110Figure 6-3: Chipset Driver Welcome Screen110Figure 6-4: Chipset Driver License Agreement111Figure 6-5: Chipset Driver Read Me File112Figure 6-6: Chipset Driver Setup Operations113                                                                                                    |
| Figure 4-15: Power Button59Figure 6-1: Drivers109Figure 6-2: Chipset Driver Screen110Figure 6-3: Chipset Driver Welcome Screen110Figure 6-4: Chipset Driver License Agreement111Figure 6-5: Chipset Driver Read Me File112Figure 6-6: Chipset Driver Setup Operations113Figure 6-7: Chipset Driver Installation Finish Screen114                                                                                                    |
| Figure 4-15: Power Button59Figure 6-1: Drivers109Figure 6-2: Chipset Driver Screen110Figure 6-3: Chipset Driver Welcome Screen110Figure 6-4: Chipset Driver License Agreement111Figure 6-5: Chipset Driver Read Me File112Figure 6-6: Chipset Driver Setup Operations113Figure 6-7: Chipset Driver Installation Finish Screen114Figure 6-8: VGA Driver Read Me File115                                                                                                    |
| Figure 4-15: Power Button.59Figure 6-1: Drivers109Figure 6-2: Chipset Driver Screen110Figure 6-3: Chipset Driver Welcome Screen110Figure 6-3: Chipset Driver License Agreement111Figure 6-4: Chipset Driver License Agreement111Figure 6-5: Chipset Driver Read Me File112Figure 6-6: Chipset Driver Setup Operations113Figure 6-7: Chipset Driver Installation Finish Screen114Figure 6-8: VGA Driver Read Me File115Figure 6-9: VGA Driver Setup Files Extracted115                                                                                                    |
| Figure 4-15: Power Button59Figure 6-1: Drivers109Figure 6-2: Chipset Driver Screen110Figure 6-3: Chipset Driver Welcome Screen110Figure 6-3: Chipset Driver License Agreement111Figure 6-4: Chipset Driver Read Me File112Figure 6-5: Chipset Driver Setup Operations113Figure 6-6: Chipset Driver Installation Finish Screen114Figure 6-8: VGA Driver Read Me File115Figure 6-9: VGA Driver Setup Files Extracted115Figure 6-10: VGA Driver Welcome Screen116                                                                                                    |
| Figure 4-15: Power Button.59Figure 6-1: Drivers109Figure 6-2: Chipset Driver Screen110Figure 6-3: Chipset Driver Welcome Screen110Figure 6-4: Chipset Driver License Agreement111Figure 6-5: Chipset Driver Read Me File112Figure 6-5: Chipset Driver Setup Operations113Figure 6-7: Chipset Driver Installation Finish Screen114Figure 6-8: VGA Driver Read Me File115Figure 6-9: VGA Driver Setup Files Extracted115Figure 6-10: VGA Driver Welcome Screen116Figure 6-11: VGA Driver License Agreement117                                                                                                    |
| Figure 4-15: Power Button.59Figure 6-1: Drivers109Figure 6-2: Chipset Driver Screen110Figure 6-3: Chipset Driver Welcome Screen110Figure 6-4: Chipset Driver License Agreement111Figure 6-5: Chipset Driver Read Me File112Figure 6-6: Chipset Driver Setup Operations113Figure 6-7: Chipset Driver Installation Finish Screen114Figure 6-8: VGA Driver Read Me File115Figure 6-9: VGA Driver Setup Files Extracted115Figure 6-10: VGA Driver Welcome Screen116Figure 6-11: VGA Driver License Agreement117Figure 6-12: VGA Driver Read Me File117                                                                                       |
| Figure 4-15: Power Button.59Figure 6-1: Drivers.109Figure 6-2: Chipset Driver Screen110Figure 6-3: Chipset Driver Welcome Screen110Figure 6-3: Chipset Driver License Agreement111Figure 6-4: Chipset Driver Read Me File112Figure 6-5: Chipset Driver Setup Operations113Figure 6-6: Chipset Driver Installation Finish Screen114Figure 6-7: Chipset Driver Read Me File115Figure 6-8: VGA Driver Read Me File115Figure 6-9: VGA Driver Setup Files Extracted115Figure 6-10: VGA Driver Welcome Screen116Figure 6-11: VGA Driver License Agreement117Figure 6-12: VGA Driver Read Me File117Figure 6-13: VGA Driver Setup Operations118 |
| Figure 4-15: Power Button                                                                                                    |

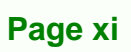

®Technology Corp.

| Figure 6-16: LAN Driver Welcome Screen 120             |
|--------------------------------------------------------|
| Figure 6-17: LAN Driver Installation 121               |
| Figure 6-18: LAN Driver Installation Complete 122      |
| Figure 6-19: Audio Driver Options 123                  |
| Figure 6-20: AC'97 Driver Installation File Extraction |
| Figure 6-21: AC'97 Driver Installation Welcome Screen  |
| Figure 6-22: AC'97 Driver Installation Verification    |
| Figure 6-23: AC'97 Driver Installation 125             |
| Figure 6-24: AC'97 Driver Installation Complete        |
| Figure 7-1: SO-DIMM Cover Plate                        |
| Figure 7-2: SO-DIMM Installation132                    |

Technology Corp.

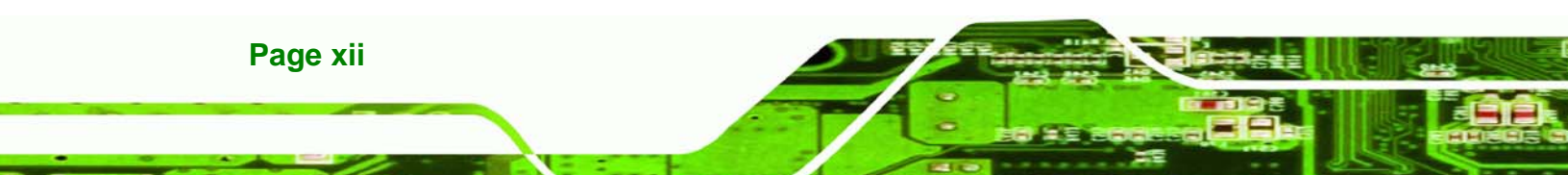

# **List of Tables**

®Technology Corp.

| Table 1-1: Model Variations                                    | 3 |
|----------------------------------------------------------------|---|
| Table 1-2: Technical Specifications                            | 5 |
| Table 1-3: ECW-281B-945GSE Power Module Options                | 6 |
| Table 1-4: DC-to-DC Power Module Specifications                | 7 |
| Table 1-5: Power Adapter Specifications                        | 8 |
| Table 3-1: Peripheral Interface Connectors                     | 0 |
| Table 3-2: ATX Power Connector Pinouts                         | 1 |
| Table 3-3: ATX Power Supply Enable Connector Pinouts         2 | 2 |
| Table 3-4: Audio Connector Pinouts (10-pin)2                   | 3 |
| Table 3-5: CF Card Socket Pinouts                              | 5 |
| Table 3-6: LED Connector Pinouts20                             | 6 |
| Table 3-7: PCIe Mini Card Slot Pinouts2                        | 7 |
| Table 3-8: Power Button Connector Pinouts                      | 8 |
| Table 3-9: Reset Button Connector Pinouts2                     | 9 |
| Table 3-10: SATA Drive Connector Pinouts         30            | 0 |
| Table 3-11: COM3 to COM6 Connector Pinouts                     | 2 |
| Table 3-12: RS-232/RS-485 Serial Port Connector Pinouts        | 3 |
| Table 3-13: USB Port Connector Pinouts                         | 4 |
| Table 3-14: LAN Pinouts3                                       | 5 |
| Table 3-15: RJ-45 Ethernet Connector LEDs                      | 6 |
| Table 3-16: RS-232 Serial Port (COM 1) Pinouts                 | 6 |
| Table 3-17: USB Port Pinouts3                                  | 7 |
| Table 3-18: VGA Connector Pinouts                              | 8 |
| Table 3-19: Jumpers3                                           | 9 |
| Table 3-20: CF Card Setup Jumper Settings4                     | 0 |
| Table 3-21: Clear CMOS Jumper Settings4                        | 1 |
| Table 3-22: COM 2 Function Select Jumper Settings42            | 2 |
| Table 3-23: Motherboard Power Connector Mapping4               | 3 |

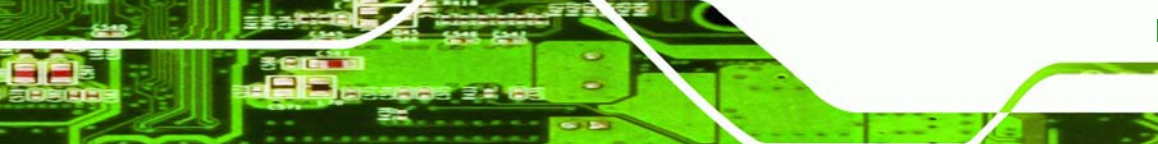

Page xiii

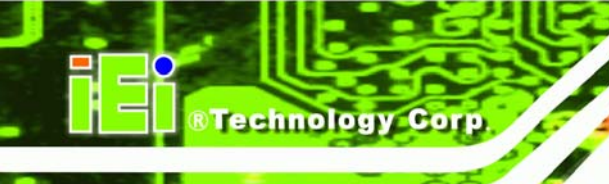

| Table 3-24: Motherboard Power Connector Mapping | 43 |
|-------------------------------------------------|----|
| Table 4-1: Package List Contents                | 47 |
| Table 5-1: BIOS Navigation Keys                 | 62 |

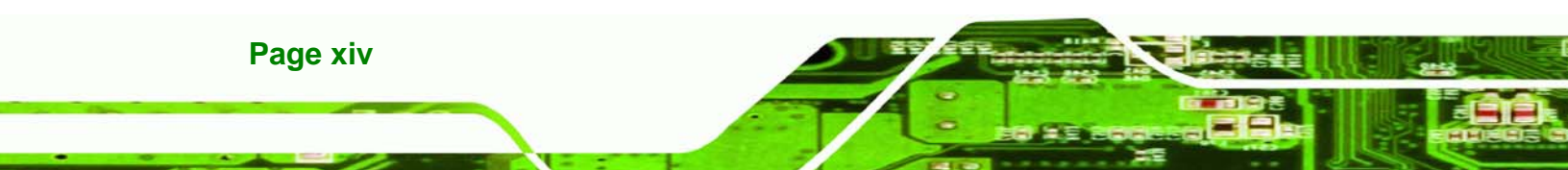

# **List of BIOS Menus**

®Technology Corp.

| Menu 1: Main 63       | 3                             |     |
|-----------------------|-------------------------------|-----|
| Menu 2: Advanced      |                               | 65  |
| Menu 3: CPU Configu   | ration                        | 65  |
| Menu 4: IDE Configura | ation                         | 66  |
| Menu 5: IDE Master ar | nd IDE Slave Configuration    | 68  |
| Menu 6: Super IO Con  | nfiguration                   | 74  |
| Menu 7: Hardware Hea  | alth Configuration            | 78  |
| Menu 8: Power Config  | guration                      | 82  |
| Menu 9: ACPI Configu  | Iration                       | 83  |
| Menu 10:Advanced Po   | ower Management Configuration | 84  |
| Menu 11: Remote Acc   | ess Configuration [Advanced]  | 87  |
| Menu 12: USB Config   | uration                       | 91  |
| Menu 13: PCI/PnP Cor  | nfiguration                   | 93  |
| Menu 14: Boot         |                               | 95  |
| Menu 15: Boot Setting | gs Configuration              | 96  |
| Menu 16: Boot Device  | Priority Settings             | 98  |
| Menu 17: Security     |                               | 99  |
| Menu 18: Chipset      |                               | 100 |
| Menu 19:North Bridge  | Chipset Configuration         | 101 |
| Menu 20:SouthBridge   | Chipset Configuration         | 104 |
| Menu 21:Exit          |                               | 105 |

Page xv

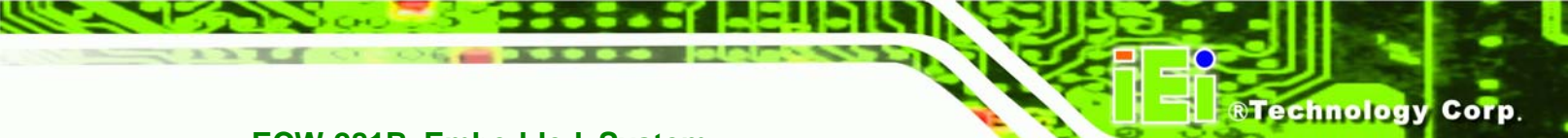

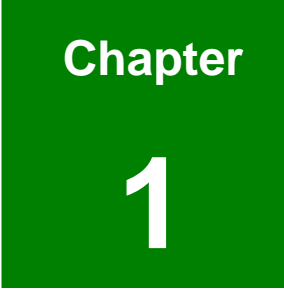

# Introduction

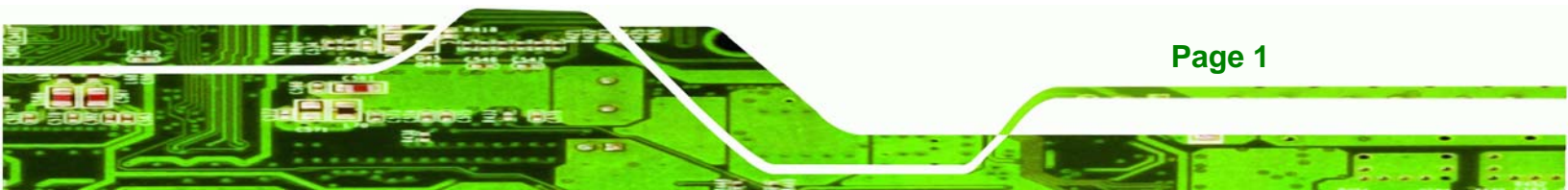

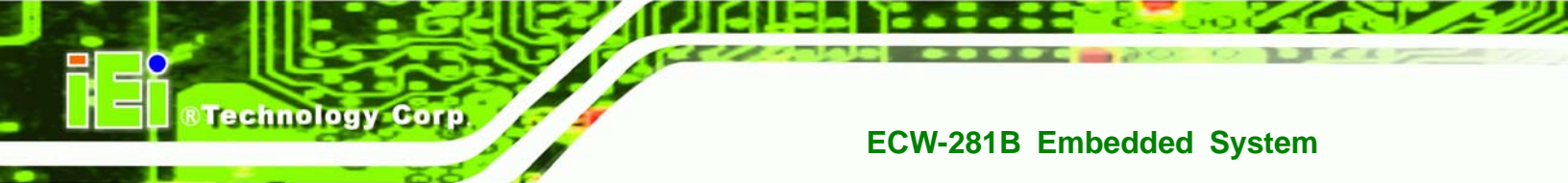

## 1.1 ECW-281B-945GSE Embedded System Overview

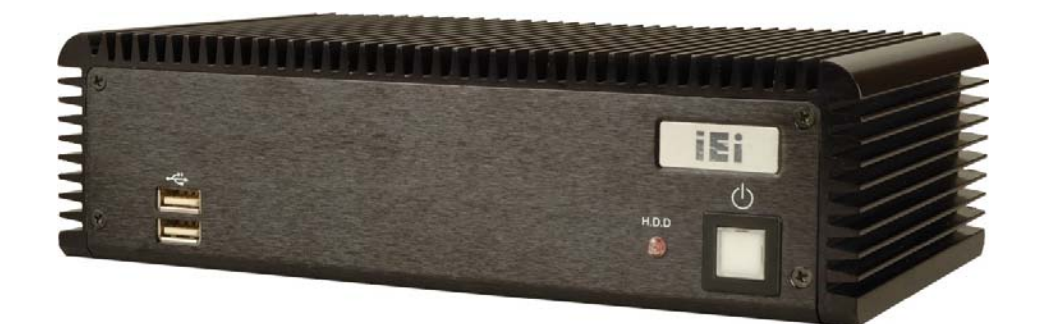

#### Figure 1-1: ECW-281B-945GSE Series Embedded System

There are four WAFER-945GSE Intel® Atom<sup>™</sup> based embedded solutions in the ECW-281B-945GSE series. All fanless motherboards have been optimized for multimedia applications that require minimum installation space. The WAFER-945GSE motherboard supports a full range of functions for an AT/ATX-compatible industrial computer. ECW-281B-945GSE embedded subsystems are all capable of supporting one 2.5" SATA hard disk drive. The ECW-281B-945GSE-W models also have a built-in 802.11 b/g wireless module.

#### 1.1.1 ECW-281B-945GSE Benefits

The ECW-281B-945GSE embedded system has the following benefits:

- Easy installation saves installation time
- Complete integration saves solution development time and cost
- Secure storage with one SATA hard drive supported
- Compact size saves space
- Powerful preinstalled Intel® Atom<sup>™</sup> N270 CPU and motherboard ensures rigorous processing needs can be met

#### 1.1.2 ECW-281B-945GSE Features

The ECW-281B-945GSE has the following features

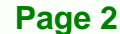

- RoHS compliant design
- Fanless system
- Built-in DC-to-DC power converter
- 1.6 GHz Intel® Atom<sup>™</sup> N270 CPU supported
- Dual GbE LAN for high speed network applications
- One SATA hard drive supported
- Wall mount and DIN mount supported.

# 1.2 ECW-281B-945GSE Model Variations

There are four models in the ECW-281B-945GSE embedded system series. The ECW-281B-945GSE series supports 12V DC input and the ECW-281BWD-945GSE series supports 9V~36V DC input. The four models are listed in **Table 1-1** below.

®Technology Corp.

| ECW-281B          | CPU               | Memory   | Power          | Wireless |
|-------------------|-------------------|----------|----------------|----------|
| -945GSE-R10/1GB   | Intel® Atom™ N270 | 1 GB DDR | 12V DC input   | No       |
|                   |                   |          | (55 W adaptor) |          |
| -945GSE-W-R10/1GB | Intel® Atom™ N270 | 1 GB DDR | 12V DC input   | Yes      |
|                   |                   |          | (55 W adaptor) |          |
| ECW-281BWD        | CPU               | Memory   | Power          | Wireless |
| -945GSE-R10/1GB   | Intel® Atom™ N270 | 1 GB DDR | 9V~36V DC      | No       |
|                   |                   |          | input          |          |
| -945GSE-W-R10/1GB | Intel® Atom™ N270 | 1 GB DDR | 9V~36V DC      | Yes      |
|                   |                   |          | input          |          |

Table 1-1: Model Variations

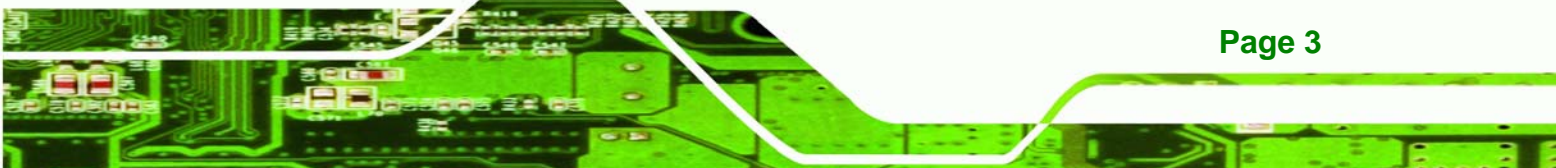

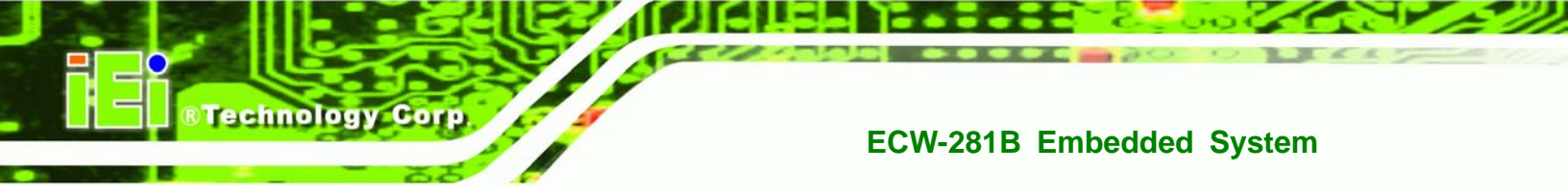

# **1.3 Technical Specifications**

The specifications for the Intel based embedded systems are listed below.

|                      | ECW-281B-945GSE                                            |
|----------------------|------------------------------------------------------------|
| CPU                  | Preinstalled 1.6 GHz Intel® Atom™ Processor N270 with a    |
|                      | 533 MHz FSB                                                |
| System Chipset       | Intel® 945GSE + ICH7-M                                     |
| System Memory        | Preinstalled 1.0 GB DDR2 SDRAM SO-DIMM (system max. 2 GB)  |
| Ethernet             | Dual Realtek RTL8111CP GbE controllers                     |
|                      | Buit-in 802.11 b/g wireless module for the wireless models |
| Display              | CRT integrated in Intel® 945GSE                            |
| USB                  | Four USB 2.0 ports                                         |
| Serial Port          | Five RS-232                                                |
|                      | One RS-232/422/485 (selectable)                            |
| Audio                | One audio out                                              |
| Storage              | One 2.5" SATA hard drive supported                         |
|                      | One internal CF card slot                                  |
| Chassis Construction | Aluminum Alloy                                             |
| Power Supply         | Internal DC-to-DC power converter, input voltage:          |
|                      | 12V DC or 9V – 36V (WD series models)                      |
|                      | External power adapter, input voltage:                     |
|                      | 90V AC ~ 264V AC @ 47Hz ~ 63Hz, 55 W                       |
| Power Consumption    | 19 W                                                       |
| Operating Shock      | Half-sine wave shock 3G; 11ms; 3 shocks per axis           |

Page 4

| Operating Vibration    | MIL-STD-810F 514.5C-1 (HDD) |
|------------------------|-----------------------------|
|                        | MIL-STD-810F 514.5C-2 (CF)  |
| Operating temperature  | -10°C ~ 50°C with HDD       |
|                        | -10°C ~ 60°C with CF card   |
| Color                  | Black                       |
| Mounting               | DIN mount                   |
|                        | VESA MIS-D 100 wall mount   |
| Weight (Net/Gross)     | 2.1 kg/3.9 kg               |
| Dimensions (D x W x H) | 132 mm x 229 mm x 64 mm     |
| EMC                    | FCC Class A, CE             |

®Technology Corp.

Table 1-2: Technical Specifications

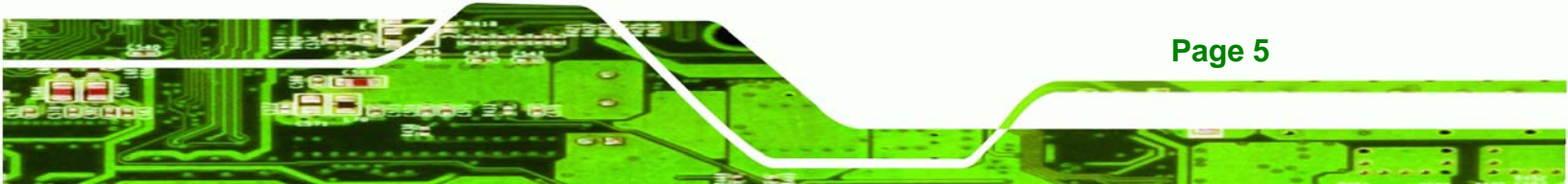

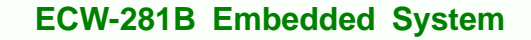

# **1.4 Power Module Specifications**

**Fechnology** Cor

#### **1.4.1 Power Module Options**

The ECW-281B-945GSE embedded system supports either a 12V DC input or a 9V~36V DC input. The input support depends on the power module installed in the system. The two power modules are listed in **Table 1-3**:

| Embedded System          | Power Module | DC Input        |
|--------------------------|--------------|-----------------|
| ECW-281B-945GSE Series   | IDD-12250A   | 12V DC input    |
| ECW-281BWD-945GSE Series | IDD-936260A  | 9V~36V DC input |

Table 1-3: ECW-281B-945GSE Power Module Options

#### **1.4.2 Power Module Specifications**

The specifications for the IDD-12250A and IDD-936260A are shown in Table 1-4.

| Model Name:                  | IDD-12250A               | IDD-936260A |
|------------------------------|--------------------------|-------------|
| Input                        | 12VDC                    | 9VDC~36VDC  |
| Output:                      |                          |             |
| 12V                          | 5A (pass thru.)          | 3A (Max.)   |
| 5V                           | 10A (Max.)               | 10A (Max.)  |
| 5VSB                         | 0.5A (Max.)              | 0.5A (Max.) |
| Max. Total Output:           | 50W+60W (12V pass thru.) | 60W         |
| Performance Characteristics: |                          |             |
| Noise & Ripple:              | < 240mV                  | < 240mV     |
| Line Regulation:             | < 20mV                   | < 20mV      |

Page 6

| Load Regulation        | <60mV        | <60mV        |
|------------------------|--------------|--------------|
| Efficiency:            | Up to 90%    | Up to 90%    |
| Dimensions:            | 40mm x 100mm | 40mm x 100mm |
| Weight:                | 46g          | 58g          |
| Operating Temperature: | -40°C~85°C   | -40°C~85°C   |

RTechnology Corp.

Table 1-4: DC-to-DC Power Module Specifications

# **1.5 Power Adapter**

The ECW-281B-945GSE series models are shipped with a 55 W power adapter.

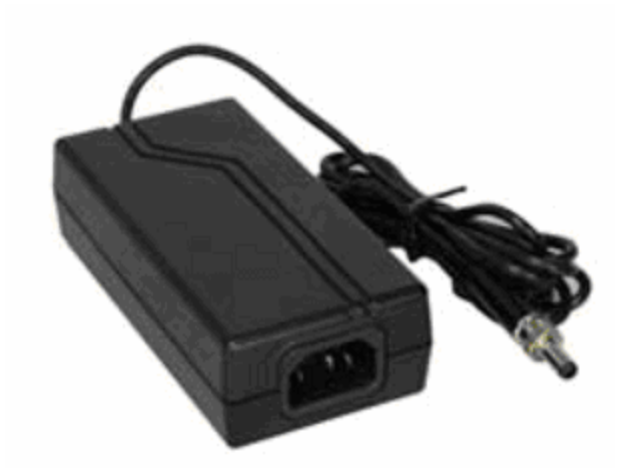

Figure 1-2: Power Adapter

The specifications for the adapter are listed in Table 1-5:

|        | Nominal      | 12.0V           |
|--------|--------------|-----------------|
|        | Regulation   | 11.52V – 12.48V |
| Output | Ripple/Noise | 120mV           |
|        | Min.         | 0A              |
| м      | Max.         | 4.58A           |

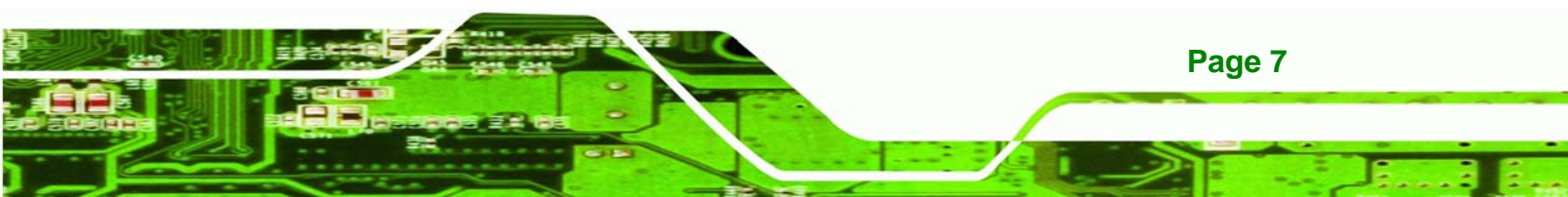

| Protection Short Circuit<br>Over-Voltage |                   | Output can be shorted without damage and auto-recovery |              |  |
|------------------------------------------|-------------------|--------------------------------------------------------|--------------|--|
|                                          |                   | Upper Trip Limit:                                      | 15V+/-1.5V   |  |
| Time                                     | Hold Up           | 10ms                                                   |              |  |
| Min.                                     |                   | 90V                                                    |              |  |
|                                          | Nominal           | 115V ~ 230V                                            |              |  |
|                                          | Max.              | 264V                                                   |              |  |
| Input                                    | Frequency         | 47Hz ~ 63Hz                                            |              |  |
|                                          | Inrush Current    | 80A Max. (cold start at 25°C)                          |              |  |
|                                          | Steady Current    | 1.3Arms Max.                                           |              |  |
|                                          | Efficiency        | 80% (typical)                                          |              |  |
|                                          | Temperature       | Operating                                              | 0°C ~ 40°C   |  |
|                                          |                   | Storage                                                | -25°C ~ 65°C |  |
|                                          | Polativo Humidity | Operating (non-condensing)                             | 0% ~ 95%     |  |
|                                          |                   | Storage (non-condensing)                               | 0% ~ 95%     |  |
| Environment                              |                   | Operating: 1G, 5Hz~500Hz, random vibration,            |              |  |
|                                          | Vibration         | 30mins/axis, 3 direction                               |              |  |
|                                          |                   | Storage: 2G, 5Hz~500Hz, random vibration,              |              |  |
|                                          |                   | 30mins/axis, 3 direction                               |              |  |
|                                          | Shock             | Operating: 10G, 11ms, Half-sine wave                   |              |  |
|                                          |                   | Storage: 20G, 11ms, Half-sine wave                     |              |  |
| Reliability                              | MTBF              | 100,000 hours of continuous operation at 25°C          |              |  |
| . concessing                             | Leakage Current   | 0.5mA max @264V                                        |              |  |

Table 1-5: Power Adapter Specifications

Page 8

Technology Corp

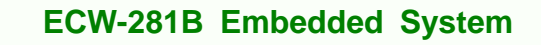

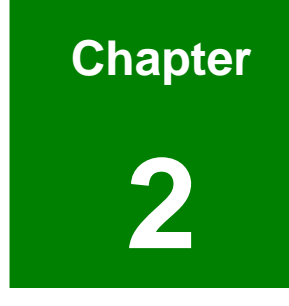

®Technology Corp.

# Mechanical Description

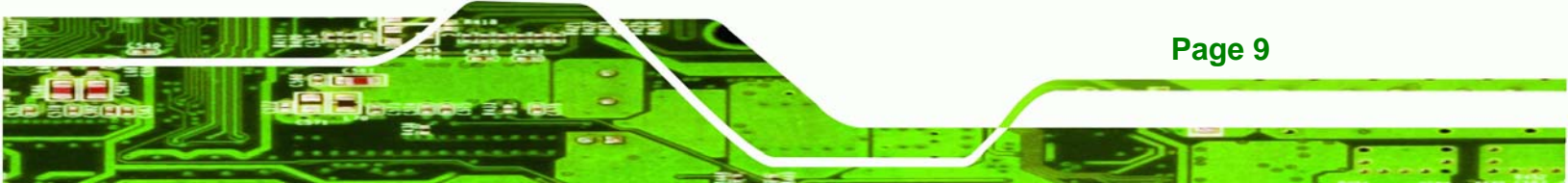

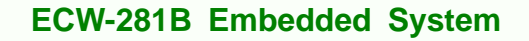

## 2.1 ECW-281B-945GSE Mechanical Overview

The ECW-281B-945GSE RoHS compliant, Intel® Atom<sup>™</sup> fanless embedded system features industrial grade components that offer longer operating life, high shock/vibration resistance and endurance over a wide temperature range. The ECW-281B-945GSE combines these features in an aluminum enclosure designed for space critical applications that require low power consumption. Featuring two LAN, four USB, six serial communication ports, as well as audio, and VGA, the ECW-281B-945GSE offers system integrators and developers the best selection of robust and high performance computing system platforms. An internal bracket supports one 2.5" SATA hard drives.

# **2.2 Physical Dimensions**

**Fechnology Corp** 

The physical dimensions of the ECW-281B-945GSE embedded systems are listed below.

## 2.2.1 ECW-281B-945GSE Dimensions

The dimensions of the ECW-281B-945GSE are listed below and shown in Figure 2-1.

- Height: 64.00 mm
- Width: 229.00 mm
- Length: 132.00 mm

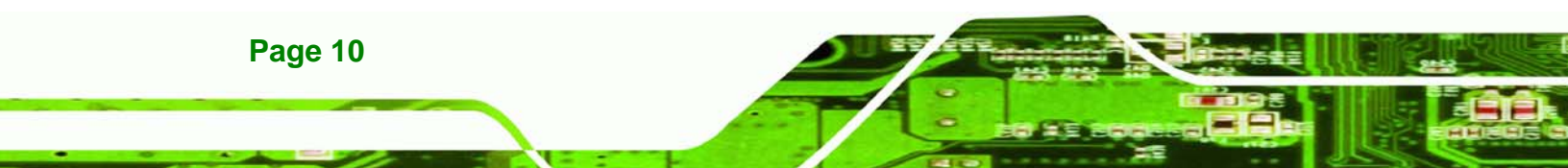

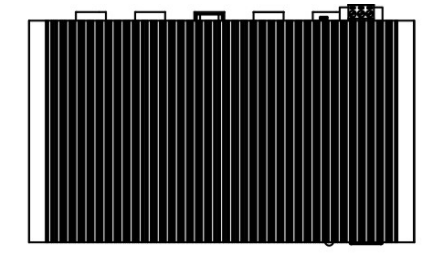

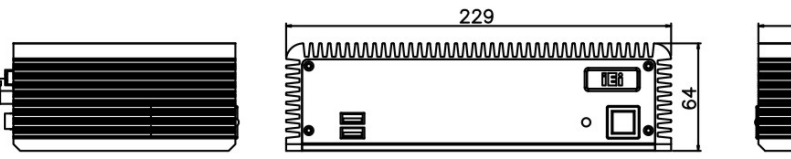

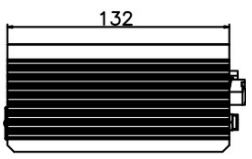

®Technology Corp.

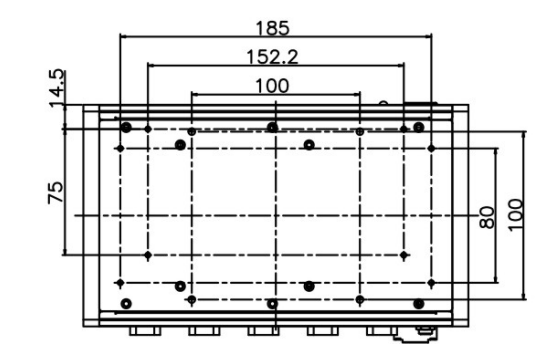

Figure 2-1: ECW-281B-945GSE Dimensions (mm)

## 2.2.2 Motherboard Dimensions

The WAFER series dimension are listed below and shown in Figure 2-2.

- Length: 145.00 mm
- Width: 102.00 mm

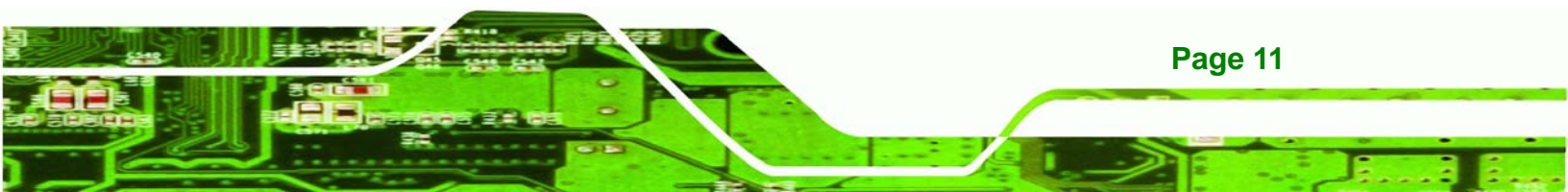

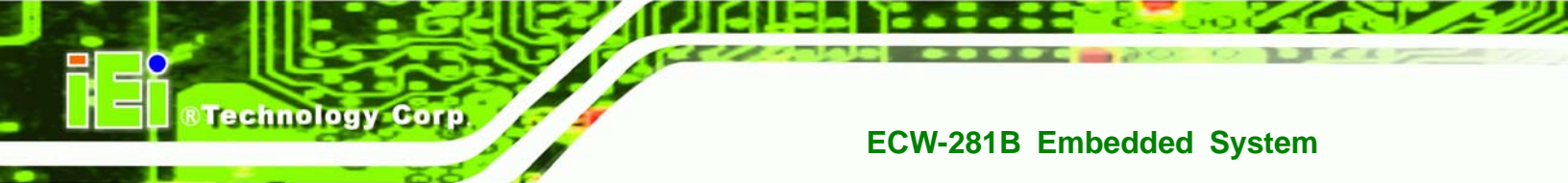

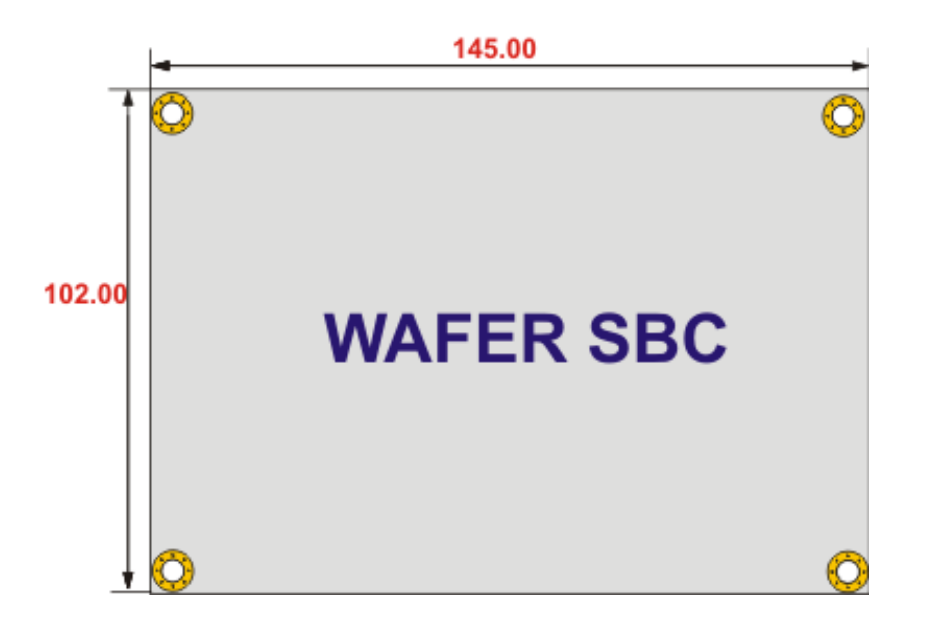

Figure 2-2: WAFER SBC Dimensions (mm)

## 2.2.3 Power Module Dimensions

The power module dimensions are listed below and shown in Figure 2-3.

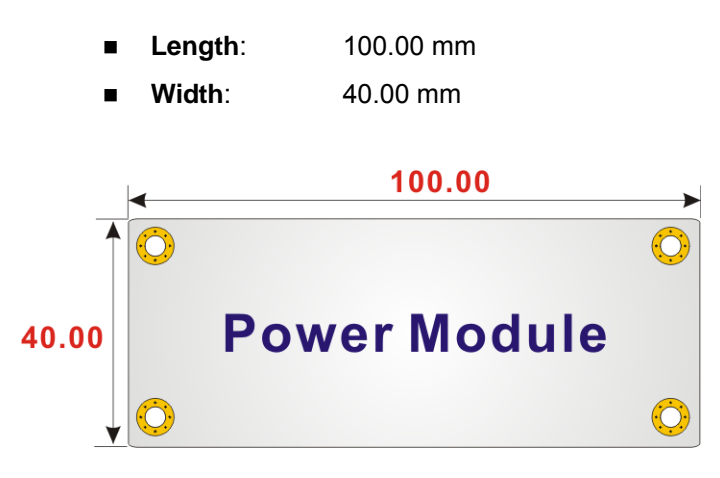

Figure 2-3: Power Module Dimensions (mm)

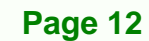

# 2.3 External Overview

## 2.3.1 Front Panel

The ECW-281B-945GSE front panel contains:

- 2 x USB port connectors
- 1 x HDD LED indicator
- 1 x Power button

An overview of the front panel is shown in **Figure 2-4** below.

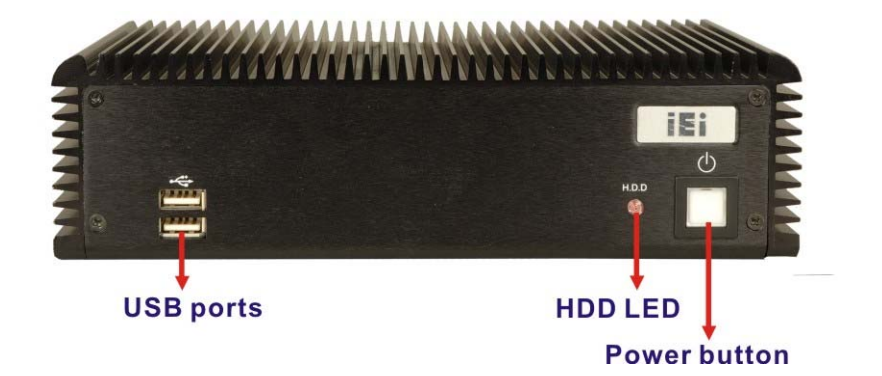

Corp.

**RTechnology** 

Figure 2-4: ECW-281B-945GSE Front Panel

#### 2.3.2 Rear Panel

The rear panel of the ECW-281B-945GSE provides access to the following external I/O connectors.

- 2 x USB port connectors
- 2 x RJ-45 Ethernet connector
- 1 x VGA connector
- 1 x RS-232/422/485 serial port
- 5 x RS-232 serial ports
- 1 x Speaker out
- 1 x 3-pin power terminal block
- 1 x 12V DC power jack
- 1 x Wireless antenna connector (for wireless models only)

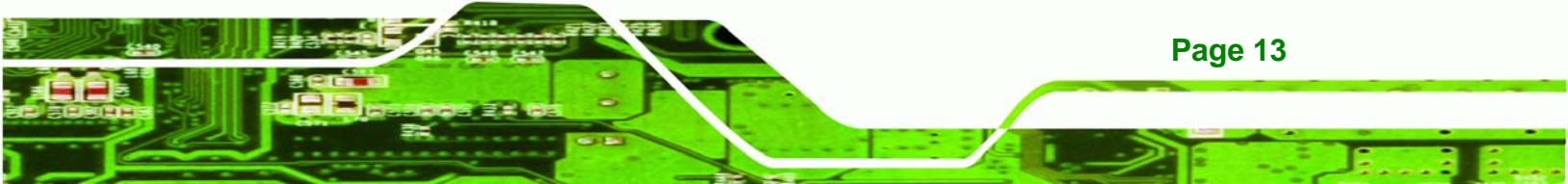

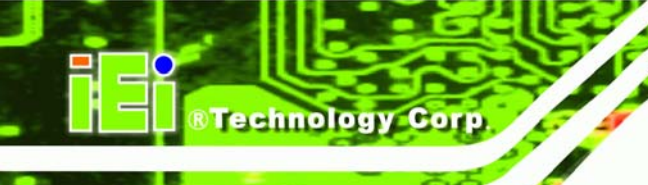

An overview of the rear panel is shown in Figure 2-5.

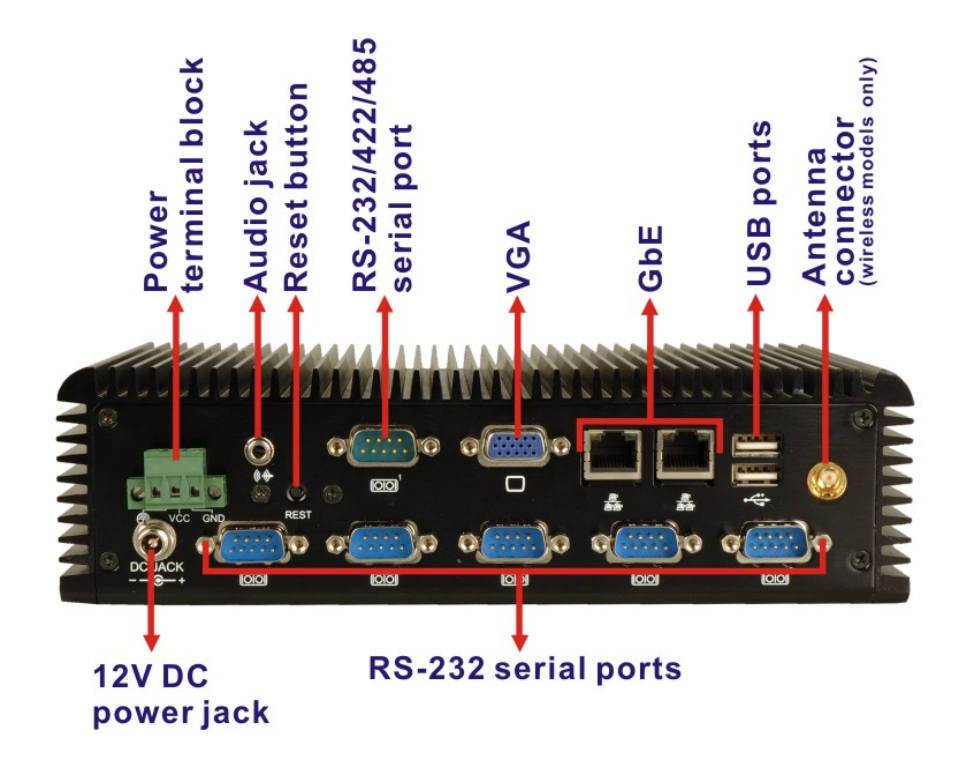

Figure 2-5: ECW-281B-945GSE Rear Panel

#### 2.3.3 Bottom Surface

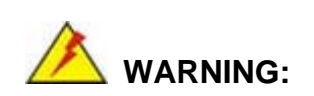

Never remove the bottom access panel from the chassis while power is still being fed into the system. Before removing the bottom access panel, make sure the system has been turned off and all power connectors unplugged.

The bottom surface of the ECW-281B-945GSE contains the retention screw holes for the VESA MIS-D 100 wall-mount kit, two-side mounting brackets and DIN mount bracket.

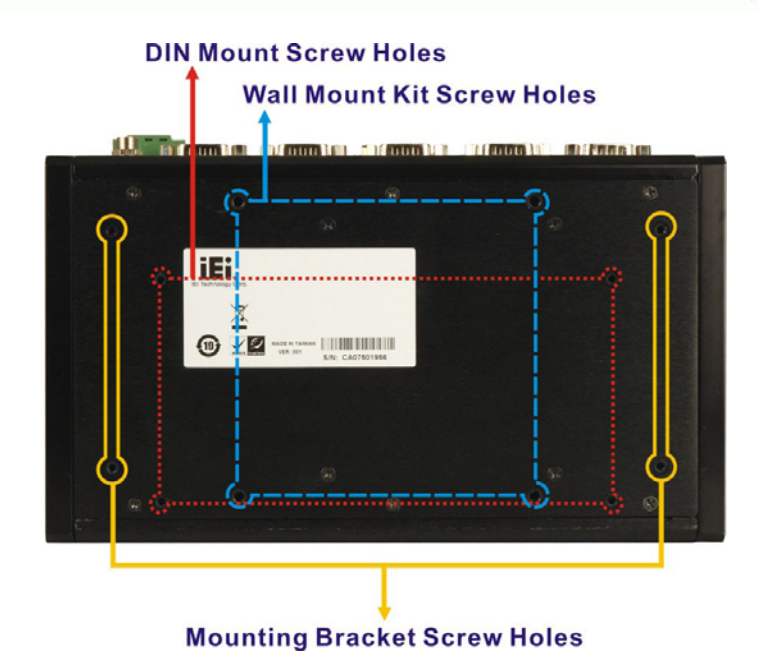

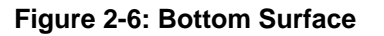

# 2.4 Internal Overview

The ECW-281B-945GSE internal components are listed below:

- 1 x IEI WAFER motherboard (preinstalled)
- 1 x IEI power module (preinstalled)
- 1 x SO-DIMM module (preinstalled)
- 1 x Hard drive bracket and SATA cable support one SATA hard disk

RTechnology Corp.

All the components are accessed by removing the bottom surface.

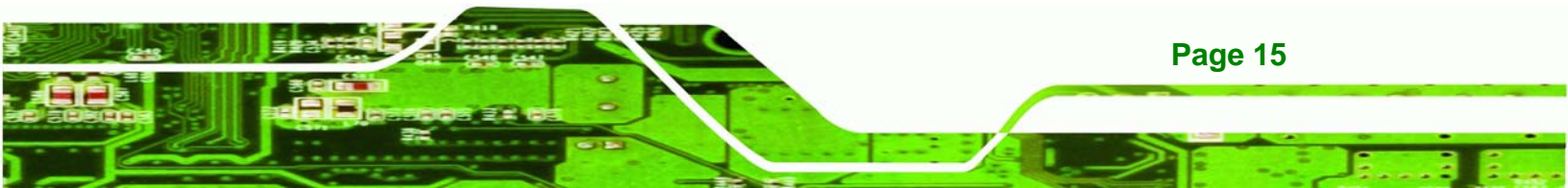

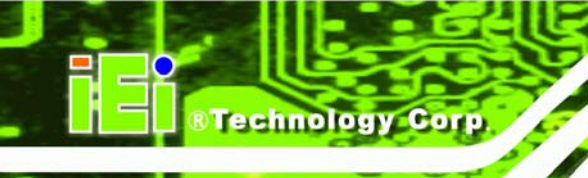

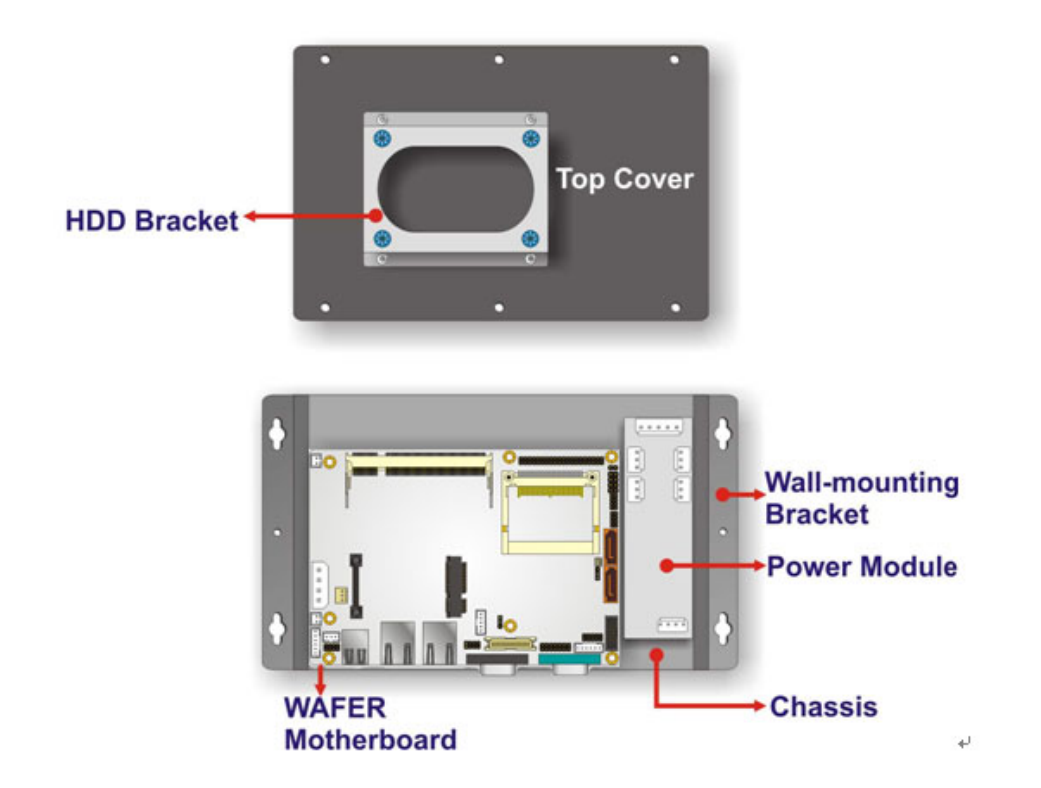

Figure 2-7: Internal Overview

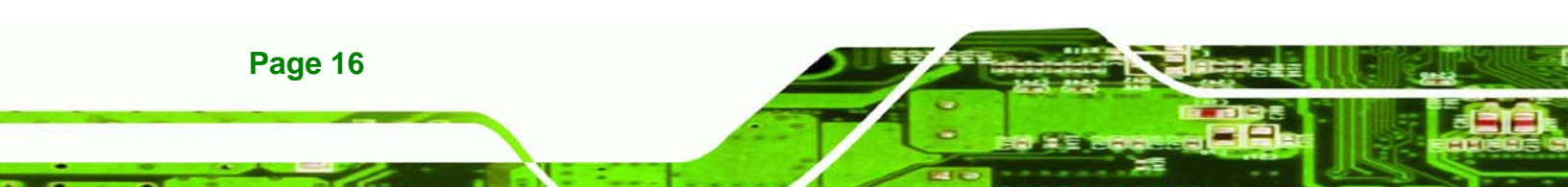

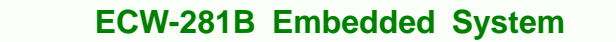

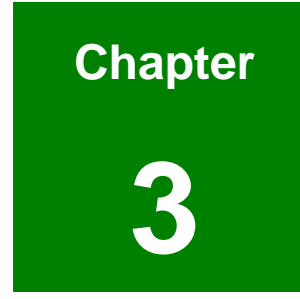

®Technology Corp.

# **System Components**

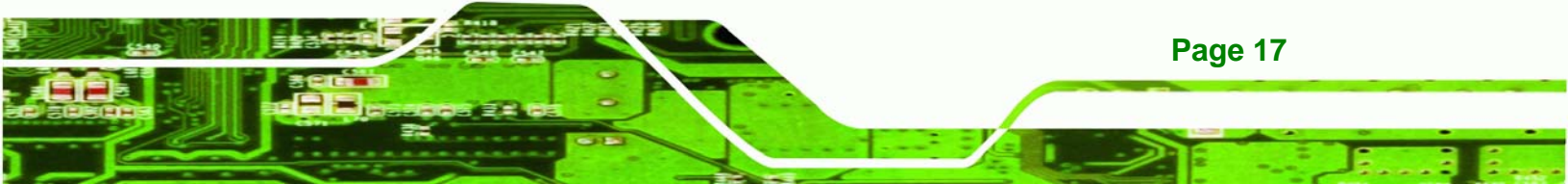

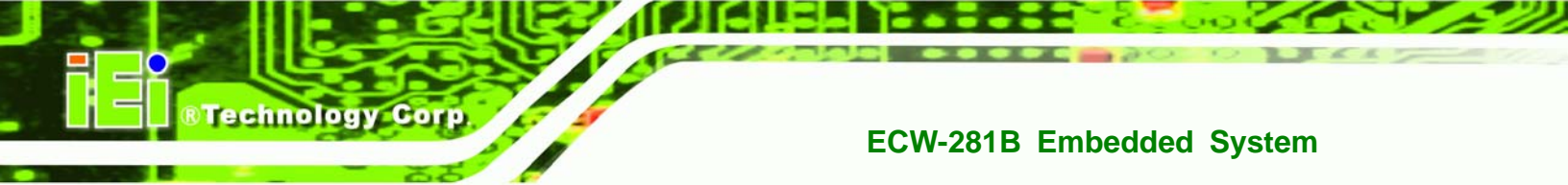

# 3.1 ECW-281B-945GSE Embedded System Motherboard

3.1.1 ECW-281B-945GSE Embedded System Motherboard

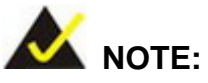

The jumpers and connectors shown in the section below are those jumpers and connectors that are relevant to the configuration and installation of the embedded system. For a complete list of jumpers and connectors on the WAFER-945GSE motherboard, please refer to the WAFER-945GSE user manual.

The ECW-281B-945GSE models have a WAFER-945GSE motherboard installed in the system. The following sections describe the relevant connectors and jumpers on the motherboard.

#### 3.1.2 WAFER-945GSE Motherboard Overview

The locations of the WAFER-945GSE jumpers and connectors used on the ECW-281B-945GSE are shown in **Figure 3-1** below.

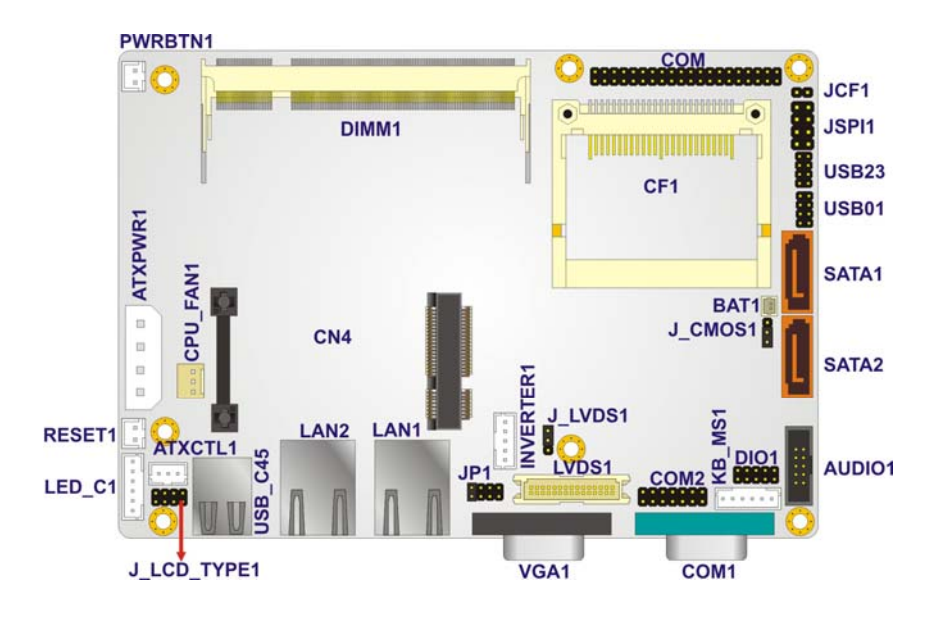

Figure 3-1: WAFER-945GSE Jumper and Connector Locations

Page 18

#### 3.1.3 CPU Support

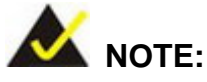

The ECW-281B-945GSE series has a preinstalled Intel® Atom<sup>™</sup> 1.6 GHz CPU on-board. If the CPU fails, the motherboard has to be replaced. Please contact the IEI reseller or vendor you purchased the ECW-281B-945GSE from or contact an IEI sales representative directly. To contact an IEI sales representative, please send an email to sales@iei.com.tw.

RTechnology

Corp.

The ECW-281B-945GSE comes with an embedded 45 nm 1.60 GHz Intel® Atom<sup>™</sup> processor N270. The processor supports a 533 MHz FSB and has a 1.6 GHz 512 KB L2 cache. The low power processor has a maximum power of 2.5 W.

## 3.2 Peripheral Interface Connectors

Section 3.2.1 lists all the peripheral interface connectors seen in Section 3.1.2.

#### 3.2.1 Peripheral Interface Connectors

**Table 3-1** shows a list of the peripheral interface connectors on the WAFER-945GSE that are used for the ECW-281B-945GSE. Detailed descriptions of these connectors can be found in **Section 3.3**.

| Connector            | Туре             | Label   |
|----------------------|------------------|---------|
| Audio connector      | 10-pin header    | AUDIO1  |
| ATX enable connector | 3-pin wafer      | ATXCTL1 |
| ATX power connector  | 4-pin ATX        | ATXPWR1 |
| CompactFlash® socket | 50-pin CF socket | CF1     |
| LED connector        | 6-pin header     | LED_C1  |

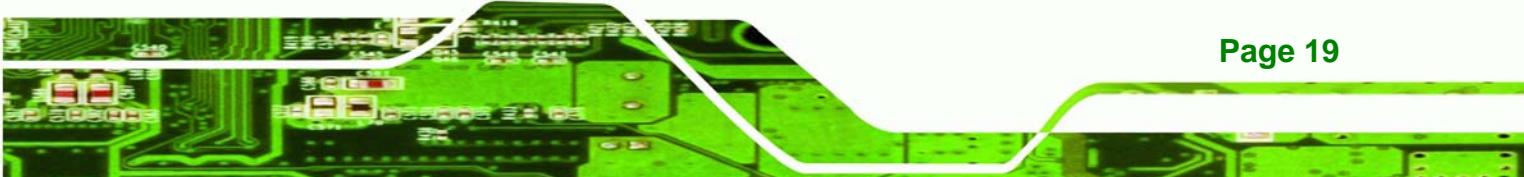

| PCIe Mini Card slot                        | PCIe Mini Slot | CN4     |
|--------------------------------------------|----------------|---------|
| Power Button                               | 2-pin wafer    | PWRBTN1 |
| Reset button connector                     | 2-pin header   | RESET1  |
| Serial ATA (SATA) drive connectors         | 7-pin SATA     | SATA1   |
| RS-232 serial port connector (COM3 – COM6) | 40-pin header  | СОМ     |
| RS-232/422/485 serial port connector       | 14-pin header  | COM2    |
| USB 2.0 connector                          | 8-pin header   | USB01   |

**Table 3-1: Peripheral Interface Connectors** 

## **3.3 Internal Peripheral Connectors**

Internal peripheral connectors are found on the motherboard and are only accessible when the motherboard is outside of the chassis. This section has complete descriptions of the internal, peripheral connectors on the WAFER-945GSE that are used for the ECW-281B-945GSE.

#### 3.3.1 ATX Power Connector

| CN Label:    | ATXPWR1                        |
|--------------|--------------------------------|
| СN Туре:     | 4-pin AT power connector (1x4) |
| CN Location: | See Figure 3-2                 |
| CN Pinouts:  | See Table 3-2                  |

The 4-pin ATX power connector is connected to a DC-DC power module.

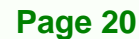
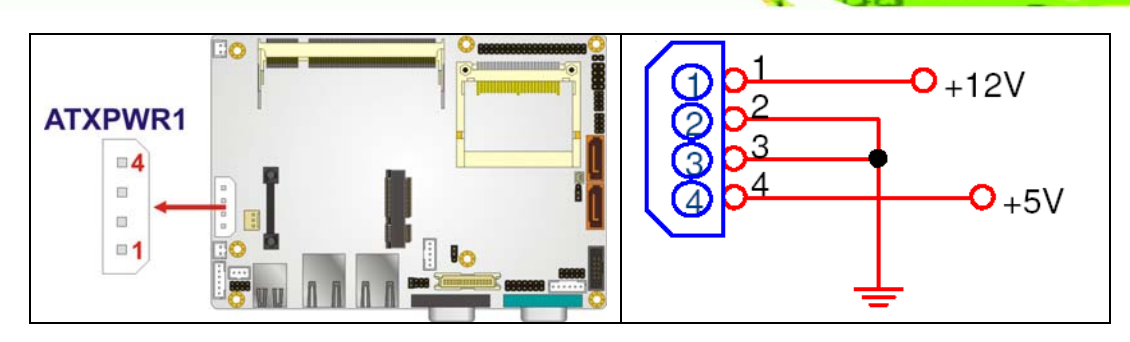

®Technology Corp.

Figure 3-2: ATX Power Connector Location

| PIN NO. | DESCRIPTION |  |
|---------|-------------|--|
| 1       | +12V        |  |
| 2       | GND         |  |
| 3       | GND         |  |
| 4       | +5V         |  |

Table 3-2: ATX Power Connector Pinouts

#### 3.3.2 ATX Power Supply Enable Connector

| CN Label:    | ATXCTL1           |  |
|--------------|-------------------|--|
| СN Туре:     | 3-pin wafer (1x3) |  |
| CN Location: | See Figure 3-3    |  |
| CN Pinouts:  | See Table 3-3     |  |

The ATX power supply enable connector is connected to the ATX mode connector on the power module to enable the ECW-281B-945GSE to be connected to an ATX power supply.

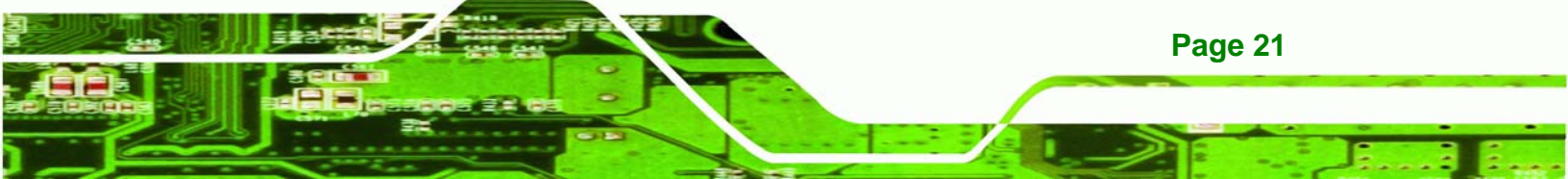

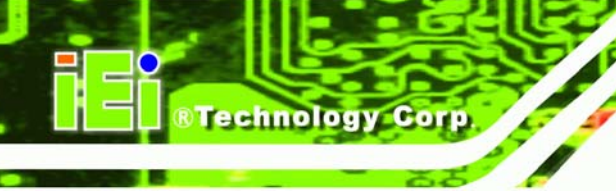

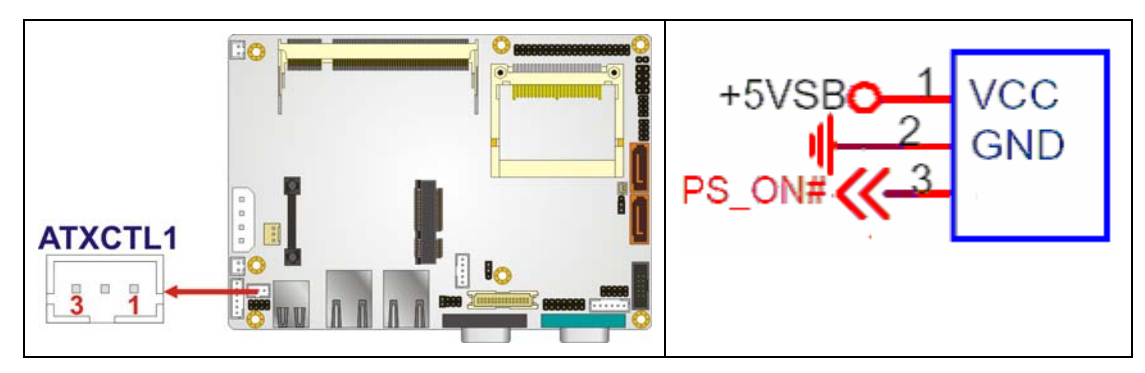

Figure 3-3: ATX Power Supply Enable Connector Location

| PIN NO. | DESCRIPTION |  |
|---------|-------------|--|
| 1       | +5V Standby |  |
| 2       | GND         |  |
| 3       | PS-ON       |  |

Table 3-3: ATX Power Supply Enable Connector Pinouts

## 3.3.3 Audio Connector (10-pin)

| CN Label:    | AUDIO1         |  |
|--------------|----------------|--|
| СN Туре:     | 10-pin header  |  |
| CN Location: | See Figure 3-4 |  |
| CN Pinouts:  | See Table 3-4  |  |

The 10-pin audio connector is interfaced to an audio line-out connector and provides output of audio signals from the system.

Page 22

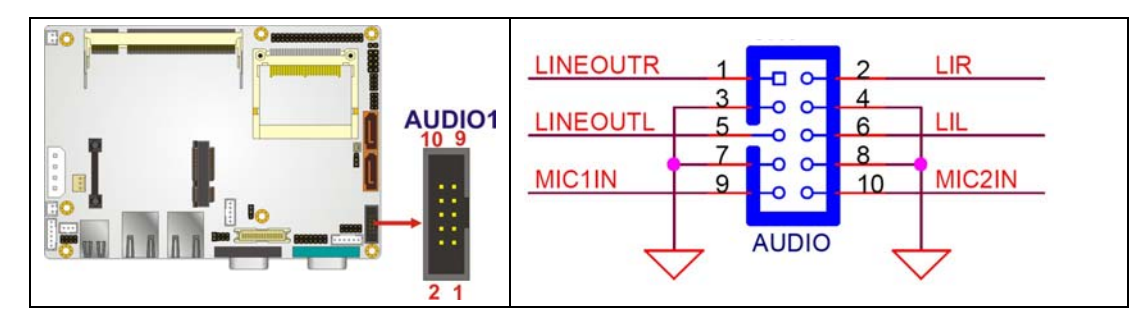

RTechnology Corp.

Figure 3-4: Audio Connector Pinouts (10-pin)

| PIN NO. | DESCRIPTION | PIN NO. | DESCRIPTION |
|---------|-------------|---------|-------------|
| 1       | Line out R  | 2       | Line in R   |
| 3       | GND         | 4       | GND         |
| 5       | Line out L  | 6       | Line in L   |
| 7       | GND         | 8       | GND         |
| 9       | MIC in      | 10      | Mic in      |

Table 3-4: Audio Connector Pinouts (10-pin)

## 3.3.4 CompactFlash® Socket

| CN Label:    | CF1                  |
|--------------|----------------------|
| СN Туре:     | 50-pin header (2x25) |
| CN Location: | See Figure 3-5       |
| CN Pinouts:  | See Table 3-5        |

A CF Type I or Type II memory card is inserted to the CF socket on the solder side of the ECW-281B-945GSE.

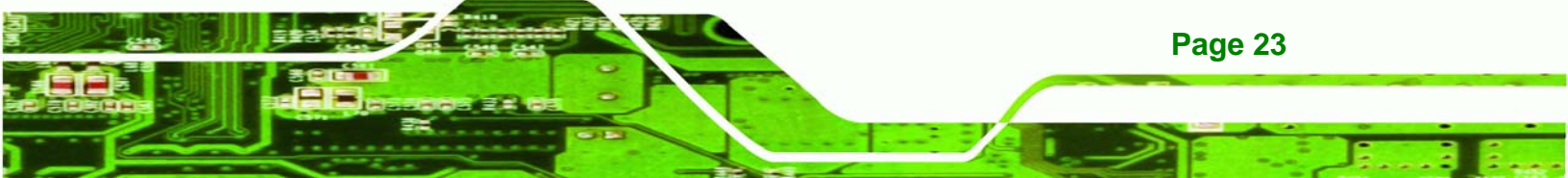

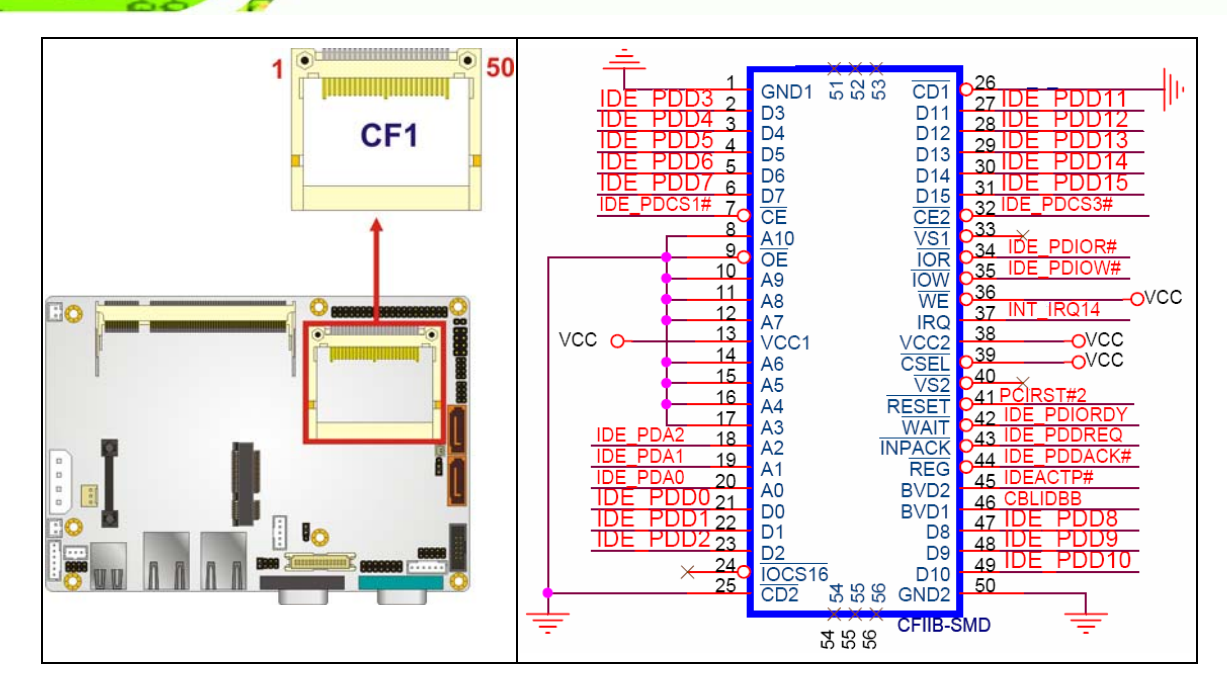

Figure 3-5: CF Card Socket Location

**BTechnology Corp** 

| PIN NO. | DESCRIPTION | PIN NO. | DESCRIPTION   |
|---------|-------------|---------|---------------|
| 1       | GROUND      | 26      | VCC-IN CHECK1 |
| 2       | DATA 3      | 27      | DATA 11       |
| 3       | DATA 4      | 28      | DATA 12       |
| 4       | DATA 5      | 29      | DATA 13       |
| 5       | DATA 6      | 30      | DATA 14       |
| 6       | DATA 7      | 31      | DATA 15       |
| 7       | HDC_CS0#    | 32      | HDC_CS1       |
| 8       | GROUND      | 33      | N/C           |
| 9       | GROUND      | 34      | IOR#          |
| 10      | GROUND      | 35      | IOW#          |
| 11      | GROUND      | 36      | vcc_сом       |
| 12      | GROUND      | 37      | IRQ14         |
| 13      | vcc_сом     | 38      | vcc_сом       |
| 14      | GROUND      | 39      | CSEL          |
| 15      | GROUND      | 40      | N/C           |
| 16      | GROUND      | 41      | HDD_RESET     |

| PIN NO. | DESCRIPTION   | PIN NO. | DESCRIPTION |
|---------|---------------|---------|-------------|
| 17      | GROUND        | 42      | IORDY       |
| 18      | SA2           | 43      | SDREQ       |
| 19      | SA1           | 44      | SDACK#      |
| 20      | SAO           | 45      | HDD_ACTIVE# |
| 21      | DATA O        | 46      | 66DET       |
| 22      | DATA 1        | 47      | DATA 8      |
| 23      | DATA 2        | 48      | DATA 9      |
| 24      | N/C           | 49      | DATA 10     |
| 25      | VCC-IN CHECK2 | 50      | GROUND      |

®Technology Corp.

Table 3-5: CF Card Socket Pinouts

## 3.3.5 LED Connector

| CN Label:    | LED_C1<br>6-pin wafer (1x6) |  |
|--------------|-----------------------------|--|
| СN Туре:     |                             |  |
| CN Location: | See Figure 3-6              |  |
| CN Pinouts:  | See Table 3-6               |  |

The LED connector connects to an HDD indicator LED and a power LED on the system chassis to inform the user about HDD activity and the power on/off status of the system.

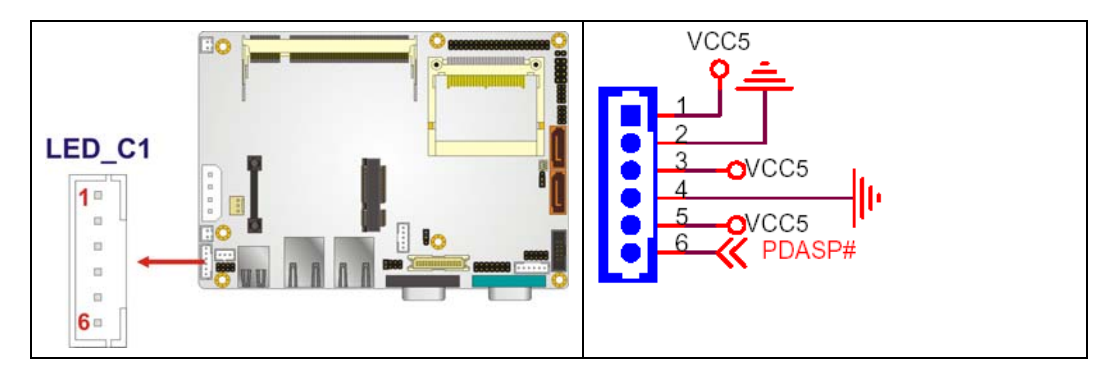

Figure 3-6: LED Connector Locations

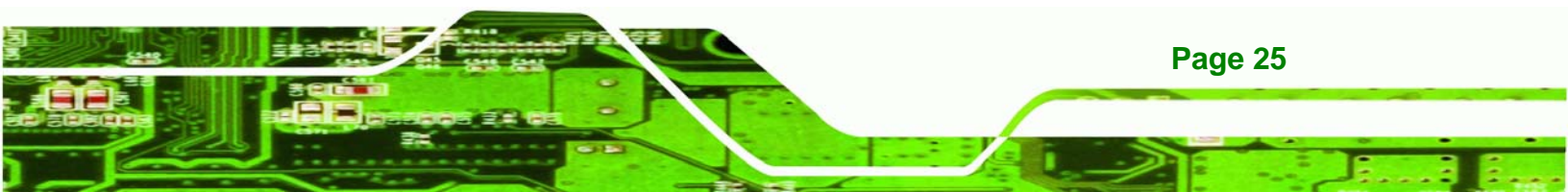

| PIN NO. | DESCRIPTION |  |
|---------|-------------|--|
| 1       | +5V         |  |
| 2       | GND         |  |
| 3       | Power LED+  |  |
| 4       | Power LED-  |  |
| 5       | HDD LED+    |  |
| 6       | HDD LED-    |  |

Table 3-6: LED Connector Pinouts

# 3.3.6 PCIe Mini Card Slot

Technology Corp

| CN Label:    | CN4                        |
|--------------|----------------------------|
| CN Type:     | 52-pin Mini PCIe Card Slot |
| CN Location: | See Figure 3-7             |
| CN Pinouts:  | See Table 3-7              |

The PCIe mini card slot enables a PCIe mini card expansion module to be connected to the board. Cards supported include among others wireless LAN (WLAN) cards.

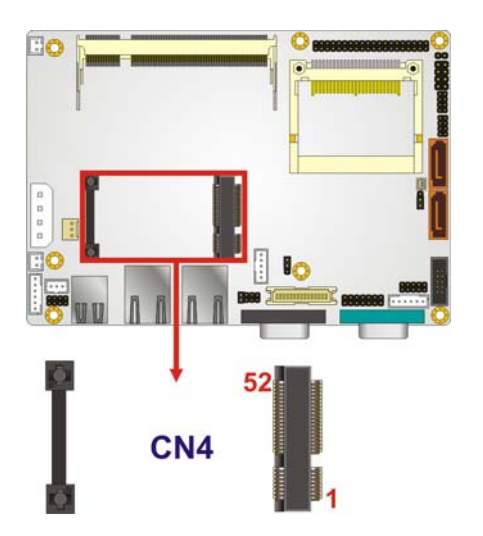

Figure 3-7: PCIe Mini Card Slot Location

Page 26

| PIN NO. | DESCRIPTION | PIN NO. | DESCRIPTION |
|---------|-------------|---------|-------------|
| 1       | PCIE_WAKE#  | 2       | VCC3        |
| 3       | N/C         | 4       | GND         |
| 5       | N/C         | 6       | 1.5V        |
| 7       | CLKREQ#     | 8       | LFRAME#     |
| 9       | GND         | 10      | LAD3        |
| 11      | CLK-        | 12      | LAD2        |
| 13      | CLK+        | 14      | LAD1        |
| 15      | GND         | 16      | LADO        |
| 17      | PCIRST#     | 18      | GND         |
| 19      | LPC         | 20      | VCC3        |
| 21      | GND         | 22      | PCIRST#     |
| 23      | PERN2       | 24      | 3VDual      |
| 25      | PERP2       | 26      | GND         |
| 27      | GND         | 28      | 1.5V        |
| 29      | GND         | 30      | SMBCLK      |
| 31      | PETN2       | 32      | SMBDATA     |
| 33      | PETP2       | 34      | GND         |
| 35      | GND         | 36      | USBD-       |
| 37      | N/C         | 38      | USBD+       |
| 39      | N/C         | 40      | GND         |
| 41      | N/C         | 42      | N/C         |
| 43      | N/C         | 44      | RF_LINK#    |
| 45      | N/C         | 46      | BLUELED#    |
| 47      | N/C         | 48      | 1.5V        |
| 49      | N/C         | 50      | GND         |
| 51      | N/C         | 52      | VCC3        |

Table 3-7: PCIe Mini Card Slot Pinouts

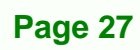

®Technology Corp.

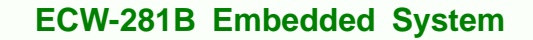

#### 3.3.7 Power Button Connector

Technology Corp

| CN Label:    | PWRBTN1           |  |
|--------------|-------------------|--|
| CN Type:     | 2-pin wafer (1x2) |  |
| CN Location: | See Figure 3-8    |  |
| CN Pinouts:  | See Table 3-8     |  |

The power button connector is connected to a power switch on the system chassis to enable users to turn the system on and off.

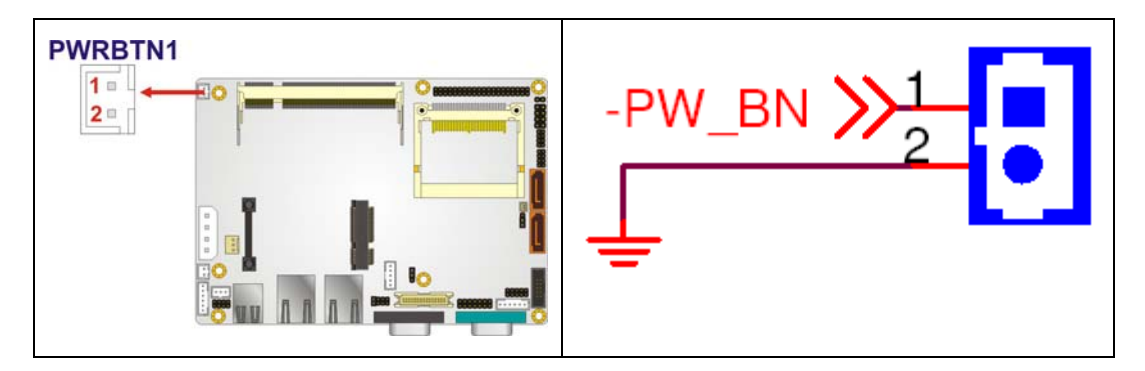

Figure 3-8: Power Button Connector Location

| PIN NO. | DESCRIPTION  |  |
|---------|--------------|--|
| 1       | Power Switch |  |
| 2       | GND          |  |

**Table 3-8: Power Button Connector Pinouts** 

#### 3.3.8 Reset Button Connector

| CN Label:    | RESET1            |  |
|--------------|-------------------|--|
| CN Type:     | 2-pin wafer (1x2) |  |
| CN Location: | See Figure 3-9    |  |
| CN Pinouts:  | See Table 3-9     |  |

Page 28

The reset button connector is connected to a reset switch on the system chassis to enable users to reboot the system when the system is turned on.

Technology Corp.

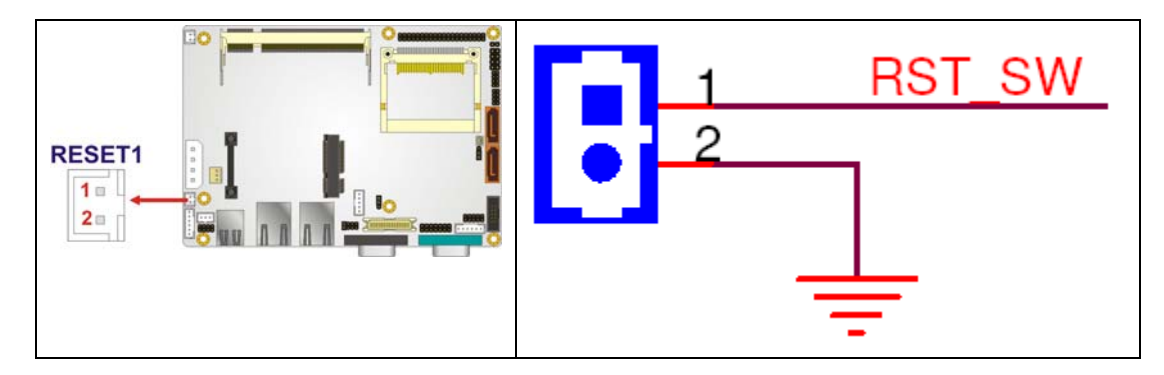

Figure 3-9: Reset Button Connector Locations

| PIN NO. | DESCRIPTION  |  |
|---------|--------------|--|
| 1       | Reset Switch |  |
| 2       | GND          |  |

 Table 3-9: Reset Button Connector Pinouts

#### 3.3.9 SATA Drive Connectors

| CN Label:    | SAIA1, SAIA2                |
|--------------|-----------------------------|
| СN Туре:     | 7-pin SATA drive connectors |
| CN Location: | See Figure 3-10             |
| CN Pinouts:  | See Table 3-10              |

The SATA drive connectors are each connected to a first generation SATA drive. First generation SATA drives transfer data at speeds as high as 150Mb/s. The SATA drives can be configured in a RAID configuration.

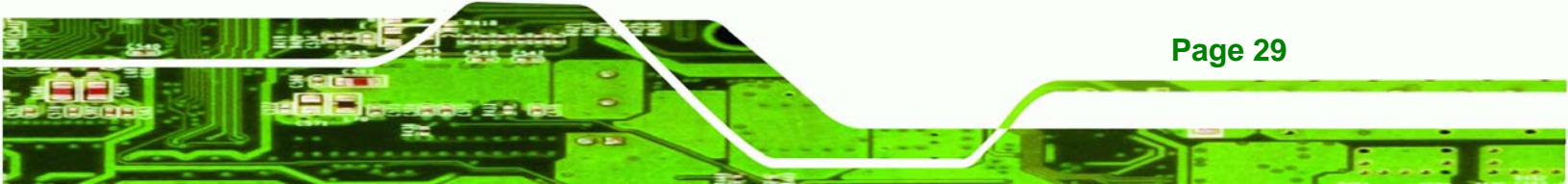

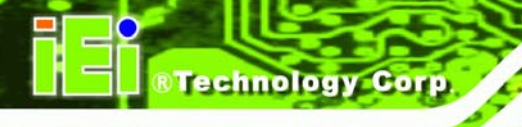

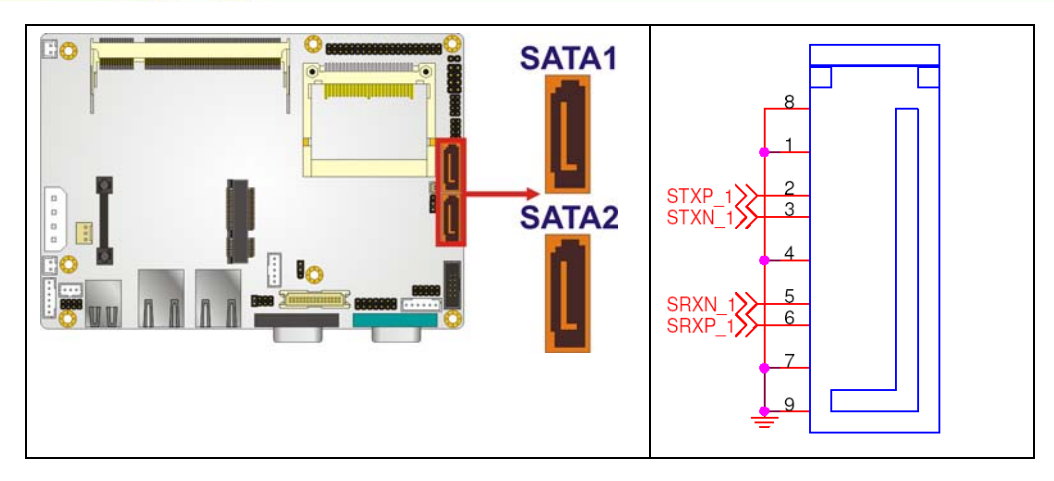

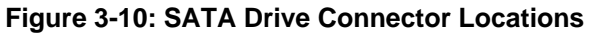

| PIN NO. | DESCRIPTION |
|---------|-------------|
| 1       | GND         |
| 2       | TX+         |
| 3       | TX-         |
| 4       | GND         |
| 5       | RX-         |
| 6       | RX+         |
| 7       | GND         |

**Table 3-10: SATA Drive Connector Pinouts** 

## 3.3.10 Serial Port Connector (COM3, COM4, COM5 and COM6)

| CN Label:    | COM                  |
|--------------|----------------------|
| CN Type:     | 40-pin header (2x20) |
| CN Location: | See Figure 3-11      |
| CN Pinouts:  | See Table 3-11       |

Page 30

The 40-pin serial port connector contains the following four serial ports: COM3, COM4, COM5 and COM6. All these serial ports are RS-232 serial communications channels. The serial port locations are specified below.

- COM3 is located on pin 1 to pin 10
- COM4 is located on pin 11 to pin 20
- COM5 is located on pin 21 to pin 30
- COM6 is located on pin 31 to pin 40

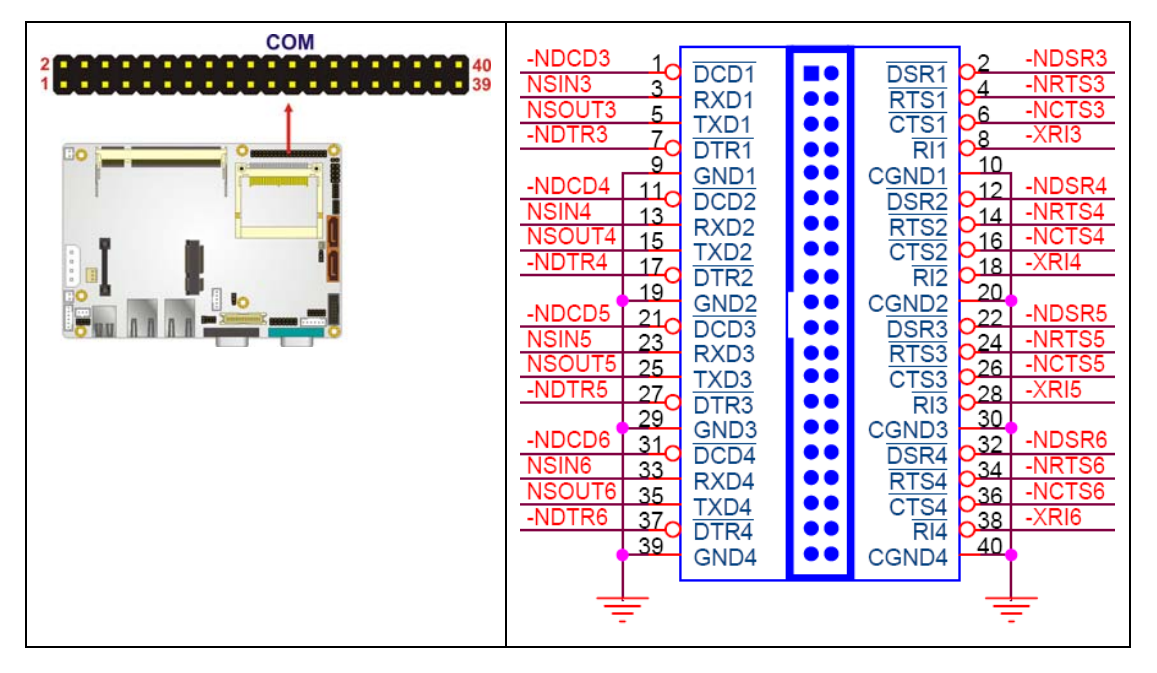

Figure 3-11: COM3 to COM6 Connector Pinout Locations

| PIN NO. | DESCRIPTION                | PIN NO. | DESCRIPTION            |
|---------|----------------------------|---------|------------------------|
| 1       | DATA CARRIER DETECT (DCD3) | 2       | DATA SET READY (DSR3)  |
| 3       | RECEIVE DATA (RXD3)        | 4       | REQUEST TO SEND (RTS3) |
| 5       | TRANSMIT DATA (TXD3)       | 6       | CLEAR TO SEND (CTS3)   |
| 7       | DATA TERMINAL READY (DTR3) | 8       | RING INDICATOR (RI3)   |
| 9       | GND                        | 10      | GND                    |
| 11      | DATA CARRIER DETECT (DCD4) | 12      | DATA SET READY (DSR4)  |
| 13      | RECEIVE DATA (RXD4)        | 14      | REQUEST TO SEND (RTS4) |
| 15      | TRANSMIT DATA (TXD4)       | 16      | CLEAR TO SEND (CTS4)   |
| 17      | DATA TERMINAL READY (DTR4) | 18      | RING INDICATOR (RI4)   |
| 19      | GND                        | 20      | GND                    |
| 21      | DATA CARRIER DETECT (DCD5) | 22      | DATA SET READY (DSR5)  |
| 23      | RECEIVE DATA (RXD5)        | 24      | REQUEST TO SEND (RTS5) |

Page 31

®Technology Corp.

| PIN NO. | DESCRIPTION                | PIN NO. | DESCRIPTION            |
|---------|----------------------------|---------|------------------------|
| 25      | TRANSMIT DATA (TXD5)       | 26      | CLEAR TO SEND (CTS5)   |
| 27      | DATA TERMINAL READY (DTR5) | 28      | RING INDICATOR (RI5)   |
| 29      | GND                        | 30      | GND                    |
| 31      | DATA CARRIER DETECT (DCD6  | 32      | DATA SET READY (DSR6)  |
| 33      | RECEIVE DATA (RXD6)        | 34      | REQUEST TO SEND (RTS6) |
| 35      | TRANSMIT DATA (TXD6        | 36      | CLEAR TO SEND (CTS6)   |
| 37      | DATA TERMINAL READY (DTR6  | 38      | RING INDICATOR (RI6)   |
| 39      | GND                        | 40      | GND                    |

Table 3-11: COM3 to COM6 Connector Pinouts

## 3.3.11 Serial Port Connector (COM 2)(RS-232, RS-422 or RS-485)

| CN Label:    | COM2                |
|--------------|---------------------|
| СN Туре:     | 14-pin header (2x7) |
| CN Location: | See Figure 3-12     |
| CN Pinouts:  | See Table 3-12      |

The 14-pin serial port connector connects to the COM2 serial communications channels. COM2 is a multi function channel. In default mode COM2 is an RS-232 serial communication channel but, with the COM2 function select jumper, can be configured as either an RS-422 or RS-485 serial communications channel.

**Fechnology** C

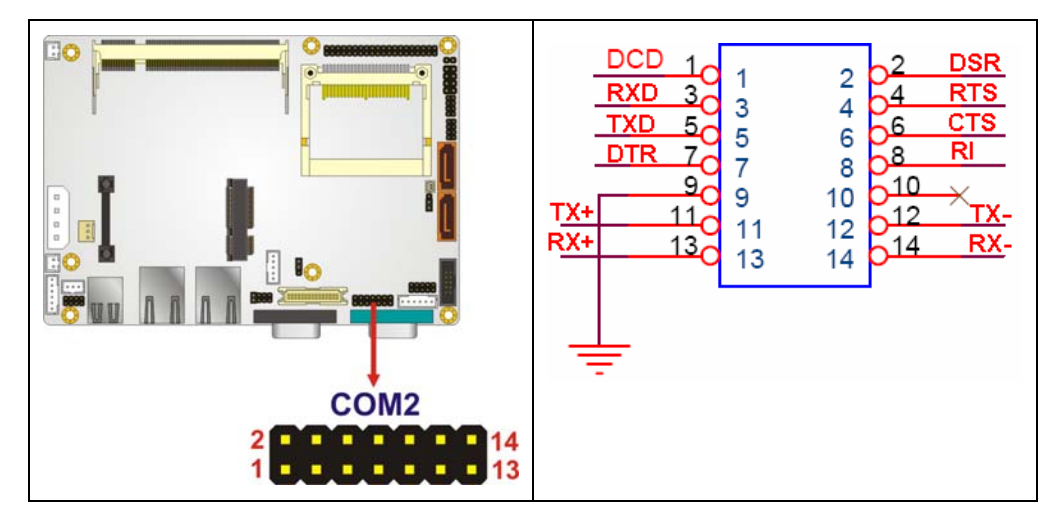

Technology Corp.

Figure 3-12: RS-232/422/485 Serial Port Connector Location

| PIN NO. | DESCRIPTION | PIN NO. | DESCRIPTION |
|---------|-------------|---------|-------------|
| 1       | NDCD        | 2       | NDSR2       |
| 3       | NRX         | 4       | NRTS2       |
| 5       | NTX         | 6       | NCTS2       |
| 7       | NDTR        | 8       | NRI2        |
| 9       | GND         | 10      | GND         |
| 11      | TXD485+     | 12      | TXD485-     |
| 13      | RXD485+     | 14      | RXD485-     |

Table 3-12: RS-232/RS-485 Serial Port Connector Pinouts

#### 3.3.12 USB Connectors (Internal)

- CN Label: USB01 and USB23
- **CN Type:** 8-pin header (2x4)
- CN Location: See Figure 3-13
- CN Pinouts: See Table 3-13

The 2x4 USB pin connectors each provide connectivity to two USB 1.1 or two USB 2.0 ports. Each USB connector can support two USB devices. Additional external USB ports are found on the rear panel. The USB ports are used for I/O bus expansion.

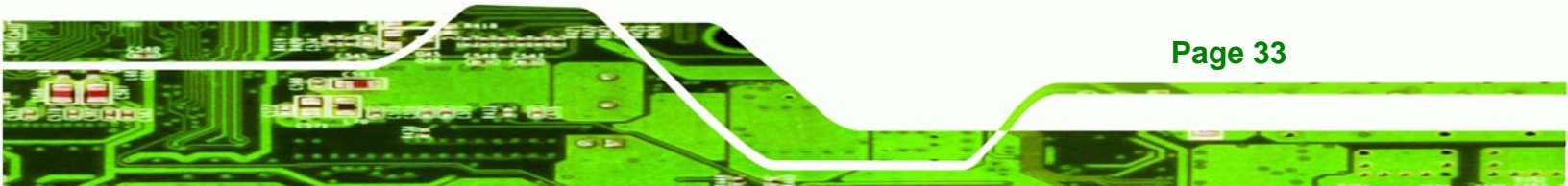

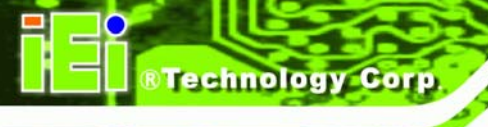

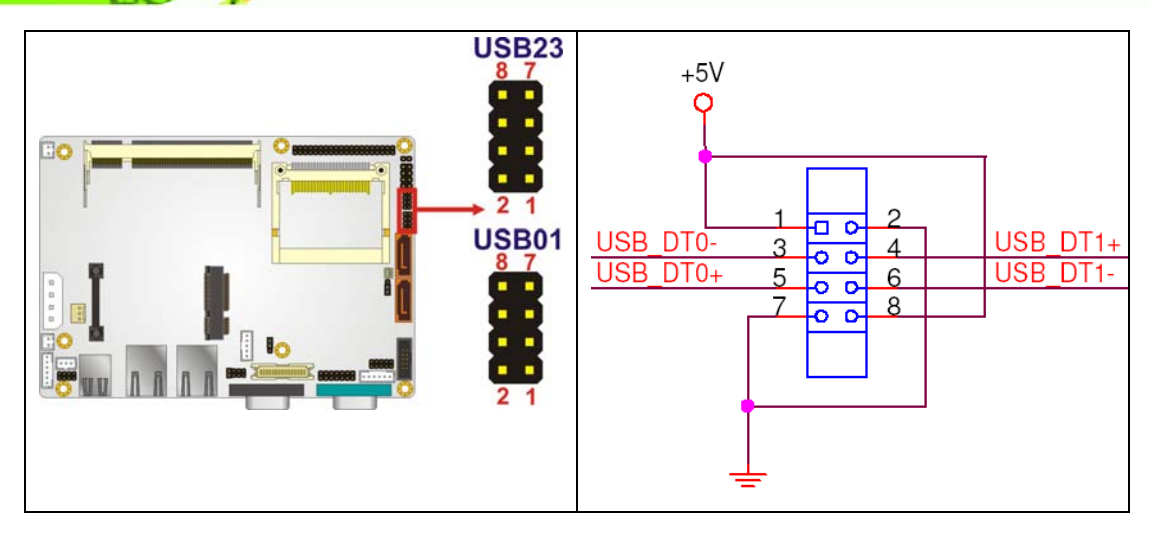

Figure 3-13: USB Connector Pinout Locations

| PIN NO. | DESCRIPTION | PIN NO. | DESCRIPTION |
|---------|-------------|---------|-------------|
| 1       | VCC         | 2       | GND         |
| 3       | DATA-       | 4       | DATA+       |
| 5       | DATA+       | 6       | DATA-       |
| 7       | GND         | 8       | vcc         |

 Table 3-13: USB Port Connector Pinouts

# 3.4 External Peripheral Interface Connector Panel

**Figure 3-14** shows the ECW-281B-945GSE external peripheral interface connector (EPIC) panel. The ECW-281B-945GSE EPIC panel consists of the following:

- 2 x RJ-45 LAN connectors
- 1 x Serial port connectors
- 2 x USB connectors
- 1 x VGA connector

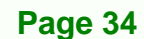

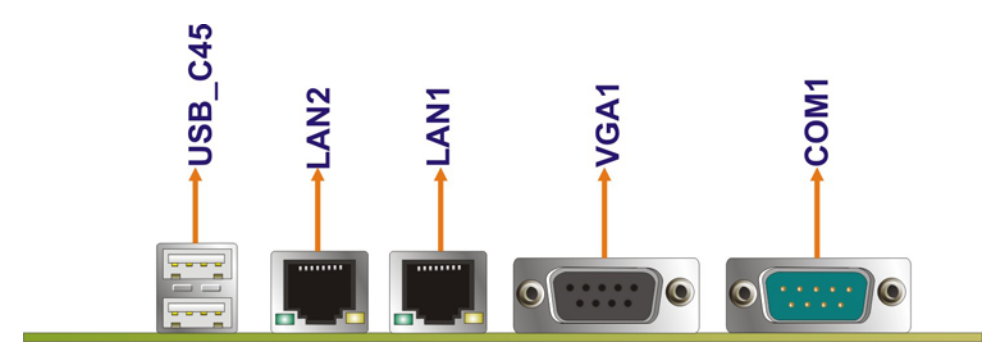

Figure 3-14: ECW-281B-945GSE External Peripheral Interface Connector

#### 3.4.1 LAN Connectors

| CN Label:    | LAN1 and LAN2   |
|--------------|-----------------|
| CN Type:     | RJ-45           |
| CN Location: | See Figure 3-14 |
| CN Pinouts:  | See Table 3-14  |

The ECW-281B-945GSE is equipped with two built-in RJ-45 Ethernet controllers. The controllers can connect to the LAN through two RJ-45 LAN connectors. There are two LEDs on the connector indicating the status of LAN. The pin assignments are listed in the following table:

| PIN | DESCRIPTION | PIN | DESCRIPTION |
|-----|-------------|-----|-------------|
| 1   | MDIA3-      | 5   | MDIA1+      |
| 2   | MDIA3+      | 6   | MDI A2+     |
| 3   | MDIA2-      | 7   | MDI AO-     |
| 4   | MDIA1-      | 8   | MDI A0+     |

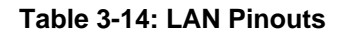

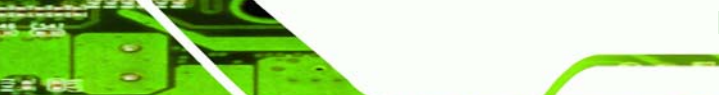

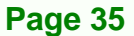

RTechnology Corp.

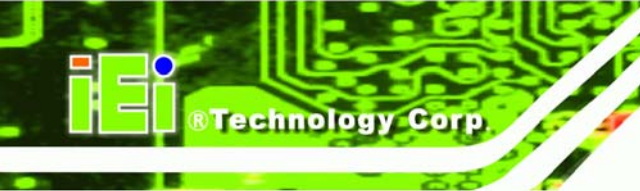

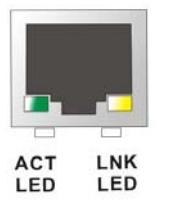

#### Figure 3-15: RJ-45 Ethernet Connector

The RJ-45 Ethernet connector has two status LEDs, one green and one yellow. The green LED indicates activity on the port and the yellow LED indicates the port is linked. See **Table 3-15**.

| STATUS | DESCRIPTION | STATUS | DESCRIPTION |
|--------|-------------|--------|-------------|
| GREEN  | Activity    | YELLOW | Linked      |

Table 3-15: RJ-45 Ethernet Connector LEDs

#### 3.4.2 Serial Port Connector (COM1)

| CN Label:    | COM1                           |
|--------------|--------------------------------|
| CN Type:     | DB-9 connectors                |
| CN Location: | See Figure 3-14                |
| CN Pinouts:  | See Table 3-16 and Figure 3-16 |

The 9-pin DB-9 serial port connectors are connected to RS-232 serial communications devices.

| PIN NO. | DESCRIPTION | PIN NO. | DESCRIPTION |
|---------|-------------|---------|-------------|
| 1       | DCD         | 6       | DSR         |
| 2       | RX          | 7       | RTS         |
| 3       | тх          | 8       | стѕ         |
| 4       | DTR         | 9       | RI          |
| 5       | GND         |         |             |

Table 3-16: RS-232 Serial Port (COM 1) Pinouts

Page 36

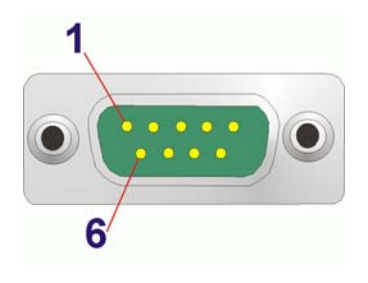

Figure 3-16: COM1 Pinout Locations

## 3.4.3 USB Connectors

| CN Label:    | USB             |
|--------------|-----------------|
| CN Type:     | Dual USB port   |
| CN Location: | See Figure 3-14 |
| CN Pinouts:  | See Table 3-17  |

The ECW-281B-945GSE has two external USB 2.0 ports. The ports connect to both USB 2.0 and USB 1.1 devices.

®Technology Corp.

| PIN NO. | DESCRIPTION | PIN NO. | DESCRIPTION |
|---------|-------------|---------|-------------|
| 1       | VCC         | 5       | VCC         |
| 2       | DATA-       | 6       | DATA-       |
| 3       | DATA+       | 7       | DATA+       |
| 4       | GND         | 8       | GND         |

Table 3-17: USB Port Pinouts

#### 3.4.4 VGA Connector

| CN Label:    | VGA1            |
|--------------|-----------------|
| CN Type:     | 15-pin Female   |
| CN Location: | See Figure 3-14 |

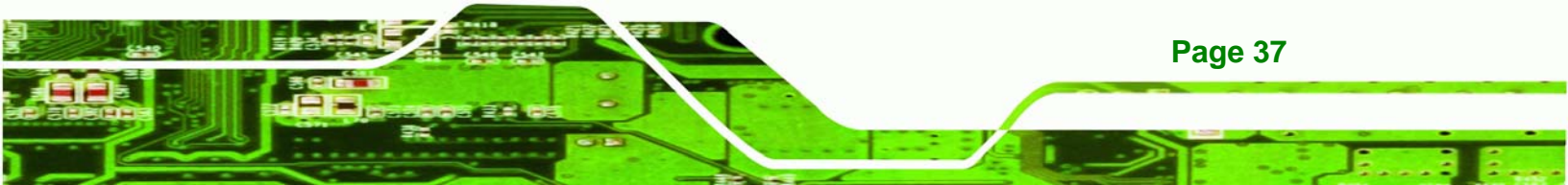

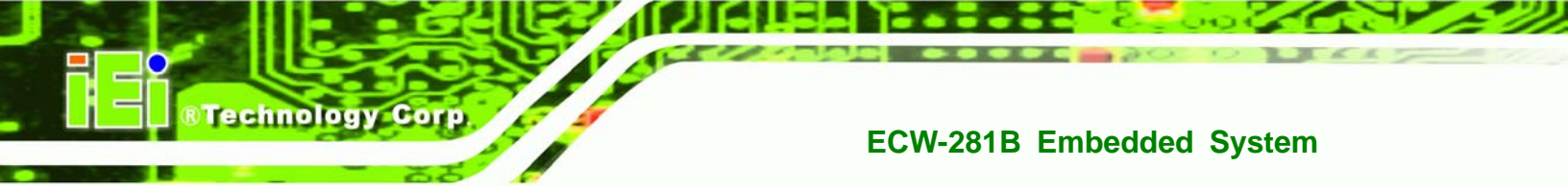

#### CN Pinouts: See Figure 3-17 and Table 3-18

The ECW-281B-945GSE has a single 15-pin female connector for connectivity to standard display devices.

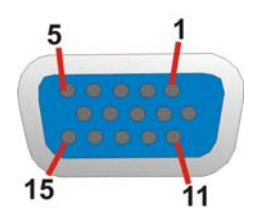

Figure 3-17: VGA Connector

| PIN | DESCRIPTION | PIN   | DESCRIPTION |
|-----|-------------|-------|-------------|
| 1   | RED         | 2     | GREEN       |
| 3   | BLUE        | 4     | NC          |
| 5   | GND         | 6     | CRT_PLUG-   |
| 7   | GND         | 8     | GND         |
| 9   | vcc         | 10    | GND         |
| 11  | NC          | 12    | DDC DAT     |
| 13  | HSYNC       | 14    | VSYNC       |
| 15  | DDCCLK      | $\ge$ |             |

**Table 3-18: VGA Connector Pinouts** 

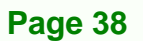

# 3.5 WAFER-945GSE Motherboard On-board Jumpers

slides over the pins to connect them. To

CLOSE/SHORT a jumper means connecting the pins of the jumper with the plastic clip and to OPEN a jumper means removing the plastic clip from a

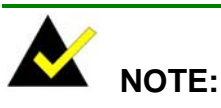

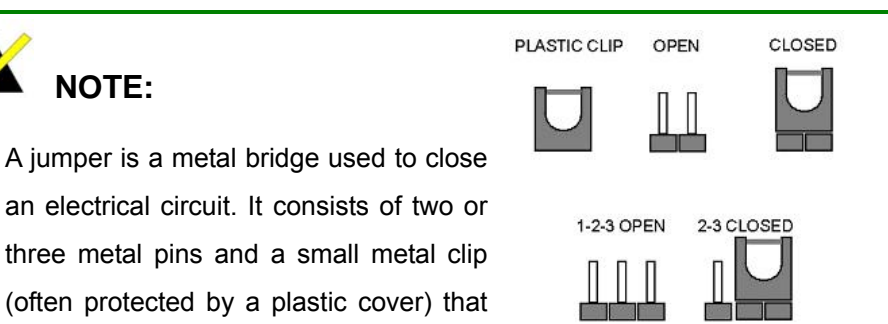

RTechnology Corp.

Figure 3-18: Jumpers

The WAFER-945GSE motherboard has several onboard jumpers (Table 3-19).

| Description       | Label   | Туре         |
|-------------------|---------|--------------|
| CF Card Setting   | JCF1    | 2-pin header |
| Clear CMOS        | J_CMOS1 | 3-pin header |
| COM2 Mode Setting | JP1     | 6-pin header |

Table 3-19: Jumpers

jumper.

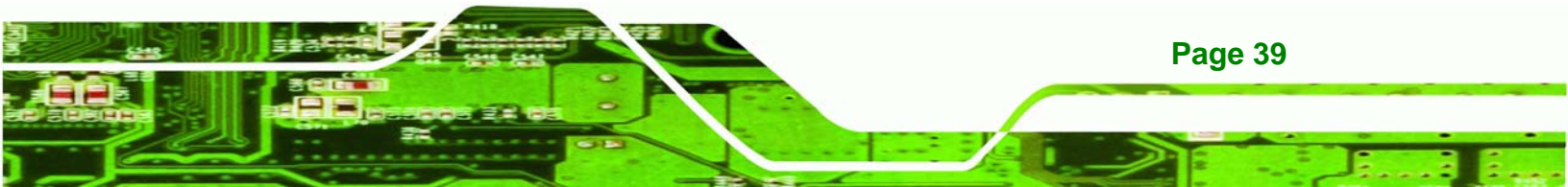

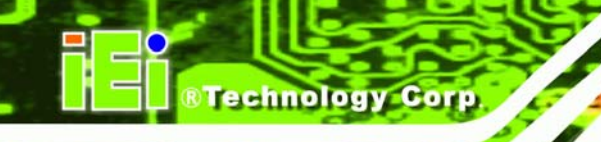

# 3.5.1 CF Card Setup

| Jumper Label:    | JCF1            |
|------------------|-----------------|
| Jumper Type:     | 2-pin header    |
| Jumper Settings: | See Table 3-20  |
| Jumper Location: | See Figure 3-19 |

The CF Card Setup jumper sets the CF Type I card or CF Type II cards as either the slave device or the master device. CF Card Setup jumper settings are shown in Table 3-20.

| CF Card Setup | Description |         |
|---------------|-------------|---------|
| OFF           | Slave       | Default |
| Short 1-2     | Master      |         |

#### Table 3-20: CF Card Setup Jumper Settings

The CF Card Setup jumper location is shown in Figure 3-19.

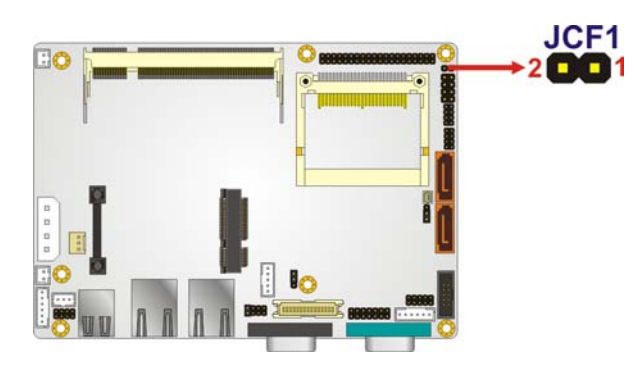

Figure 3-19: CF Card Setup Jumper Location

## 3.5.2 Clear CMOS Jumper

| Jumper Label:    | J_CMOS1         |
|------------------|-----------------|
| Jumper Type:     | 3-pin header    |
| Jumper Settings: | See Table 3-21  |
| Jumper Location: | See Figure 3-20 |

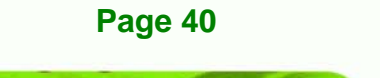

If the ECW-281B-945GSE fails to boot due to improper BIOS settings, the clear CMOS jumper clears the CMOS data and resets the system BIOS information. To do this, use the jumper cap to close pins 2 and 3 for a few seconds then reinstall the jumper clip back to pins 1 and 2.

Technology

Corp.

If the "CMOS Settings Wrong" message is displayed during the boot up process, the fault may be corrected by pressing the F1 to enter the CMOS Setup menu. Do one of the following:

- Enter the correct CMOS setting
- Load Optimal Defaults
- Load Failsafe Defaults.

After having done one of the above, save the changes and exit the CMOS Setup menu.

The clear CMOS jumper settings are shown in Table 3-21.

| AT Power Select | Description      |         |
|-----------------|------------------|---------|
| Short 1 - 2     | Keep CMOS Setup  | Default |
| Short 2 - 3     | Clear CMOS Setup |         |

Table 3-21: Clear CMOS Jumper Settings

The location of the clear CMOS jumper is shown in Figure 3-20 below.

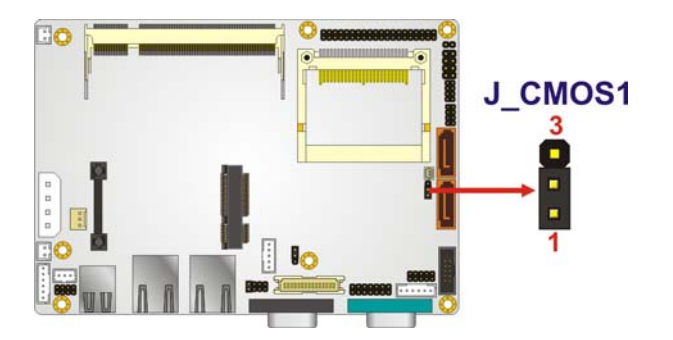

Figure 3-20: Clear CMOS Jumper

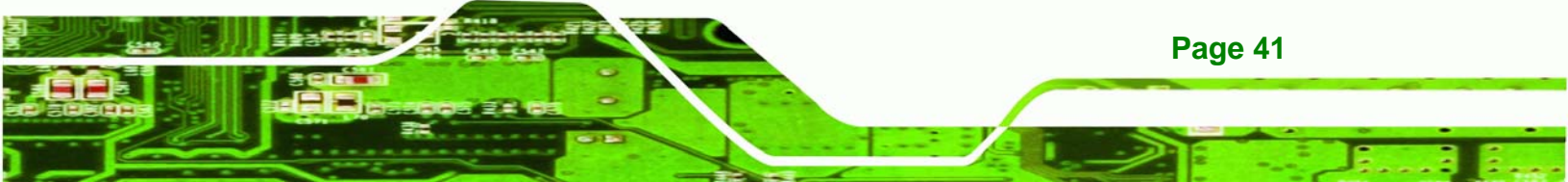

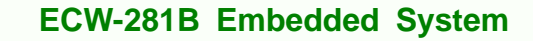

# 3.5.3 COM 2 Function Select Jumper

Technology Corp

| Jumper Label:    | JP1             |
|------------------|-----------------|
| Jumper Type:     | 8-pin header    |
| Jumper Settings: | See Table 3-22  |
| Jumper Location: | See Figure 3-21 |

The COM 2 Function Select jumper sets the communication protocol used by the second serial communications port (COM 2) as RS-232, RS-422 or RS-485. The COM 2 Function Select settings are shown in **Table 3-22**.

| COM 2 Function Select | Description             |         |
|-----------------------|-------------------------|---------|
| Short 1-2             | RS-232                  | Default |
| Short 3-4             | RS-422                  |         |
| Short 5-6             | RS-485                  |         |
| Short 5-6             | RS-485 with RTS control |         |
| Short 7-8             |                         |         |

Table 3-22: COM 2 Function Select Jumper Settings

The COM 2 Function Select jumper location is shown in **Figure 3-21**.

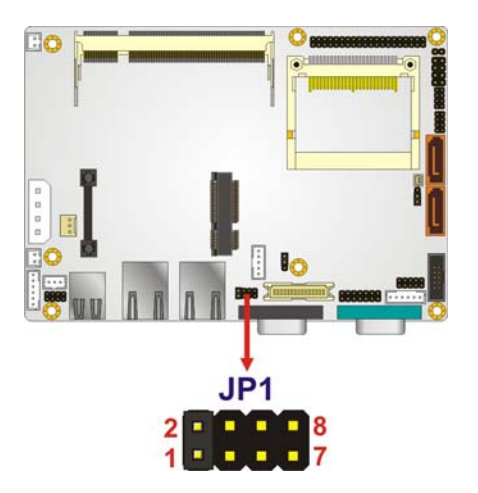

Figure 3-21: COM 2 Function Select Jumper Location

Page 42

# **3.6 Connector Mappings**

This section describes how the connectors on the motherboard and power module are connected to different components within the system. When performing maintenance operations on the system it is imperative that the correct connections are made.

Technolog

Corp.

#### 3.6.1 Power Connector

The connector mapping for the power module output power connector and the motherboard input power connector are shown in **Table 3-23**.

| WAFER-945GSE   | Power Module      |
|----------------|-------------------|
| ATXPWR1: Power | CN4: Output Power |
| Pin 1          | Pin 4             |
| Pin 2          | Pin 3             |
| Pin 3          | Pin 2             |
| Pin 4          | Pin 1             |

Table 3-23: Motherboard Power Connector Mapping

#### 3.6.2 ATX Mode Connector

The connector mapping for the ATX mode connector on the motherboard and power module are shown in **Table 3-24**.

| WAFER-945GSE   | Power Module  |
|----------------|---------------|
| ATXCTL1: PS-ON | CN7: ATX Mode |
| Pin 1          | Pin 1         |
| Pin 2          | Pin 2         |
| Pin 3          | Pin 3         |

Table 3-24: Motherboard Power Connector Mapping

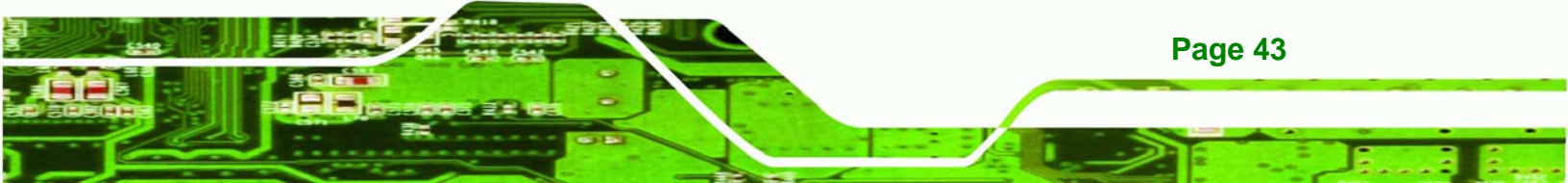

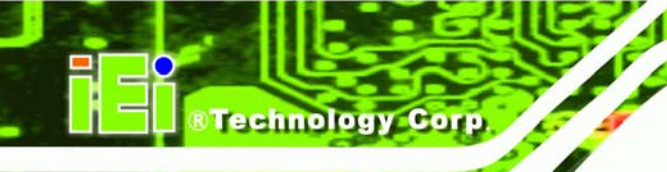

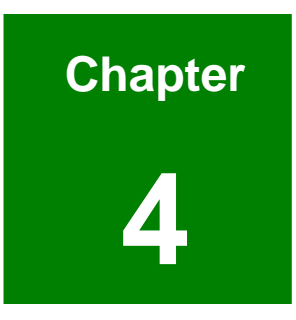

# Installation

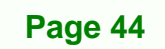

# **4.1 Anti-static Precautions**

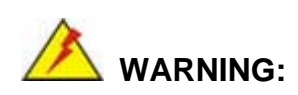

If the following anti-static precautions are not followed, a user may be injured and the system irreparably damaged.

**RTechnology** 

Corp.

Electrostatic discharge (ESD) can cause serious damage to electronic components, including the WAFER series motherboard and the power module. (Dry climates are especially susceptible to ESD.) It is therefore critical that whenever the ECW-281B-945GSE is opened and any electrical component handled, the following anti-static precautions are strictly adhered to.

- Wear an anti-static wristband: Wearing a simple anti-static wristband can help to prevent ESD from damaging the board.
- Self-grounding:- Before handling the board, touch any grounded conducting material. During the time the board is handled, frequently touch any conducting materials that are connected to the ground.

## 4.2 Installation Procedure

#### **4.2.1 Installation Procedure Overview**

To properly install the ECW-281B-945GSE, the following steps must be followed. Detailed descriptions of these instructions are listed in the sections that follow.

- Step 1: Unpacking
- Step 2: Configure the jumper settings
- Step 3: Install the SATA hard disk drive (HDD)
- Step 4: Mount the ECW-281B-945GSE
- **Step 5:** Connect the front panel peripheral connectors

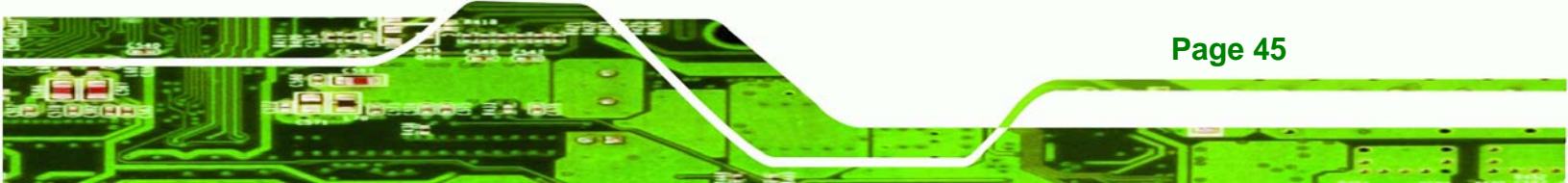

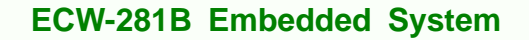

Step 6: Power the system up

## 4.2.2 Unpacking

Technology Corp

After the ECW-281B-945GSE is received make sure the following components are included in the package. If any of these components are missing, please contact the ECW-281B-945GSE reseller or vendor where it was purchased or contact an IEI sales representative immediately.

| Quantity | Item                                      | Image |
|----------|-------------------------------------------|-------|
| 1        | ECW-281B-945GSE embedded system           |       |
| 1        | Power cord<br>(optional for WD models)    |       |
| 1        | Power Adaptor<br>(optional for WD models) |       |
| 2        | Mounting brackets                         |       |
| 1        | Screw set                                 |       |
| 1        | Thermal pad for HDD                       |       |
| 1        | Quick installation guide                  |       |

Page 46

| 1 | Driver and manual CD                        | iii |
|---|---------------------------------------------|-----|
| 1 | Wireless antenna (wireless model only)      |     |
| 1 | VESA MIS-D 100 wall mount kit<br>(optional) | Ø   |
| 1 | DIN mount kit (optional)                    |     |

®Technology Corp.

Table 4-1: Package List Contents

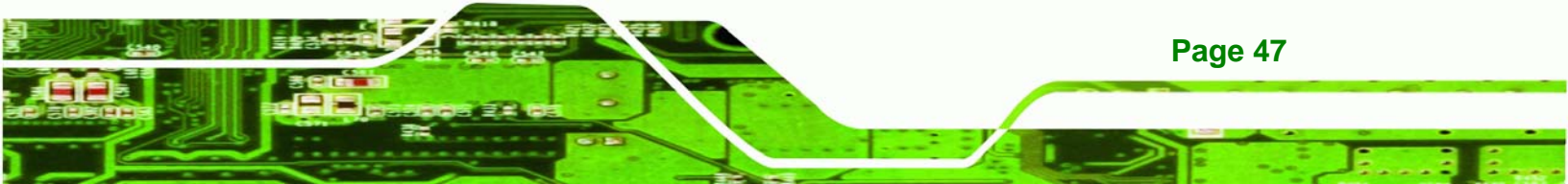

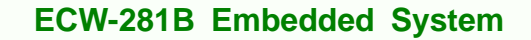

#### 4.2.3 Bottom Surface Removal

**Fechnology** 

Before the jumper settings can be configured and the hard disk drive can be installed, the bottom surface must be removed. To remove the bottom surface, please follow the steps below:

Step 1: Remove the bottom surface retention screws. The bottom surface is secured to the chassis with six retention screws (Figure 4-1). All six screws must be removed.

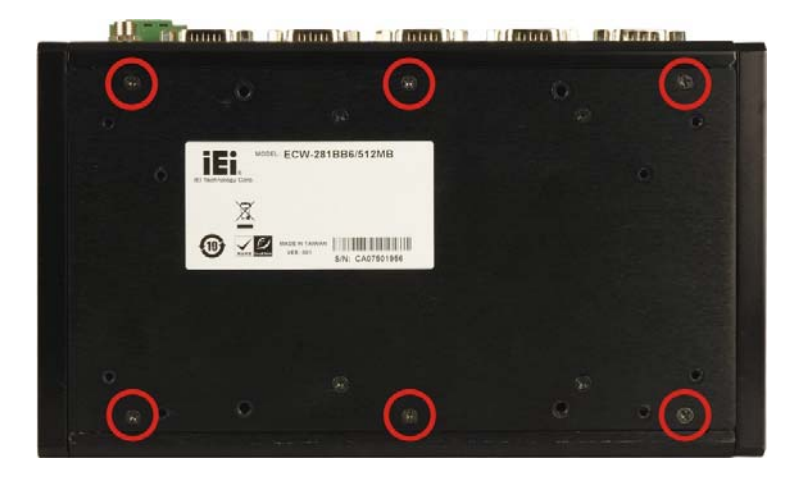

Figure 4-1: Bottom Surface Retention Screws

Step 2: Gently remove the bottom surface from the ECW-281B-945GSE.

#### 4.2.4 Configure the Jumper Settings

To configure the jumper settings, please follow the steps below.

- Step 1: Remove the bottom surface. See Section 4.2.3.
- Step 2: Locate the jumper settings on the embedded motherboard. See Chapter 3.
- Step 3: Make the jumper settings in accordance with the settings described and defined in Chapter 3.

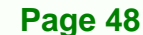

#### 4.2.5 Hard Drive Installation

One 2.5" SATA hard drive supported. The SATA drive is installed into a hard drive bracket attached on the inside of the bottom panel (**Figure 4-2**).

RTechnology

Corp.

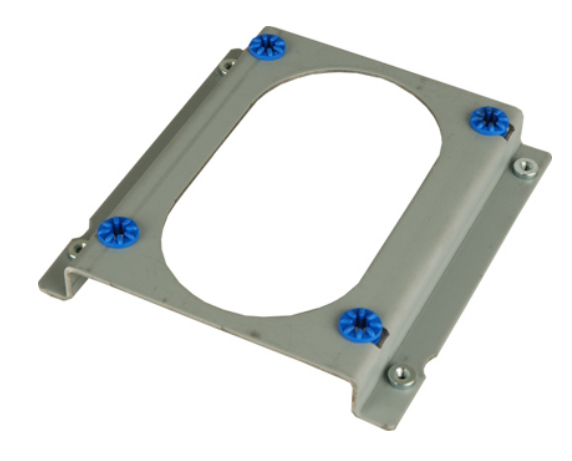

Figure 4-2: Hard Drive Bracket

To install the hard drive into the system, please follow the steps below.

- Step 1: Remove the bottom surface See Section 4.2.3.
- **Step 2:** Remove the hard drive bracket from the bottom surface by removing the four retention screws that secure the bracket to the bottom surface. (**Figure 4-3**)

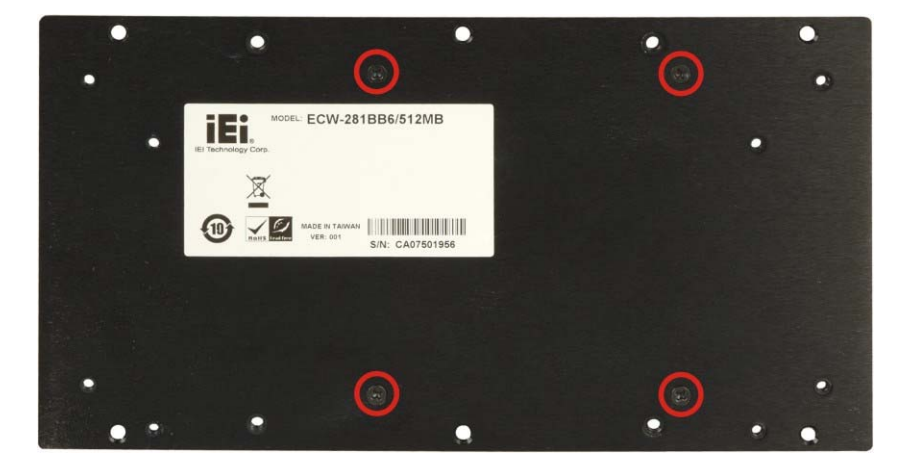

Figure 4-3:HDD Bracket Retention Screws

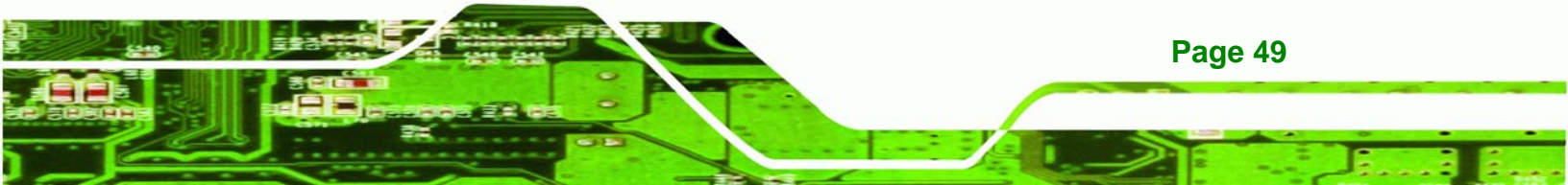

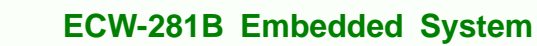

**Step 3:** Place the HDD into the bracket.

Technology Corp

- Step 4: Align the retention screw holes in the HDD with those in the bottom of the bracket.
- Step 5: Secure the HDD with the bracket by inserting four retention screws into the bottom of the bracket (Figure 4-4).

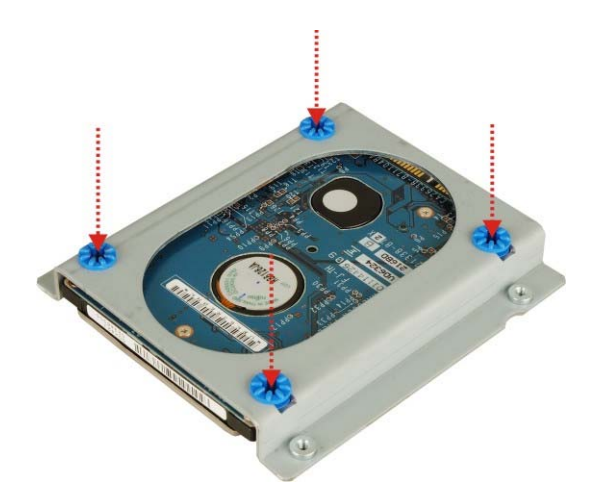

Figure 4-4: HDD Retention Screws

- **Step 6:** Locate the breather hole of the HDD. Cut off the corresponding area of the breather hole from the thermal pad.
- Step 7: Adhere the thermal pad to the HDD. Make sure there is no obstacle covering the breather hole (Figure 4-5).

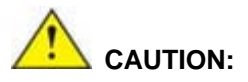

Make sure the breather hole of the HDD is not covered. Covering the breather hole may cause damage to the HDD.

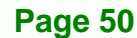

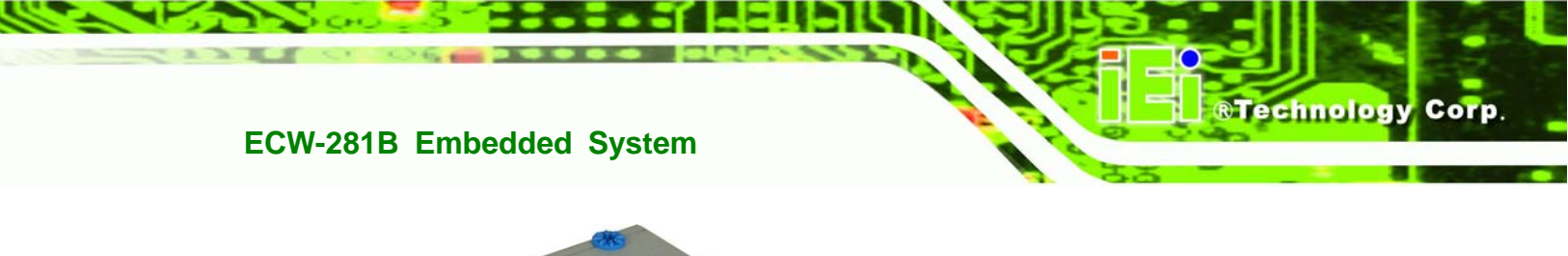

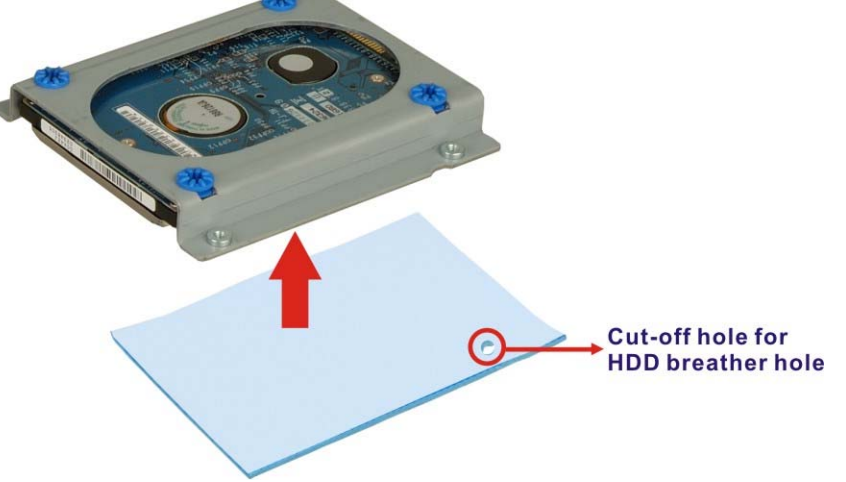

#### Figure 4-5: HDD Thermal Pad

- **Step 8:** Replace the HDD bracket onto the bottom surface by aligning the four retention screw holes in the HDD bracket with those in the back of the bottom surface.
- **Step 9:** Reinsert the four previously removed retention screws.
- Step 10: Connect the SATA cable connector in the ECW-281B-945GSE to the HDD.
- **Step 11:** Replace the bottom surface to the bottom panel by reinserting the six previously removed retention screws.

#### 4.2.6 Mounting the System with Mounting Brackets

To mount the embedded system onto a wall or some other surface using the two mounting brackets, please follow the steps below.

- Step 1: Turn the embedded system over.
- **Step 2:** Align the two retention screw holes in each bracket with the corresponding retention screw holes on the sides of the bottom surface.
- Step 3: Secure the brackets to the system by inserting two retention screws into each bracket.

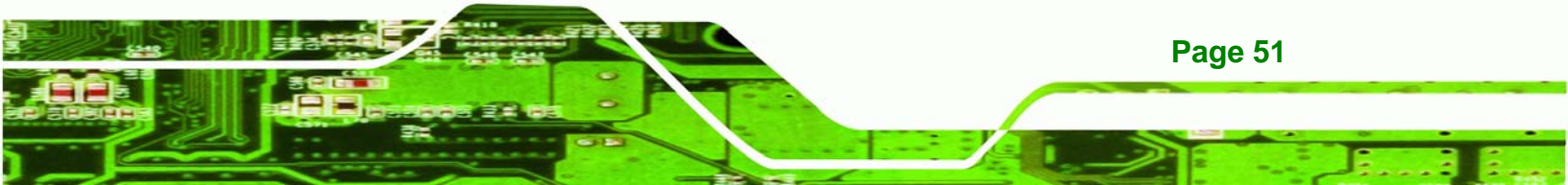

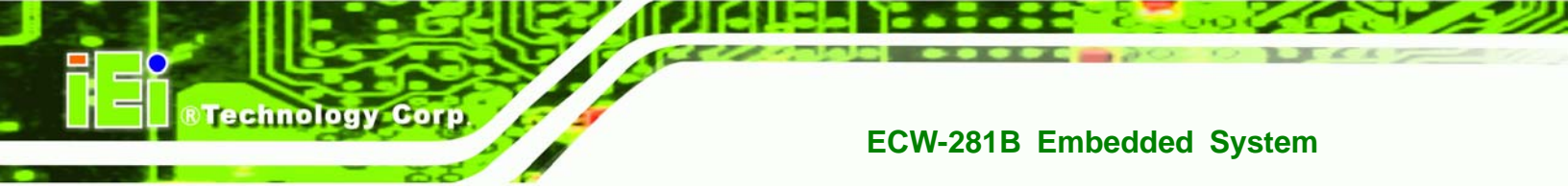

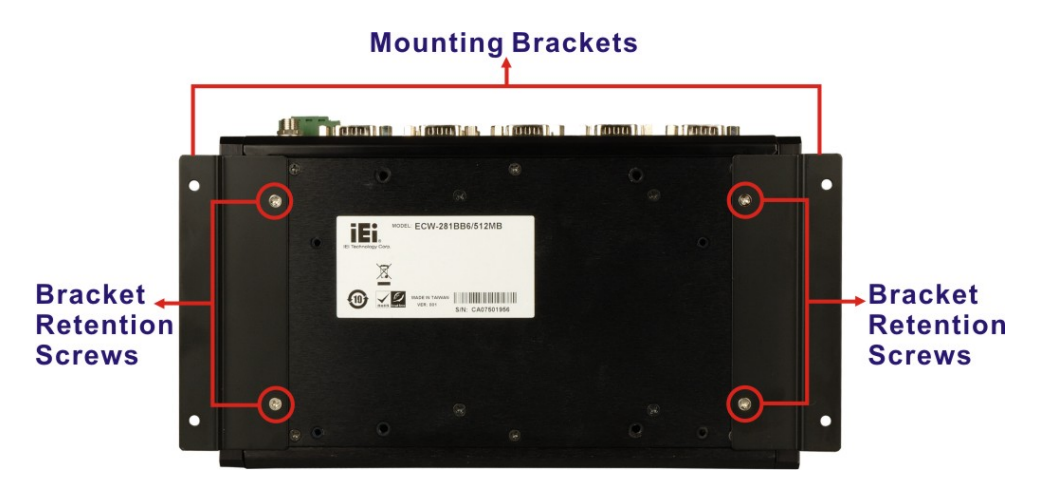

#### Figure 4-6: Mounting Bracket Retention Screws

- **Step 4:** Drill holes in the intended installation surface.
- **Step 5:** Align the mounting holes in the sides of the mounting brackets with the predrilled holes in the mounting surface.
- Step 6: Insert four retention screws, two in each bracket, to secure the system to the wall.

#### 4.2.7 Mounting the System with Wall Mount Kit

Page 52

To mount the embedded system onto a wall using the VESA MIS-D 100 wall mount kit, please follow the steps below.

- Step 1: Select the location on the wall for the wall-mounting bracket.
- Step 2: Carefully mark the locations of the four bracket screw holes on the wall.
- Step 3: Drill four pilot holes at the marked locations on the wall for the bracket retention screws.
- **Step 4:** Align the wall-mounting bracket screw holes with the pilot holes.
- Step 5: Secure the mounting-bracket to the wall by inserting the retention screws into the four pilot holes and tightening them (Figure 4-7).

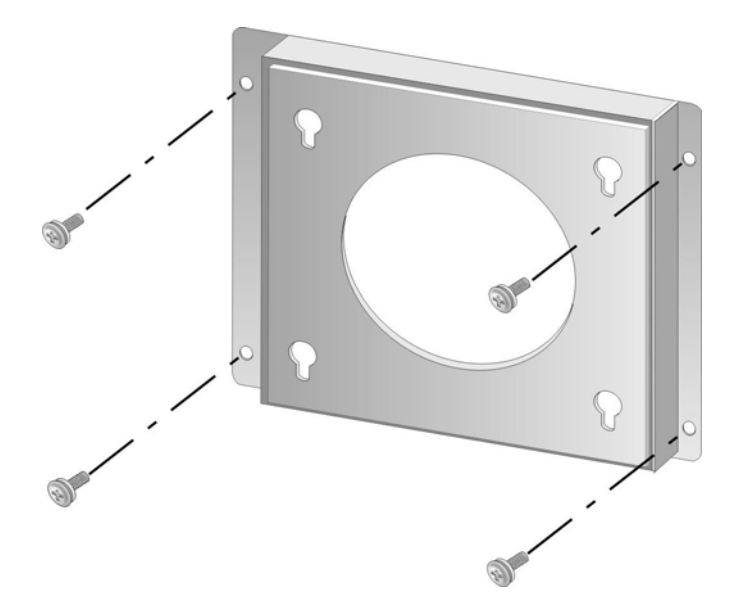

#### Figure 4-7: Wall-mounting Bracket

Step 6: Insert the four monitor mounting screws provided in the wall mounting kit into the four screw holes on the bottom panel of the system and tighten until the screw shank is secured against the bottom panel (Figure 4-8).

Technology Corp.

- Step 1: Align the mounting screws on the ECW-281B-945GSE bottom panel with the mounting holes on the bracket.
- Step 2: Carefully insert the screws through the holes and gently pull the monitor downwards until the ECW-281B-945GSE rests securely in the slotted holes (Figure 4-8). Ensure that all four of the mounting screws fit snuggly into their respective slotted holes.

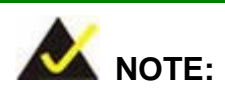

In the diagram below the bracket is already installed on the wall.

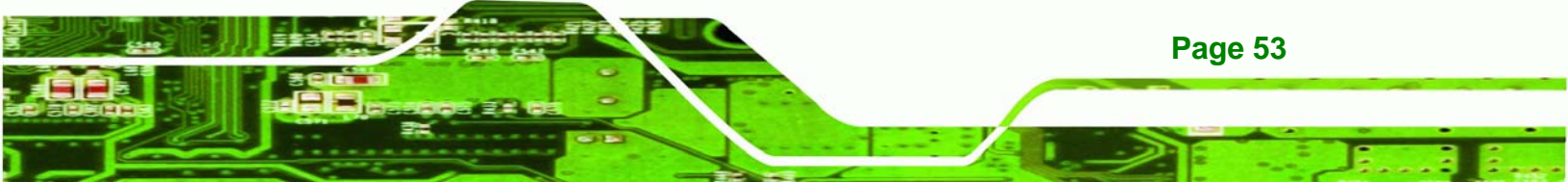

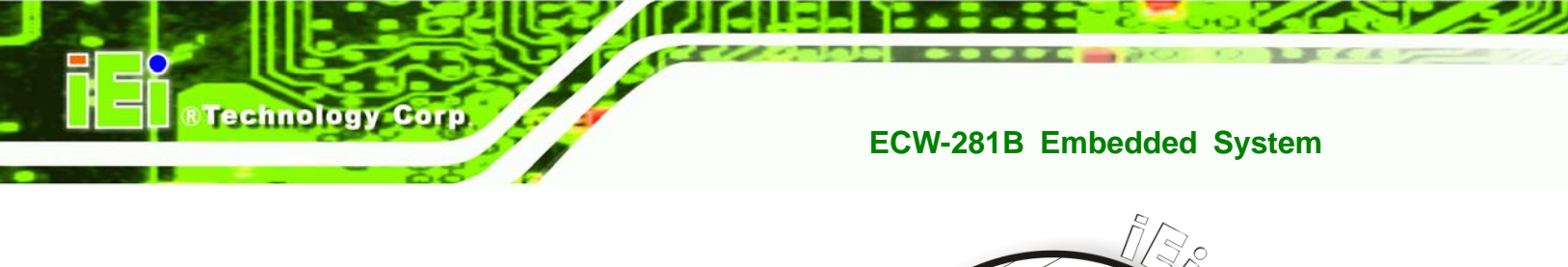

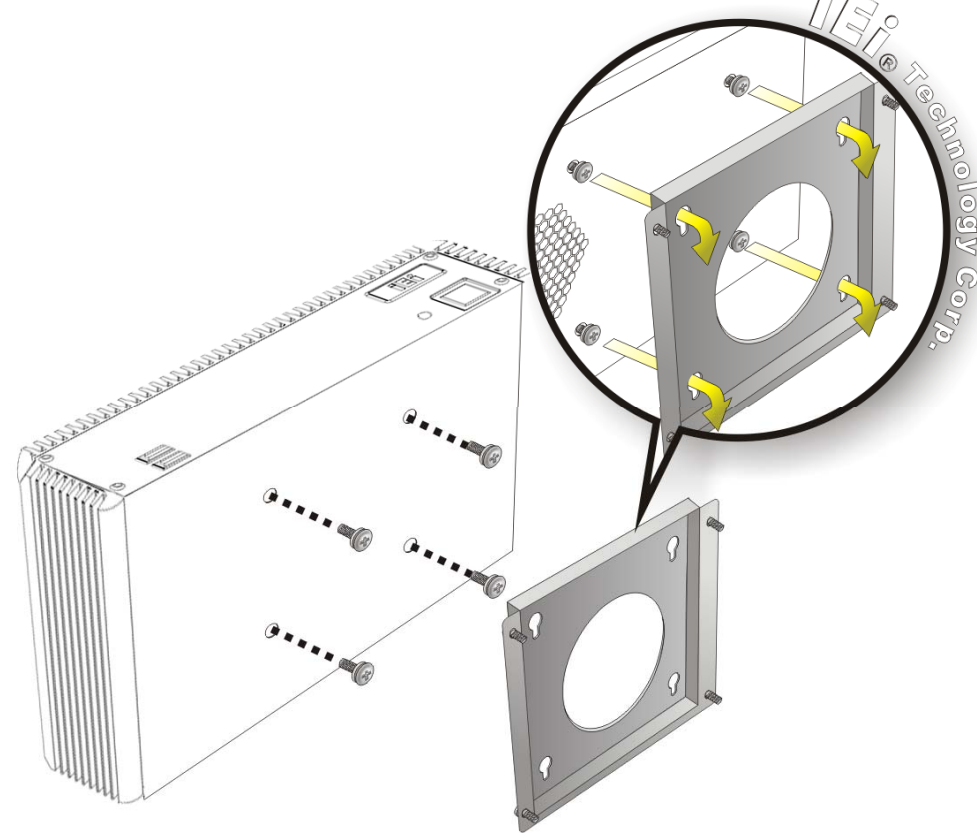

Figure 4-8: Mount the Embedded System

#### 4.2.8 DIN Mounting

To mount the ECW-281B-945GSE embedded system onto a DIN rail, please follow the steps below.

Step 3: Attach the DIN rail mounting bracket to the bottom panel of the embedded system. Secure the bracket to the embedded system with the supplied retention screws (Figure 4-9).

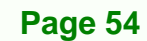

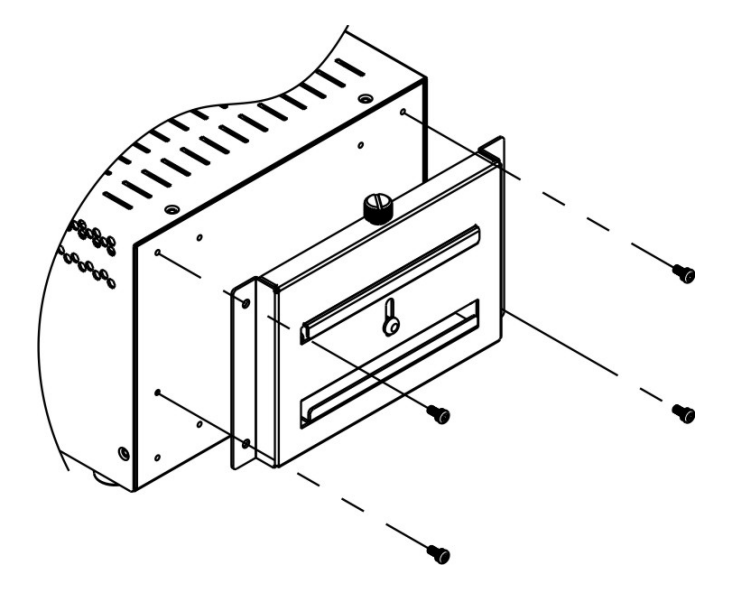

Figure 4-9: DIN Rail Mounting Bracket

Step 4: Make sure the inserted screw in the center of the bracket is at the lowest position of the elongated hole (Figure 4-10).

RTechnology Corp.

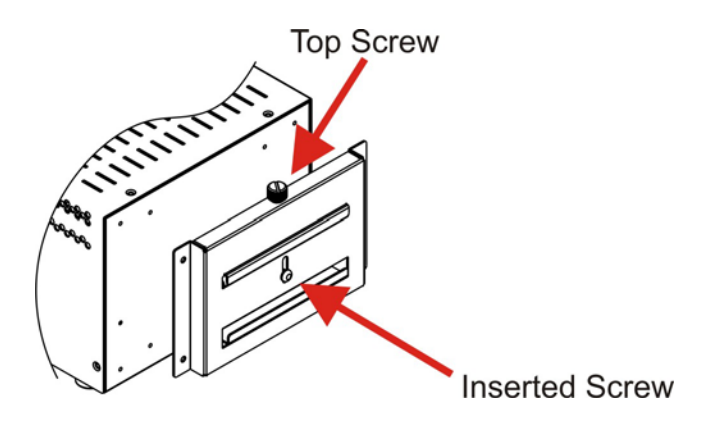

Figure 4-10: Screw Locations

Step 5: Place the DIN rail flush against the back of the mounting bracket making sure the edges of the rail are between the upper and lower clamps (Figure 4-11).

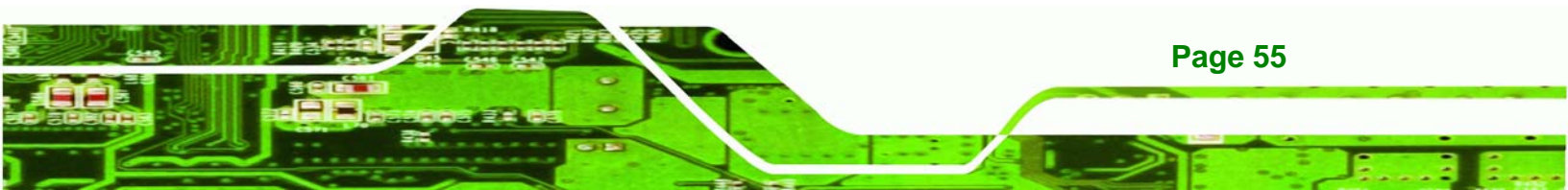

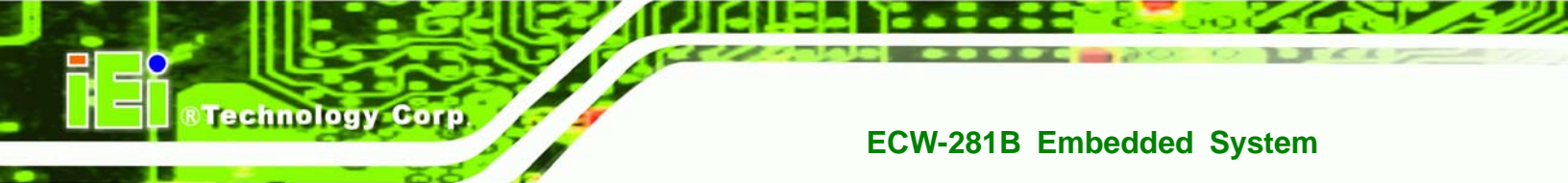

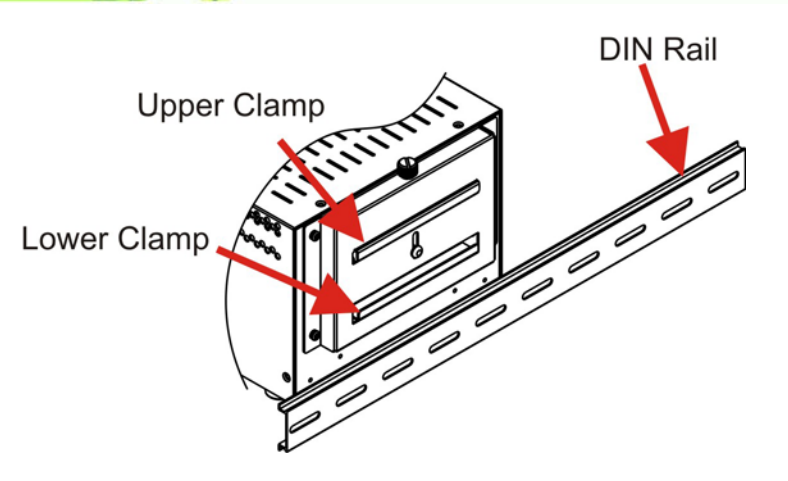

Figure 4-11: Mounting the DIN RAIL

Step 6: Secure the DIN rail to the mounting bracket by turning the top screw clockwise.This draws the lower clamp up and secures the embedded system to the DIN rail (Figure 4-12).

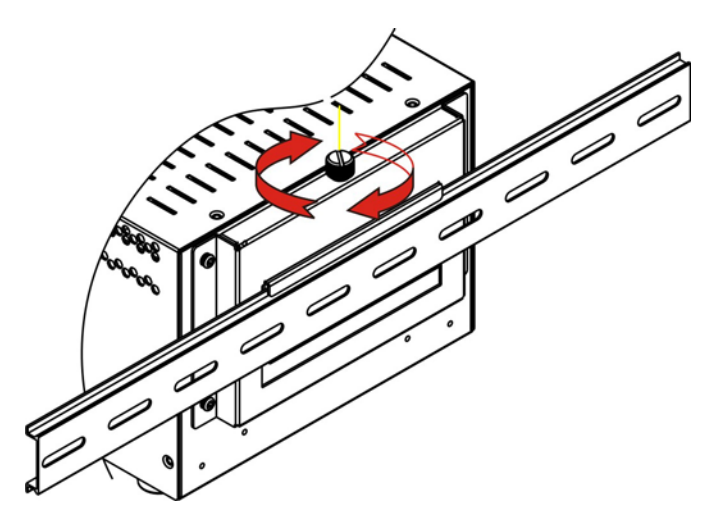

Figure 4-12: Secure the Assembly to the DIN Rail

Page 56

## 4.2.9 Wireless Antenna Installation (Wireless Models Only)

To install an antenna to the wireless ECW-281B-945GSE series for efficient wireless network transmission, follow the steps below.

Step 1: Locate the antenna connector on the rear panel of the embedded system (refer to Figure 2-5).
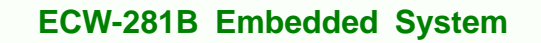

Step 2: Install the antenna to the antenna connector (Figure 4-13).

Technology Corp.

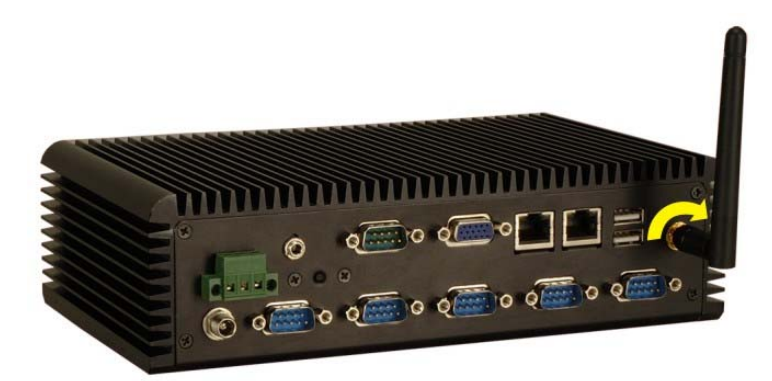

Figure 4-13: Wireless Antenna Installation

#### 4.2.10 Cable Connections

Once the system has been mounted on the wall, the following connectors can be connected to the system.

- VGA cable connector
- Serial port connectors
- RJ-45 connectors
- USB devices can be connected to the system.

The cable connection locations are shown in Figure 2-5.

# 4.3 Power-On Procedure

### **4.3.1 Installation Checklist**

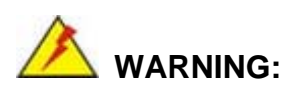

Make sure a power supply with the correct input voltage is being fed into the system. Incorrect voltages applied to the system may cause damage to the internal electronic components and may also cause injury to the user.

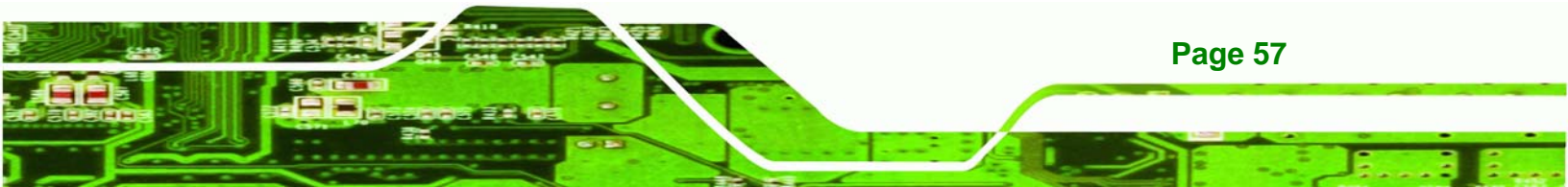

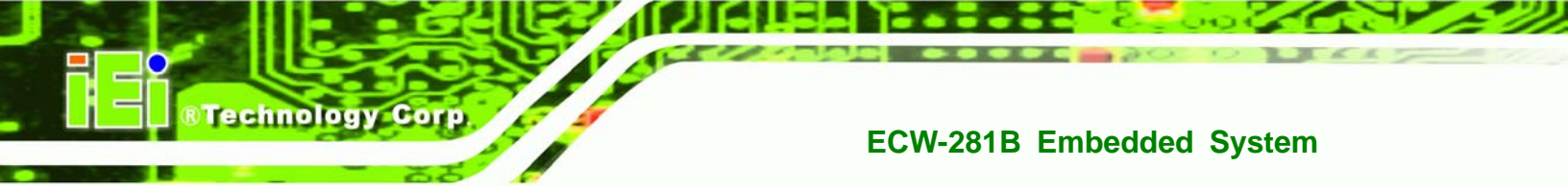

To power on the embedded system please make sure of the following:

- The bottom surface panel is installed
- All peripheral devices (VGA monitor, serial communications devices etc.) are connected
- The power cables are plugged in
- The system is securely mounted

# 4.3.2 Terminal Block Pinouts

The terminal block pinouts are shown in **Figure 4-14**.

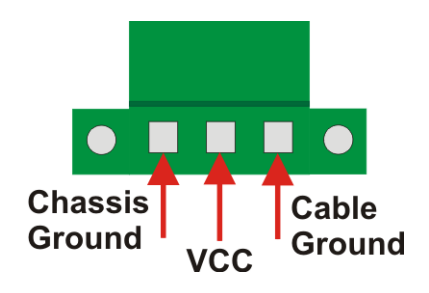

Figure 4-14: Terminal Block Pinouts

The chassis ground is connected to the ECW chassis internally. The cable ground is connected to the ground pin on the input power connector of the power module.

# 4.3.3 Power-on Procedure

To power-on the ECW-281B-945GSE please follow the steps below:

- **Step 1:** Push the power button.
- Step 2: Once turned on, the power button should turns to blue. See Figure 4-15.

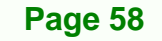

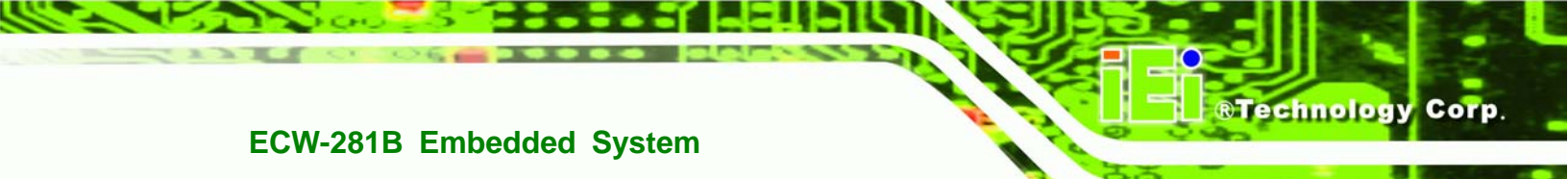

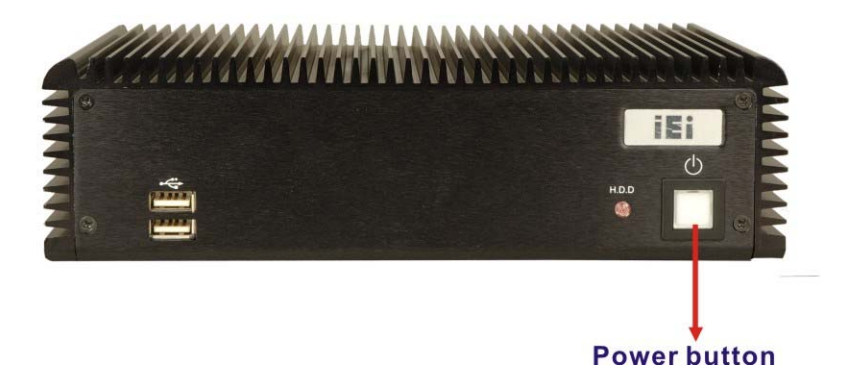

Figure 4-15: Power Button

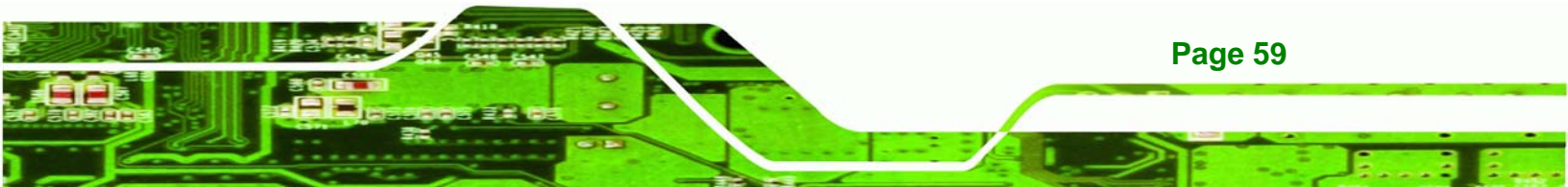

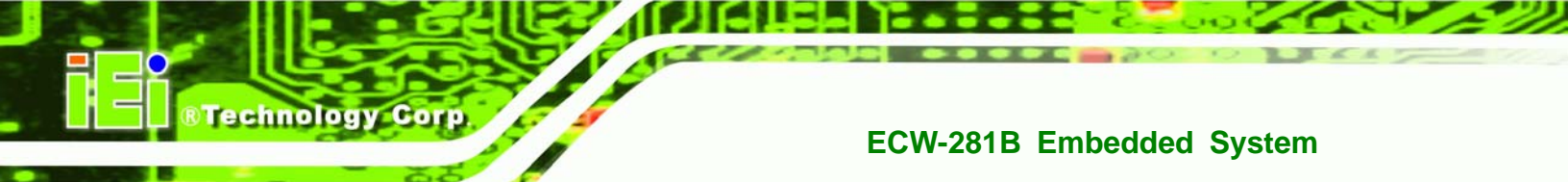

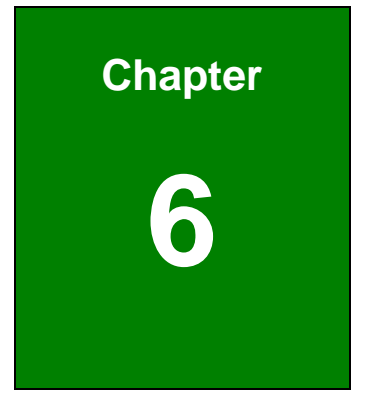

# **BIOS Screens**

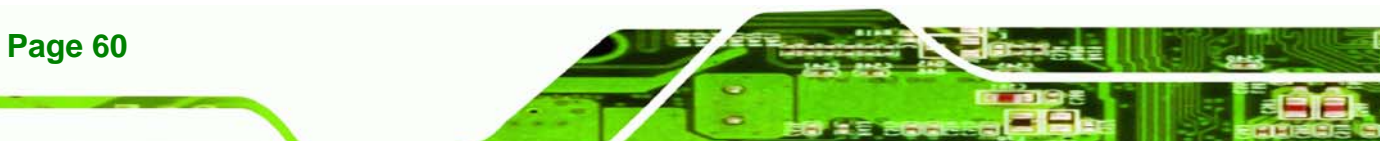

# 5.1 Introduction

A licensed copy of AMI BIOS is preprogrammed into the ROM BIOS. The BIOS setup program allows users to modify the basic system configuration. This chapter describes how to access the BIOS setup program and the configuration options that may be changed.

RTechnology

Corp.

# 5.1.1 Starting Setup

The AMI BIOS is activated when the computer is turned on. The setup program can be activated in one of two ways.

- 1. Press the DELETE key as soon as the system is turned on or
- 2. Press the **DELETE** key when the "**Press Del to enter SETUP**" message appears on the screen.

If the message disappears before the **DELETE** key is pressed, restart the computer and try again.

# 5.1.2 Using Setup

Use the arrow keys to highlight items, press **ENTER** to select, use the PageUp and PageDown keys to change entries, press **F1** for help and press **Esc** to quit. Navigation keys are shown in.

| Кеу         | Function                                          |  |  |  |
|-------------|---------------------------------------------------|--|--|--|
| Up arrow    | Move to previous item                             |  |  |  |
| Down arrow  | Move to next item                                 |  |  |  |
| Left arrow  | Move to the item on the left hand side            |  |  |  |
| Right arrow | Move to the item on the right hand side           |  |  |  |
| Esc key     | Main Menu – Quit and not save changes into CMOS   |  |  |  |
|             | Status Page Setup Menu and Option Page Setup Menu |  |  |  |
|             | Exit current page and return to Main Menu         |  |  |  |
| Page Up key | Increase the numeric value or make changes        |  |  |  |
| Page Dn key | Decrease the numeric value or make changes        |  |  |  |

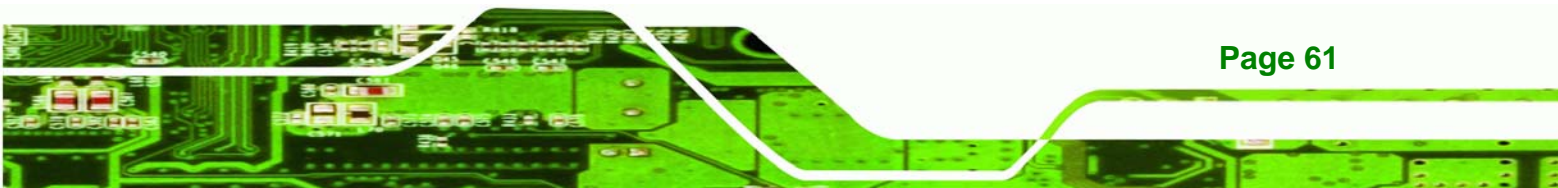

| F1 key     | General help, only for Status Page Setup Menu and Option |
|------------|----------------------------------------------------------|
|            | Page Setup Menu                                          |
| F2 /F3 key | Change color from total 16 colors. F2 to select color    |
|            | forward.                                                 |
| F10 key    | Save all the CMOS changes, only for Main Menu            |

#### Table 5-1: BIOS Navigation Keys

# 5.1.3 Getting Help

rechnology

When **F1** is pressed a small help window describing the appropriate keys to use and the possible selections for the highlighted item appears. To exit the Help Window press **Esc** or the **F1** key again.

# 5.1.4 Unable to Reboot After Configuration Changes

If the computer cannot boot after changes to the system configuration is made, CMOS defaults. Use the jumper described in **Chapter 5**.

### 5.1.5 BIOS Menu Bar

The menu bar on top of the BIOS screen has the following main items:

- **Main** Changes the basic system configuration.
- Advanced Changes the advanced system settings.
- PCIPnP Changes the advanced PCI/PnP Settings
- **Boot** Changes the system boot configuration.
- Security Sets User and Supervisor Passwords.
- Chipset Changes the chipset settings.
- **Power** Changes power management settings.
- Exit Selects exit options and loads default settings

The following sections completely describe the configuration options found in the menu items at the top of the BIOS screen and listed above.

# 5.2 Main

The Main BIOS menu (BIOS Menu 1) appears when the BIOS Setup program is entered.

Technology Corp.

The Main menu gives an overview of the basic system information.

|          |              |             | BIOS SET  | UP UTILITY                                                                |     |                          |                        |         |
|----------|--------------|-------------|-----------|---------------------------------------------------------------------------|-----|--------------------------|------------------------|---------|
| Main     | Advanced     | PCIPnP      | Boot      | Security                                                                  | Chi | pset                     | Power                  | Exit    |
| System   | Overview     |             |           |                                                                           |     | Use []                   | ENTER], [<br>T-TABl to | TAB] or |
| AMIBIOS  | ;            |             |           |                                                                           |     | a fie                    | ld.                    | Defect  |
| Version  | n :08.00.15  | 5           |           |                                                                           |     |                          |                        |         |
| Build I  | ate:08/28/08 | 3           |           |                                                                           |     | Use [                    | +] or [-]              | to      |
| ID       | :B113MR1     | 7           |           |                                                                           |     | confi<br>Time.           | gure syst              | em      |
| Process  | or           |             |           |                                                                           |     |                          |                        |         |
| Туре     | :Intel® A    | Atom (TM)   | CPU N270  | 0 0 1.60GHz                                                               |     |                          |                        |         |
| Speed    | :1600MHz     |             |           |                                                                           |     |                          |                        |         |
| Count    | :1           |             |           |                                                                           |     |                          |                        |         |
| Greet em |              |             |           |                                                                           |     |                          |                        |         |
| System   | Memory       |             |           |                                                                           |     | $\leftarrow \rightarrow$ | Select S               | creen   |
| Size     | :IOI9WB      |             |           |                                                                           |     | Ţ↓                       | Select I               | tem     |
| Greation | Time         |             | [14.20.25 | 7 7                                                                       |     | +-                       | Change I               | 'ield   |
| System   | Data         |             |           | /]<br>) 20081</td <td></td> <td>Tab</td> <td>Select F</td> <td>'ield</td> |     | Tab                      | Select F               | 'ield   |
| system   | Date         |             | [Ide 05/C | 072000]                                                                   |     | F1                       | General                | Help    |
|          |              |             |           |                                                                           |     | F10                      | Save and               | l Exit  |
|          |              |             |           |                                                                           |     | ESC                      | Exit                   |         |
|          |              |             |           |                                                                           |     |                          |                        |         |
|          | 02 E9 (0     | Commish     | 1005 20   | 0E Oveniess                                                               | Mag | ataad                    | a Ina                  |         |
|          | 002.35 (0    | a copgi ign | C 1903 20 | vos niletitali                                                            | пеу | atrenu                   | <b>a, I</b> UC,        |         |

#### **BIOS Menu 1: Main**

#### ➔ System Overview

The **System Overview** lists a brief summary of different system components. The fields in **System Overview** cannot be changed. The items shown in the system overview include:

- AMI BIOS: Displays auto-detected BIOS information
  - O Version: Current BIOS version
  - O Build Date: Date the current BIOS version was made
  - O ID: Installed BIOS ID
- Processor: Displays auto-detected CPU specifications
  - O Type: Names the currently installed processor
  - O Speed: Lists the processor speed

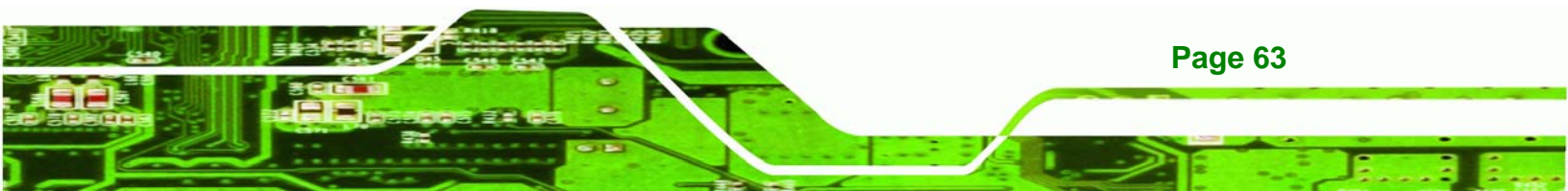

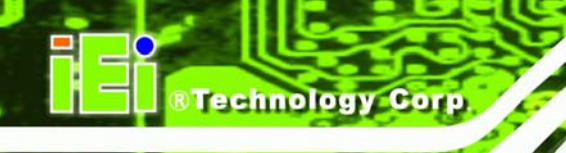

- O Count: The number of CPUs on the motherboard
- System Memory: Displays the auto-detected system memory.
  - O Size: Lists memory size

#### The System Overview field also has two user configurable fields:

#### ➔ System Time [xx:xx:xx]

Use the **System Time** option to set the system time. Manually enter the hours, minutes and seconds.

#### → System Date [xx/xx/xx]

Use the **System Date** option to set the system date. Manually enter the day, month and year.

# 5.3 Advanced

Page 64

Use the **Advanced** menu (**BIOS Menu 2**) to configure the CPU and peripheral devices through the following sub-menus:

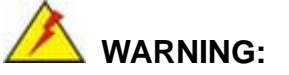

Setting the wrong values in the sections below may cause the system to malfunction. Make sure that the settings made are compatible with the hardware.

- CPU Configuration (see Section 5.3.1)
- IDE Configuration (see **Section 5.3.2**)
- SuperIO Configuration (see Section 5.3.3)
- Hardware Health Configuration (see Section 5.3.4)
- Power Configuration (see Section 5.3.5)
- Remote Access Configuration (see Section 5.3.6)
- USB Configuration (see **Section 5.3.7**)

|                                                                        |                                                                                                    |                                                                           | BIOS SE                            | TUP UTILITY   |     |                                       |                                                                |                                              |
|------------------------------------------------------------------------|----------------------------------------------------------------------------------------------------|---------------------------------------------------------------------------|------------------------------------|---------------|-----|---------------------------------------|----------------------------------------------------------------|----------------------------------------------|
| Main                                                                   | Advanced                                                                                                    | PCIPnP                                                                    | Boot                               | Security      | Chi | ipset                                 | Power                                                          | Exit                                         |
| Advanc                                                                 | ed Settings                                                                                                    |                                                                           |                                    |               |     | Confi                                 | gure CPU                                                       |                                              |
| WARNING<br>CPU (<br>IDE (<br>Super<br>Hardw<br>Power<br>Remot<br>USB ( | 3: Setting w<br>may cause<br>Configuratic<br>Configuratic<br>TO Configur<br>vare Health<br>Configurat<br>Configuratic | rong valu<br>system t<br>n<br>ation<br>Configura<br>ion<br>nfigurati<br>n | es in be<br>o malfur<br>tion<br>on | elow sections | 3   | ←→<br>↑↓<br>Enter<br>F1<br>F10<br>ESC | Select :<br>Select :<br>Go to S<br>General<br>Save and<br>Exit | Screen<br>Item<br>ubScreen<br>Help<br>d Exit |
|                                                                        | v02.59 (                                                                                                    | C) Copyr igh                                                              | t 1985-2                           | 005, American | Meg | ratrend:                              | s, Inc.                                                        |                                              |

RTechnology Corp.

**BIOS Menu 2: Advanced** 

# 5.3.1 CPU Configuration

Use the **CPU Configuration** menu (**BIOS Menu 3**) to view detailed CPU specifications and configure the CPU.

|                                        |                                                        |                           | BIOS SE   | TUP UTILITY  |       |                               |                                                    |                                  |
|----------------------------------------|--------------------------------------------------------|---------------------------|-----------|--------------|-------|-------------------------------|----------------------------------------------------|----------------------------------|
| Main                                   | Advanced                                               | PCIPnP                    | Boot      | Security     | Ch i  | lpset                         | Power                                              | Exit                             |
| Config<br>Module                       | ure advance<br>Version - 1                             | <b>d CPU set</b><br>11.05 | tings     |              |       |                               |                                                    |                                  |
| Manufad<br>Intel®<br>Freque<br>FSB Spe | turer:Intel<br>Atom(TM)CPU<br>acy :1.600<br>acd :532MF | 1 N270 @ 1<br>Hz<br>Iz    | .60GHz    |              |       |                               |                                                    |                                  |
| Cache 1<br>Cache 1                     | 51 : 24 F<br>52 : 512                                  | B<br>KB                   |           |              |       |                               |                                                    |                                  |
| Ratio 2                                | Actual Value                                           | e: 12                     |           |              |       |                               |                                                    |                                  |
|                                        |                                                        |                           |           |              |       | ← →<br>†↓<br>F1<br>F10<br>ESC | Select :<br>Select :<br>General<br>Save an<br>Exit | Screen<br>Item<br>Help<br>i Exit |
|                                        | v02.59 (                                               | C) Copyr igl              | ht 1985-2 | 005, America | n Meg | atrend                        | ls, Inc.                                           |                                  |

**BIOS Menu 3: CPU Configuration** 

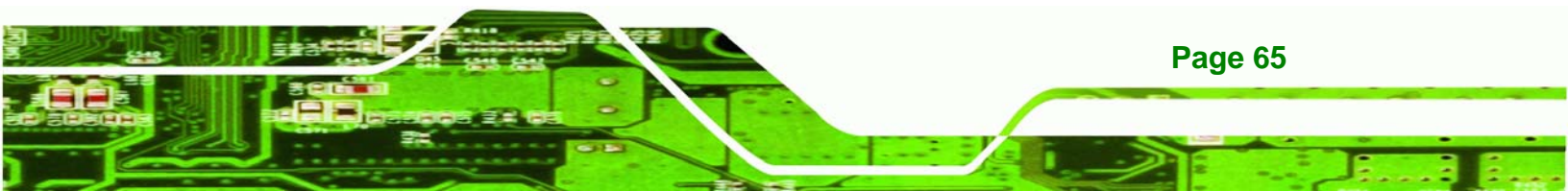

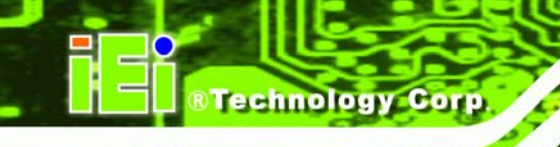

The CPU Configuration menu (BIOS Menu 3) lists the following CPU details:

- Manufacturer: Lists the name of the CPU manufacturer
- Brand String: Lists the brand name of the CPU being used
- Frequency: Lists the CPU processing speed
- **FSB Speed**: Lists the FSB speed
- Cache L1: Lists the CPU L1 cache size
- Cache L2: Lists the CPU L2 cache size

## **5.3.2 IDE Configuration**

Use the **IDE Configuration** menu (**BIOS Menu 4**) to change and/or set the configuration of the IDE devices installed in the system.

| BIOS SETUP UTILITY                                                                                                    |                                                         |                                                                       |                                 |                                                                                                    |                                                                                                    |                                                                                                    |  |
|----------------------------------------------------------------------------------------------------|---------------------------------------------------------|-----------------------------------------------------------------------|---------------------------------|----------------------------------------------------------------------------------------------------|----------------------------------------------------------------------------------------------------|----------------------------------------------------------------------------------------------------|--|
| Main Advanced PCIPnP                                                                                                    | Boot                                                    | Security                                                              | Chi                             | ipset                                                                                                    | Power                                                                                                    | Exit                                                                                               |  |
| IDE Configuration<br>ATA/IDE Configuration<br>Legacy IDE Channels<br>> Primary IDE Master<br>> Primary IDE Slave<br>> Secondary IDE Master<br>> Secondary IDE Slave | [Compat:<br>[SATA Pr<br>:<br>:<br>:                     | ible]<br>ri., PATA Se<br>[Not Detecte<br>[Not Detecte<br>[Not Detecte | :c]<br>:d]<br>:d]<br>:d]<br>:d] | DISABLE<br>the int<br>control<br>PRIMARY<br>the Pri<br>control<br>SECONDA<br>only th<br>IDE con<br>BOTH: e<br>IDE con<br>$\leftarrow \rightarrow$ S<br>1↓ S<br>+- C<br>F1 G<br>F10 S<br>ESC E | D: disa<br>egrated<br>ler.<br>T: enable<br>mary ID<br>ler.<br>RY: ena<br>erson<br>troller<br>enables<br>troller<br>Select S<br>elect S<br>elect I<br>change O<br>Seneral<br>Save and<br>cxit | bles<br>IDE<br>es only<br>E<br>bles<br>dary<br>both<br>s.<br>creen<br>tem<br>ption<br>Help<br>Exit |  |
| v02.59 (C) Copyright                                                                                                    | v02.59 (C)Commight 1985-2005, American Megatrends, Inc. |                                                                       |                                 |                                                                                                    |                                                                                                    |                                                                                                    |  |

**BIOS Menu 4: IDE Configuration** 

#### → ATA/IDE Configurations [Compatible]

Use the ATA/IDE Configurations option to configure the ATA/IDE controller.

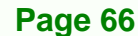

- Disabled
   Disables the on-board ATA/IDE controller.
- → Compatible Configures the on-board ATA/IDE controller to be in compatible mode. In this mode, a SATA channel will replace one of the IDE channels. This mode supports up to 4 storage devices.

Technology Corp.

→ Enhanced DEFAULT Configures the on-board ATA/IDE controller to be in Enhanced mode. In this mode, IDE channels and SATA channels are separated. This mode supports up to 6 storage devices. Some legacy OS do not support this mode.

#### → Legacy IDE Channels [PATA Pri, SATA Sec]

| →        | SATA Only          |         | Only the SATA drives are enabled.           |
|----------|--------------------|---------|---------------------------------------------|
| →        | SATA Pri, PATA Sec | DEFAULT | The IDE drives are enabled on the Primary   |
|          |                    |         | IDE channel. The SATA drives are enabled on |
|          |                    |         | the Secondary IDE channel.                  |
| <b>→</b> | PATA Only          |         | The IDE drives are enabled on the primary   |
|          |                    |         | and secondary IDE channels. SATA drives     |
|          |                    |         | are disabled.                               |

#### ➔ IDE Master and IDE Slave

When entering setup, BIOS auto detects the presence of IDE devices. BIOS displays the status of the auto detected IDE devices. The following IDE devices are detected and are shown in the **IDE Configuration** menu:

- Primary IDE Master
- Primary IDE Slave
- Secondary IDE Master
- Secondary IDE Slave

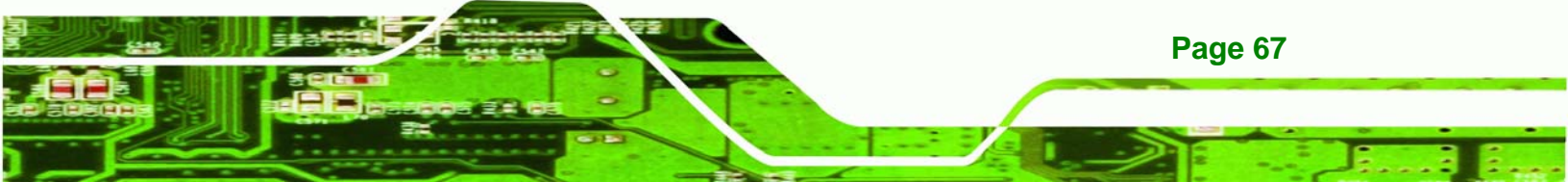

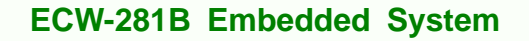

The **IDE Configuration** menu (**BIOS Menu 4**) allows changes to the configurations for the IDE devices installed in the system. If an IDE device is detected, and one of the above listed four BIOS configuration options are selected, the IDE configuration options shown in **Section 5.3.2.1** appear.

# 5.3.2.1 IDE Master, IDE Slave

Technology Corp

Use the **IDE Master** and **IDE Slave** configuration menu to view both primary and secondary IDE device details and configure the IDE devices connected to the system.

| Advanced B                    | IOS SETUP UTILITY      |                                   |
|-------------------------------|------------------------|-----------------------------------|
| Primary IDE Master            |                        | Select the type                   |
| Device :Not Detected          |                        | to the system.                    |
| Туре                          | [Auto]                 |                                   |
| Block (Multi-Sector Transfer) | [Auto]                 |                                   |
| PIO Mode<br>DMA Mode          | [Auto]<br>[Auto]       |                                   |
| S.M.A.R.T.                    | [Auto]                 |                                   |
| SZDIT DATA IFANSIEF           | LENADIEGI              |                                   |
|                               |                        | ← Select Screen<br>↑↓ Select Item |
|                               |                        | +- Change Option                  |
|                               |                        | F10 Save and Exit                 |
|                               |                        | ESC Exit                          |
|                               |                        |                                   |
| v02.61 (C) Copyright          | 1985-2006, American Me | gatrends, Inc.                    |

**BIOS Menu 5: IDE Master and IDE Slave Configuration** 

Page 68

#### → Auto-Detected Drive Parameters

The "grayed-out" items in the left frame are IDE disk drive parameters automatically detected from the firmware of the selected IDE disk drive. The drive parameters are listed as follows:

RTechnology

Corp.

- Device: Lists the device type (e.g. hard disk, CD-ROM etc.)
- Type: Indicates the type of devices a user can manually select
- Vendor: Lists the device manufacturer
- **Size**: List the storage capacity of the device.
- LBA Mode: Indicates whether the LBA (Logical Block Addressing) is a method of addressing data on a disk drive is supported or not.
- Block Mode: Block mode boosts IDE drive performance by increasing the amount of data transferred. Only 512 bytes of data can be transferred per interrupt if block mode is not used. Block mode allows transfers of up to 64 KB per interrupt.
- PIO Mode: Indicates the PIO mode of the installed device.
- Async DMA: Indicates the highest Asynchronous DMA Mode that is supported.
- Ultra DMA: Indicates the highest Synchronous DMA Mode that is supported.
- S.M.A.R.T.: Indicates whether or not the Self-Monitoring Analysis and Reporting Technology protocol is supported.
- **32Bit Data Transfer**: Enables 32-bit data transfer.

#### ➔ Type [Auto]

Use the **Type** BIOS option select the type of device the AMIBIOS attempts to boot from after the Power-On Self-Test (POST) is complete.

Not Installed
 BIOS is prevented from searching for an IDE disk drive on the specified channel.

Auto DEFAULT The BIOS auto detects the IDE disk drive type attached to the specified channel. This setting should be used if an IDE hard disk drive is attached to the

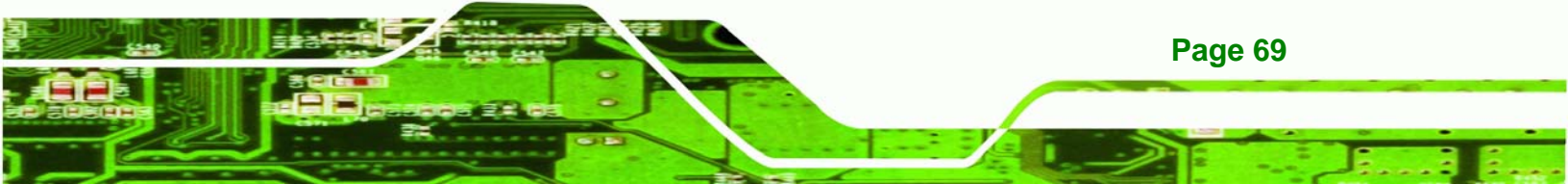

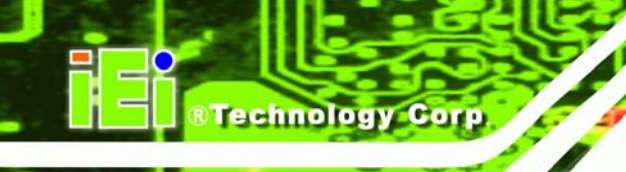

specified channel.

CD/DVD The CD/DVD option specifies that an IDE CD-ROM drive is attached to the specified IDE channel. The BIOS does not attempt to search for other types of IDE disk drives on the specified channel.
 ARMD This option specifies an ATAPI Removable Media Device. These include, but are not limited to:

→ ZIP

LS-120

#### → LBA/Large Mode [Auto]

Use the **LBA/Large Mode** option to disable or enable BIOS to auto detects LBA (Logical Block Addressing). LBA is a method of addressing data on a disk drive. In LBA mode, the maximum drive capacity is 137 GB.

Disabled BIOS is prevented from using the LBA mode control on the specified channel.
 Auto DEFAULT BIOS auto detects the LBA mode control on the specified channel.

#### → Block (Multi Sector Transfer) [Auto]

→

Page 70

Use the **Block (Multi Sector Transfer)** to disable or enable BIOS to auto detect if the device supports multi-sector transfers.

DisabledBIOS is prevented from using Multi-Sector Transfer on thespecified channel. The data to and from the device occurs

one sector at a time.

Auto DEFAULT BIOS auto detects Multi-Sector Transfer support on the drive on the specified channel. If supported the data transfer to and from the device occurs multiple sectors at a time.

Technology Corp.

#### → PIO Mode [Auto]

Use the **PIO Mode** option to select the IDE PIO (Programmable I/O) mode program timing cycles between the IDE drive and the programmable IDE controller. As the PIO mode increases, the cycle time decreases.

| → | Auto | DEFAULT | BIOS auto detects the PIO mode. Use this value if the IDE disk |
|---|------|---------|----------------------------------------------------------------|
|   |      |         | drive support cannot be determined.                            |
| → | 0    |         | PIO mode 0 selected with a maximum transfer rate of 3.3MBps    |
| → | 1    |         | PIO mode 1 selected with a maximum transfer rate of 5.2MBps    |
| → | 2    |         | PIO mode 2 selected with a maximum transfer rate of 8.3MBps    |
| → | 3    |         | PIO mode 3 selected with a maximum transfer rate of 11.1MBps   |
| → | 4    |         | PIO mode 4 selected with a maximum transfer rate of 16.6MBps   |
|   |      |         | (This setting generally works with all hard disk drives        |
|   |      |         | manufactured after 1999. For other disk drives, such as IDE    |
|   |      |         | CD-ROM drives, check the specifications of the drive.)         |
|   |      |         |                                                                |

#### → DMA Mode [Auto]

Use the DMA Mode BIOS selection to adjust the DMA mode options.

Auto DEFAULT BIOS auto detects the DMA mode. Use this value if the IDE disk drive support cannot be determined.

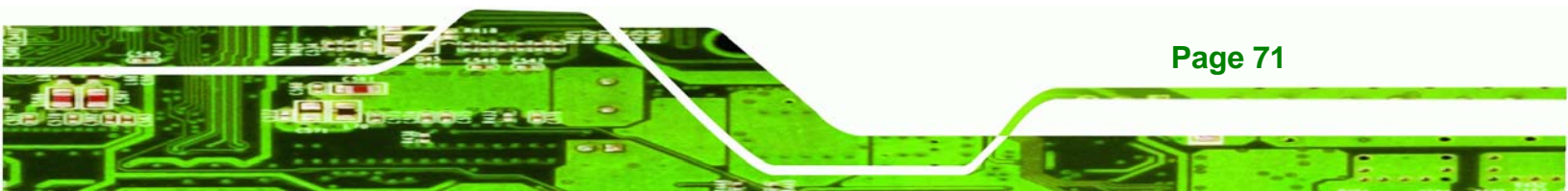

| →        | SWDMA0 | Single Word DMA mode 0 selected with a maximum data                                                             |
|----------|--------|----------------------------------------------------------------------------------------------------|
|          |        | transfer rate of 2.1MBps                                                                                        |
| <b>→</b> | SWDMA1 | Single Word DMA mode 1 selected with a maximum data transfer rate of 4.2MBps                                    |
| <b>→</b> | SWDMA2 | Single Word DMA mode 2 selected with a maximum data transfer rate of 8.3MBps                                    |
| <b>→</b> | MWDMA0 | Multi Word DMA mode 0 selected with a maximum data transfer rate of 4.2MBps                                     |
| <b>→</b> | MWDMA1 | Multi Word DMA mode 1 selected with a maximum data transfer rate of 13.3MBps                                    |
| <b>→</b> | MWDMA2 | Multi Word DMA mode 2 selected with a maximum data transfer rate of 16.6MBps                                    |
| <b>→</b> | UDMA1  | Ultra DMA mode 0 selected with a maximum data transfer rate of 16.6MBps                                         |
| <b>→</b> | UDMA1  | Ultra DMA mode 1 selected with a maximum data transfer rate of 25MBps                                           |
| <b>→</b> | UDMA2  | Ultra DMA mode 2 selected with a maximum data transfer rate of 33.3MBps                                         |
| <b>→</b> | UDMA3  | Ultra DMA mode 3 selected with a maximum data transfer rate of 44MBps (To use this mode, it is required that an |
| →        |        | 80-conductor ATA cable is used.)                                                                                |
| 2        | UDMA4  | rate of 66.6MBps (To use this mode, it is required that an 80-conductor ATA cable is used.)                     |
| →        | UDMA5  | Ultra DMA mode 5 selected with a maximum data transfer                                                          |

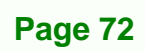

Technology Corp.

rate of 99.9MBps (To use this mode, it is required that an 80-conductor ATA cable is used.)

Technology

Corp.

#### → S.M.A.R.T [Auto]

Use the **S.M.A.R.T** option to auto-detect, disable or enable Self-Monitoring Analysis and Reporting Technology (SMART) on the drive on the specified channel. **S.M.A.R.T** predicts impending drive failures. The **S.M.A.R.T** BIOS option enables or disables this function.

| → | Auto     | DEFAULT | BIOS auto detects HDD SMART support.           |
|---|----------|---------|------------------------------------------------|
| → | Disabled |         | Prevents BIOS from using the HDD SMART feature |
| → | Enabled  |         | Allows BIOS to use the HDD SMART feature       |

#### → 32Bit Data Transfer [Enabled]

Use the 32Bit Data Transfer BIOS option to enables or disable 32-bit data transfers.

| → | Disabled |         | Prevents the BIOS from using 32-bit data transfers.   |
|---|----------|---------|-------------------------------------------------------|
| → | Enabled  | DEFAULT | Allows BIOS to use 32-bit data transfers on supported |
|   |          |         | hard disk drives.                                     |

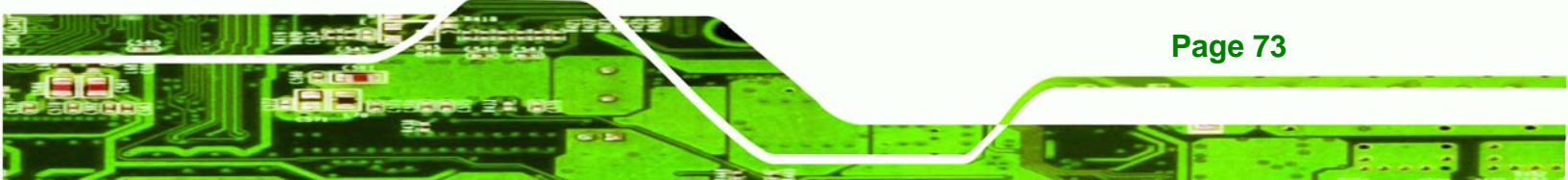

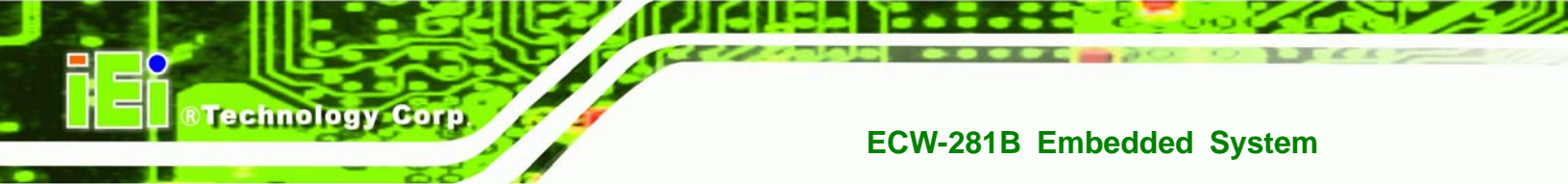

# 5.3.3 Super IO Configuration

Use the **Super IO Configuration** menu (**BIOS Menu 6**) to set or change the configurations for the FDD controllers, parallel ports and serial ports.

|                                                                                                    | BIOS SET                                                                           | UP UTILITY                 |     |                                    |                                                          |                                            |
|----------------------------------------------------------------------------------------------------|------------------------------------------------------------------------------------|----------------------------|-----|------------------------------------|----------------------------------------------------------|--------------------------------------------|
| Main Advanced PCIPnP                                                                                                    | Boot                                                                               | Security                   | Chi | ipset                              | Power                                                    | Exit                                       |
| Configure ITE8718 Super I                                                                                                    | 0 Chipset                                                                          |                            |     | Allows                             | BIOS t                                                   | o select<br>Base                           |
| Serial Port1 Address<br>Serial Port2 Address<br>Serial Port3 Address<br>Serial Port3 IRQ<br>Serial Port4 Address<br>Serial Port4 IRQ<br>Serial Port5 Address<br>Serial Port5 IRQ<br>Serial Port6 Address<br>Serial Port6 IRQ | [3F8,<br>[2F8,<br>[3E8]<br>[11]<br>[2E8]<br>[10]<br>[2F0]<br>[11]<br>[2E0]<br>[11] | /IRQ4]<br>/IRQ3]<br>]<br>] |     | Addres                             | ses.                                                     | Dube                                       |
|                                                                                                    |                                                                                    |                            |     | ←→<br>↑↓<br>+-<br>F1<br>F10<br>ESC | Select<br>Select<br>Change<br>General<br>Save an<br>Exit | Screen<br>Item<br>Option<br>Help<br>d Exit |
| v02.59 (C) Copyria                                                                                                    | rht 1985-20                                                                        | 05, American               | Meg | ratrends                           | , Inc.                                                   |                                            |

#### **BIOS Menu 6: Super IO Configuration**

Page 74

#### → Serial Port1 Address [3F8/IRQ4]

Use the **Serial Port1 Address** option to select the Serial Port 1 base address.

| <b>→</b> | Disabled |         | No base address is assigned to Serial Port 1            |
|----------|----------|---------|---------------------------------------------------------|
| →        | 3F8/IRQ4 | DEFAULT | Serial Port 1 I/O port address is 3F8 and the interrupt |
|          |          |         | address is IRQ4                                         |
| <b>→</b> | 3E8/IRQ4 |         | Serial Port 1 I/O port address is 3E8 and the interrupt |
|          |          |         | address is IRQ4                                         |
| →        | 2E8/IRQ3 |         | Serial Port 1 I/O port address is 2E8 and the interrupt |

#### address is IRQ3

RTechnology

Corp.

#### → Serial Port2 Address [2F8/IRQ3]

Use the Serial Port2 Address option to select the Serial Port 2 base address.

| <b>→</b> | Disabled |         | No base address is assigned to Serial Port 2                            |
|----------|----------|---------|-------------------------------------------------------------------------|
| <b>→</b> | 2F8/IRQ3 | DEFAULT | Serial Port 2 I/O port address is 3F8 and the interrupt address is IRQ3 |
| <b>→</b> | 3E8/IRQ4 |         | Serial Port 2 I/O port address is 3E8 and the interrupt address is IRQ4 |
| →        | 2E8/IRQ3 |         | Serial Port 2 I/O port address is 2E8 and the interrupt address is IRQ3 |

#### → Serial Port3 Address [3E8]

Use the Serial Port3 Address option to select the base addresses for serial port 3

| → | Disabled |         | No base address is assigned to serial port 3 |
|---|----------|---------|----------------------------------------------|
| → | 3E8      | DEFAULT | Serial port 3 I/O port address is 3E8        |
| → | 2E8      |         | Serial port 3 I/O port address is 2E8        |
| → | 2F0      |         | Serial port 3 I/O port address is 2F0        |
| → | 2E0      |         | Serial port 3 I/O port address is 2E0        |

#### → Serial Port3 IRQ [11]

Use the Serial Port3 IRQ option to select the interrupt address for serial port 3.

- **10** Serial port 3 IRQ address is 10
- **11 DEFAULT** Serial port 3 IRQ address is 11

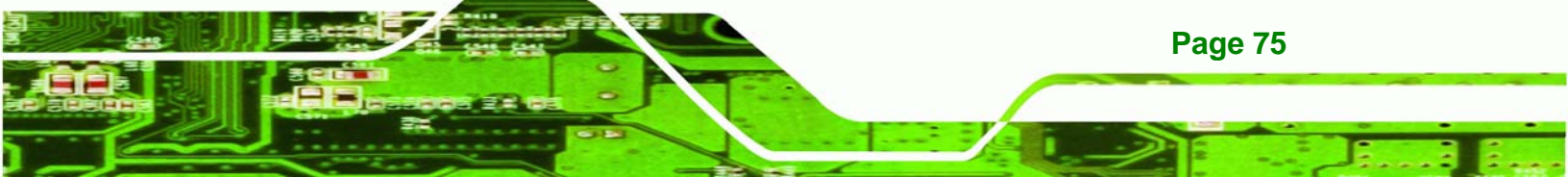

#### → Serial Port4 Address [2E8]

hnology

Use the Serial Port4 IRQ option to select the interrupt address for serial port 4.

| <b>→</b> | Disabled |         | No base address is assigned to serial port 3 |
|----------|----------|---------|----------------------------------------------|
| →        | 3E8      |         | Serial port 4 I/O port address is 3E8        |
| →        | 2E8      | DEFAULT | Serial port 4 I/O port address is 2E8        |
| →        | 2F0      |         | Serial port 4 I/O port address is 2F0        |
| →        | 2E0      |         | Serial port 4 I/O port address is 2E0        |

# → Serial Port4 IRQ [10]

Use the Serial Port4 IRQ option to select the interrupt address for serial port 4.

| → | 10 | DEFAULT | Serial port 4 IRQ address is 10 |
|---|----|---------|---------------------------------|
| → | 11 |         | Serial port 4 IRQ address is 11 |

#### → Serial Port5 Address [2F0]

Use the Serial Port5 Address option to select the base addresses for serial port 5

| <b>→</b> | Disabled |         | No base address is assigned to serial port 5 |
|----------|----------|---------|----------------------------------------------|
| →        | 3E8      |         | Serial port 5 I/O port address is 2F0        |
| →        | 2E8      |         | Serial port 5 I/O port address is 2E8        |
| →        | 2F0      | DEFAULT | Serial port 5 I/O port address is 2F0        |
| →        | 2E0      |         | Serial port 5 I/O port address is 2E0        |

#### → Serial Port5 IRQ [11]

Page 76

Use the Serial Port3 IRQ option to select the interrupt address for serial port 5.

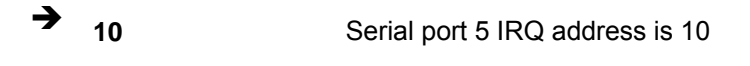

**11 DEFAULT** Serial port 5 IRQ address is 11

## → Serial Port6 Address [2E0]

Use the Serial Port4 IRQ option to select the interrupt address for serial port 6.

Technology Corp.

| → | Disabled |         | No base address is assigned to serial port 6 |
|---|----------|---------|----------------------------------------------|
| → | 3E8      |         | Serial port 6 I/O port address is 3E8        |
| → | 2E8      |         | Serial port 6 I/O port address is 2E8        |
| → | 2F0      |         | Serial port 6 I/O port address is 2F0        |
| → | 2E0      | DEFAULT | Serial port 6 I/O port address is 2E0        |

# → Serial Port6 IRQ [10]

Use the Serial Port6 IRQ option to select the interrupt address for serial port 6.

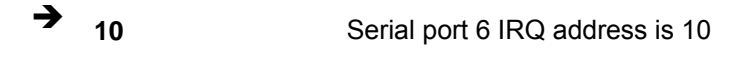

→ 11 DEFAULT Serial port 6 IRQ address is 11

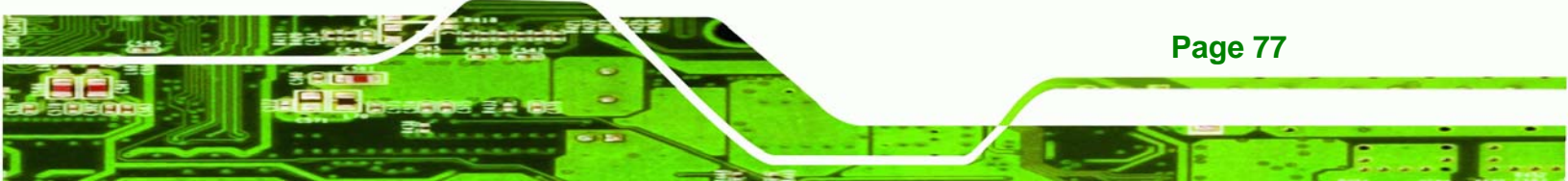

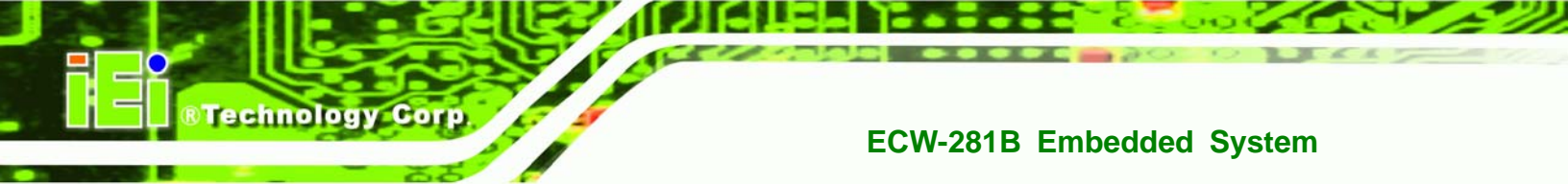

# 5.3.4 Hardware Health Configuration

The **Hardware Health Configuration** menu (**BIOS Menu 7**) shows the operating temperature, fan speeds and system voltages.

| BIOS SETUP UTILITY |            |          |            |       |                          |          |                |  |
|--------------------|------------|----------|------------|-------|--------------------------|----------|----------------|--|
| Main Advanced      | PCIPnP     | Boot     | Security   | Chi   | ipset                    | Power    | Exit           |  |
| Hardware Health Ev | vent Monit | coring   |            |       |                          |          |                |  |
| CPU FAN Mode Setti | ng         | [Fu]     | l On Mode] |       |                          |          |                |  |
| CPU Temperature    |            | :43C/10  | )9F        |       |                          |          |                |  |
| System Temperature | :          | :33C/91  | .F         |       |                          |          |                |  |
| CPU Fan Speed      |            | :4821 F  | RPM        |       |                          |          |                |  |
| CPU Core           |            | :1.136   | V          |       |                          |          |                |  |
| +1.05V             |            | :1.040   | V          |       |                          |          |                |  |
| +3.37              |            | :3.296   | V          |       |                          |          |                |  |
| +12V               |            | :11.840  | V V        |       | $\leftarrow \rightarrow$ | Select   | Screen         |  |
| +1 8V              |            | .1.400   | v          |       | T↓<br>= 1                | Select : | Item           |  |
| +5VSB              |            | :5.053   | v          |       | F1<br>F10                | General  | нетр<br>4 вијн |  |
| VBAT               |            | :3.184   | V          |       | ESC                      | Exit     | u Exic         |  |
|                    |            |          |            |       | 250                      | 2120     |                |  |
|                    |            |          |            |       |                          |          |                |  |
|                    |            |          |            |       |                          |          |                |  |
|                    | () Commin  | 4 1000 2 |            | n Mor |                          | e Ine    |                |  |

#### **BIOS Menu 7: Hardware Health Configuration**

#### → CPU FAN Mode Setting [Full On Mode]

Use the CPU FAN Mode Setting option to configure the second fan.

| → | Full On Mode    | DEFAULT | Fan is on all the time                 |
|---|-----------------|---------|----------------------------------------|
| → | Automatic mode  |         | Fan is off when the temperature is low |
|   |                 |         | enough. Parameters must be set by the  |
|   |                 |         | user.                                  |
| → | PWM Manual mode |         | Pulse width modulation set manually    |

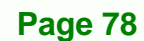

When the **CPU FAN Mode Setting** option is in the **Automatic Mode**, the following parameters can be set.

Technology

Corp.

- CPU Temp. Limit of OFF
- CPU Temp. Limit of Start
- CPU Fan Start PWM
- Slope PWM 1

When the **CPU FAN Mode Setting** option is in the **PWM Manual Mode**, the following parameters can be set.

- CPU Fan PWM control
- → CPU Temp. Limit of OFF [000]

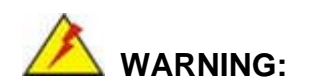

Setting this value too high may cause the fan to stop when the CPU is at a high temperature and therefore cause the system to be damaged.

The **CPU Temp. Limit of OFF** option can only be set if the **CPU FAN Mode Setting** option is set to **Automatic Mode**. Use the **CPU Temp. Limit of OFF** option to select the CPU temperature at which the cooling fan should automatically turn off. To select a value, select the **CPU Temp. Limit of OFF** option and enter a decimal number between 000 and 127. The temperature range is specified below.

- Minimum Value: 0°C
- Maximum Value: 127°C

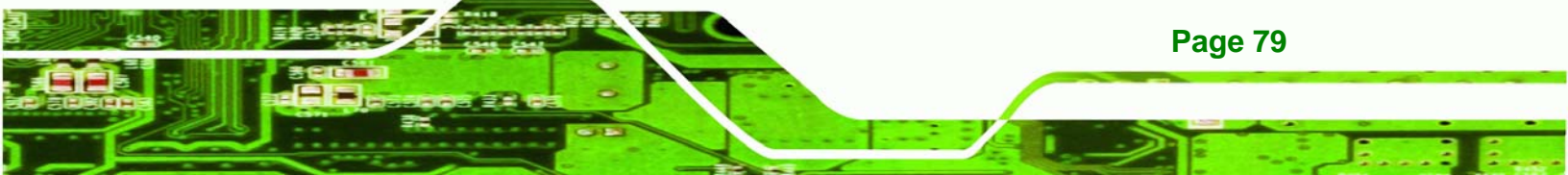

→ CPU Temp. Limit of Start [020]

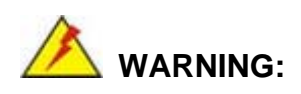

**Fechnology** Corp

Setting this value too high may cause the fan to start only when the CPU is at a high temperature and therefore cause the system to be damaged.

The CPU Temp. Limit of Start option can only be set if the CPU FAN Mode Setting option is set to Automatic Mode. Use the CPU Temp. Limit of Start option to select the CPU temperature at which the cooling fan should automatically turn on. When the fan starts, it rotates using the starting pulse width modulation (PWM) specified in the Fan 3 Start PWM option below. To select a value, select the CPU Temp. Limit of Start option and enter a decimal number between 000 and 127. The temperature range is specified below.

- Minimum Value: 0°C
- Maximum Value: 127°C

#### → CPU Fan Start PWM [070]

**Page 80** 

The Fan 3 Start PWM option can only be set if the CPU FAN Mode Setting option is set to Automatic Mode. Use the Fan 3 Start PWM option to select the PWM mode the fan starts to rotate with after the temperature specified in the Temperature 3 Limit of Start is exceeded. The Super I/O chipset supports 128 PWM modes. To select a value, select the Fan 3 Start PWM option and enter a decimal number between 000 and 127. The temperature range is specified below.

- PWM Minimum Mode: 0
- PWM Maximum Mode: 127

#### → Slope PWM [0.5 PWM]

The **Slope PWM 1** option can only be set if the **CPU FAN Mode Setting** option is set to **Automatic Mode**. Use the **Slope PWM 1** option to select the linear rate at which the PWM mode increases with respect to an increase in temperature. A list of available options is shown below:

RTechnology Corp.

- 0 PWM
- 1 PWM
- 2 PWM
- 4 PWM
- 8 PWM
- 16 PWM
- 32 PWM
- 64 PWM

The following system parameters and values are shown. The system parameters that are monitored are:

- System Temperatures: The following system temperatures are monitored
  - O CPU Temperature
  - O System Temperature
- **Fan Speeds**: The CPU cooling fan speed is monitored.
  - O CPU Fan Speed
- Voltages: The following system voltages are monitored
  - O CPU Core
  - O +1.05V
  - O +3.30V
  - O +12.0 V
  - O +1.5V
  - O +1.8V
  - O 5VSB
  - O VBAT

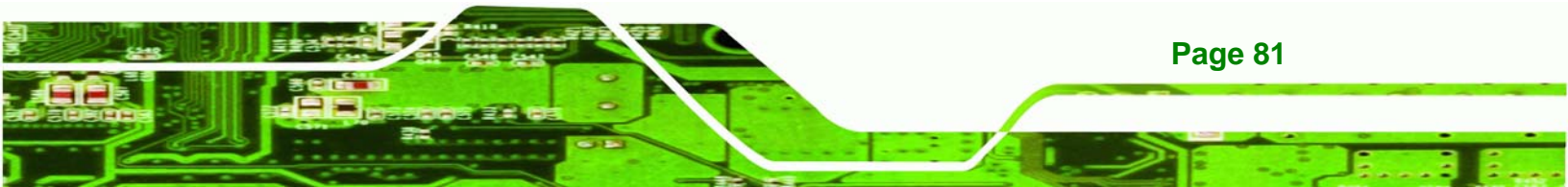

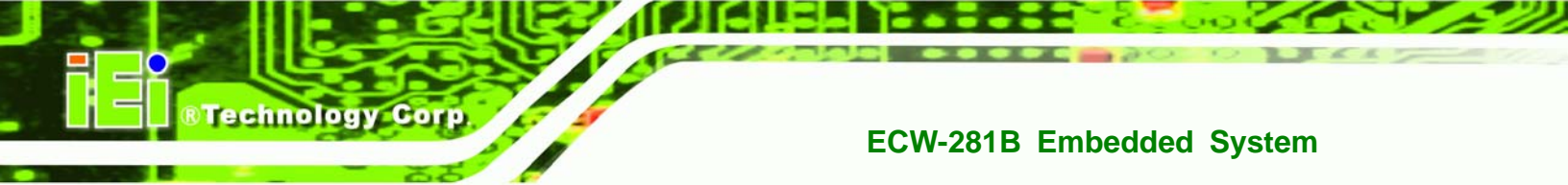

# 5.3.5 Power Configuration

The **Power Configuration** menu (BIOS Menu 8) configures the Advanced Configuration and Power Interface (ACPI) and Power Management (APM) options.

|   |               |                             |              | BIOS SE   | TUP UTILITY  |       |                                                                          |                                                                  |                                                                              |
|---|---------------|-----------------------------|--------------|-----------|--------------|-------|--------------------------------------------------------------------------|------------------------------------------------------------------|------------------------------------------------------------------------------|
| ١ | ain           | Advanced                    | PCIPnP       | Boot      | Security     | Chi   | ipset                                                                    | Power                                                            | Exit                                                                         |
| s | elect         | AT/ATX Powe                 | er           | [BY       | Hardware]    |       | When                                                                     | set Powe:                                                        | r Switch                                                                     |
|   | ACPI<br>APM ( | Configurati<br>Configuratio | on<br>n      |           |              |       | to "A<br>the "<br>Power<br>alway<br>On".<br>↓↓<br>↓↓<br>↓↓<br>F10<br>ESC | Select :<br>Select :<br>Change of<br>General<br>Save and<br>Exit | Then<br>on AC<br>ill<br>"Power<br>Screen<br>Item<br>Option<br>Help<br>i Exit |
|   |               | v02.59 (                    | C) Copur iah | t 1985-20 | 005, America | n Med | ratrend                                                                  | s, Inc.                                                          |                                                                              |

**BIOS Menu 8: Power Configuration** 

# 5.3.5.1 ACPI configuration

The **ACPI Configuration** menu (**BIOS Menu 9**) configures the Advanced Configuration and Power Interface (ACPI).

|         | BIOS SETUP UTILITY |               |                |               |       |                                             |                                                                 |                                            |  |  |
|---------|--------------------|---------------|----------------|---------------|-------|---------------------------------------------|-----------------------------------------------------------------|--------------------------------------------|--|--|
| Main    | Advanced           | PCIPnP        | Boot           | Security      | Ch    | ipset 👘                                     | Power                                                           | Exit                                       |  |  |
| ACPI Se | ettings            |               | Select used fo |               |       |                                             |                                                                 | t the ACPI stae<br>for System              |  |  |
| Suspend | . Mode             | [51           | (POS)]         |               |       | Suspe<br>←→<br>↑↓<br>+-<br>F1<br>F10<br>ESC | Select S<br>Select S<br>Change G<br>General<br>Save and<br>Exit | Screen<br>Item<br>Option<br>Help<br>i Exit |  |  |
|         | 002.59 (l          | .) Copyr i gl | it 1985-2      | 005, Hmerican | n Meț | yatrend                                     | s, Inc.                                                         |                                            |  |  |

Technology Corp.

#### **BIOS Menu 9: ACPI Configuration**

#### → Suspend Mode [S1(POS)]

Use the **Suspend Mode** BIOS option to specify the sleep state the system enters when it is not being used.

| <b>→</b> | S1 (POS) | DEFAULT | System appears off. The CPU is stopped; RAM is        |
|----------|----------|---------|-------------------------------------------------------|
|          |          |         | refreshed; the system is running in a low power mode. |
| →        | S3 (STR) |         | System appears off. The CPU has no power; RAM is in   |
|          |          |         | slow refresh; the power supply is in a reduced power  |
|          |          |         | mode.                                                 |
|          |          |         |                                                       |

# 5.3.5.2 APM Configuration

The **APM Configuration** menu (**BIOS Menu 10**) allows the advanced power management options to be configured.

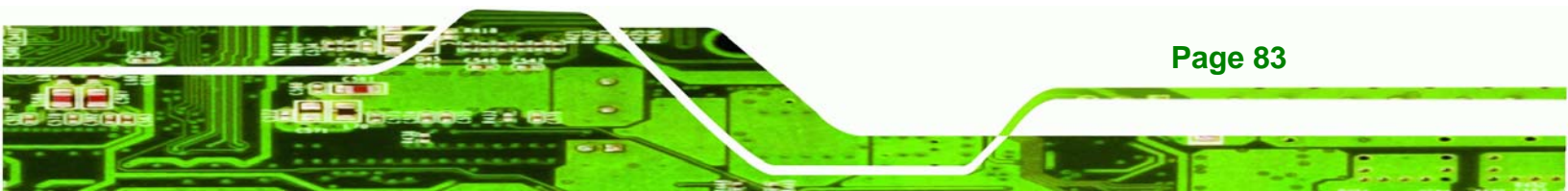

|                                             |                                                                            |                                           | BIOS SE                        | TUP UTILITY                                     |        |                                     |                                                                 |                                            |
|---------------------------------------------|----------------------------------------------------------------------------|-------------------------------------------|--------------------------------|-------------------------------------------------|--------|-------------------------------------|-----------------------------------------------------------------|--------------------------------------------|
| Main                                        | Advanced                                                                   | PCIPnP                                    | Boot                           | Security                                        | Ch     | ipset 👘                             | Power                                                           | Exit                                       |
| APM Cor                                     | nfiguration                                                                |                                           |                                |                                                 |        | Go in<br>Suspe                      | to On/Ofi<br>and when l                                         | f, or<br>Power                             |
| Restore<br>Power B                          | e on AC Powe<br>Sutton Mode                                                | r Loss                                    | [Pow<br>[On/                   | ver On]<br>'Off]                                |        |                                     |                                                                 |                                            |
| Advance<br>Resum<br>Resum<br>Resum<br>Resum | ed Resume Ev<br>ne On Keyboa<br>ne On Ring<br>ne On PCI-Ex<br>ne On RTC Al | ent Contr<br>rd/Mouse<br>press WAK<br>arm | ols<br>[[<br>[]<br>E# [E<br>[] | Disabled]<br>Disabled]<br>Chabled]<br>Disabled] |        |                                     |                                                                 |                                            |
|                                             |                                                                            |                                           |                                |                                                 |        | ← →<br>†↓<br>+-<br>F1<br>F10<br>ESC | Select :<br>Select I<br>Change (<br>General<br>Save and<br>Exit | Screen<br>[tem<br>Dption<br>Help<br>i Exit |
|                                             | v02.59 (                                                                   | C) Copyr igh                              | t 1985-2                       | 005, America                                    | ın Meç | fatrend                             | s, Inc.                                                         |                                            |

BIOS Menu 10: Advanced Power Management Configuration

#### → Restore on AC Power Loss [Last State]

echnology

Use the **Restore on AC Power Loss** BIOS option to specify what state the system returns to if there is a sudden loss of power to the system.

- Power Off
   The system remains turned off
- → Power On The system turns on
- → Last State DEFAULT The system returns to its previous state. If it was on, it turns itself on. If it was off, it remains off.

#### → Power Button Mode [On/Off]

Use the Power Button Mode BIOS to specify how the power button functions.

→ On/Off DEFAULT When the power button is pressed the system is either turned on or off

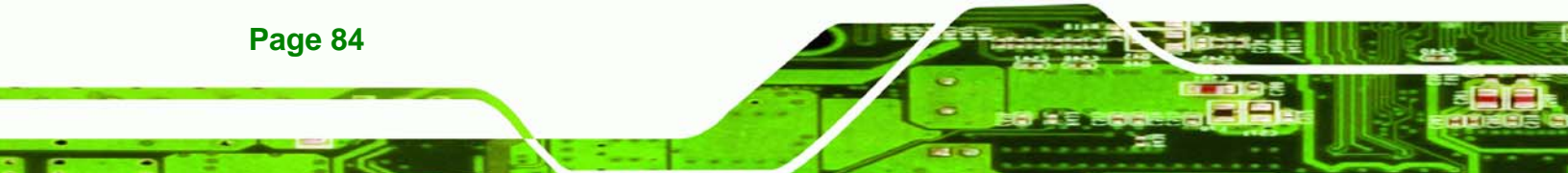

→ Suspend When the power button is pressed the system goes into suspend mode

Technology

Corp.

#### → Resume on Keyboard/Mouse [Disabled]

Use the **Resume on Keyboard/Mouse** BIOS option to enable activity on either the keyboard or mouse to rouse the system from a suspend or standby state. That is, the system is roused when the mouse is moved or a button on the keyboard is pressed.

Disabled (Default) Wake event not generated by activity on the keyboard or mouse
 Enabled Wake event generated by activity on the keyboard or mouse

#### → Resume on Ring [Disabled]

Use the **Resume on Ring** BIOS option to enable activity on the RI (ring in) modem line to rouse the system from a suspend or standby state. That is, the system will be roused by an incoming call on a modem.

| <ul> <li>Disabled DEFAULT Wake event not generated by an incom</li> </ul> | ng call |
|---------------------------------------------------------------------------|---------|
|---------------------------------------------------------------------------|---------|

➔ Enabled Wake event generated by an incoming call

#### → Resume on PCI-Express WAKE# [Enabled]

Use the **Resume PCI-Express WAKE#** BIOS option to enable activity on the PCI-Express WAKE# signal to rouse the system from a suspend or standby state.

Disabled Wake event not generated by PCI-Express WAKE#
 signal activity

Enabled DEFAULT Wake event generated by PCI-Express WAKE# signal activity

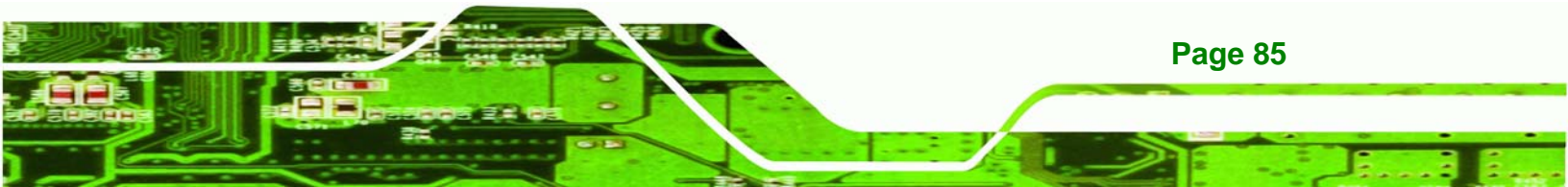

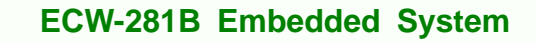

#### ➔ Resume On RTC Alarm [Disabled]

**Technology** Corp

Use the **Resume On RTC Alarm** option to specify the time the system should be roused from a suspended state.

| →        | Disabled | DEFAULT | The real time clock (RTC) cannot generate a wake                     |
|----------|----------|---------|----------------------------------------------------------------------|
|          |          |         | event                                                                |
| <b>→</b> | Enabled  |         | If selected, the following appears with values that can be selected: |

#### → RTC Alarm Date (Days)

#### ➔ System Time

After setting the alarm, the computer turns itself on from a suspend state when the alarm goes off.

#### 5.3.6 Remote Configuration

Use the **Remote Access Configuration** menu (**BIOS Menu 11**) to configure remote access parameters. The **Remote Access Configuration** is an AMIBIOS feature and allows a remote host running a terminal program to display and configure the BIOS settings.

|                  |                | BIOS SET  | UP UTILITY  |       |                                                                                                  |                                                                 |                                            |
|------------------|----------------|-----------|-------------|-------|--------------------------------------------------------------------------------------------------|-----------------------------------------------------------------|--------------------------------------------|
| Main Advanced    | PCIPnP         | Boot      | Security    | Chi   | pset                                                                                             | Power                                                           | Exit                                       |
| Configure Remote | Access typ     | e and pa  | rameters    |       | Select                                                                                           | Remote                                                          | Access                                     |
| Remote Access    |                | [Dis      | abled]      |       | type.<br>$\leftarrow \rightarrow$ 9<br>$\uparrow \downarrow$ 5<br>+- 0<br>F1 0<br>F10 5<br>ESC 1 | Select S<br>Select I<br>Change C<br>Seneral<br>Save and<br>Exit | Screen<br>Stem<br>Option<br>Help<br>I Exit |
| υ02.59           | (C) Conur i ah | t 1985-20 | 05. America | n Mer | atrends                                                                                          | Inc.                                                            |                                            |

Technology Corp.

BIOS Menu 11: Remote Access Configuration [Advanced]

#### → Remote Access [Disabled]

Use the **Remote Access** option to enable or disable access to the remote functionalities of the system.

- → Disabled DEFAULT Remote access is disabled.
- → Enabled Remote access configuration options shown below appear:
  - → Serial Port Number
  - → Serial Port Mode
  - ➔ Flow Control
  - → Redirection after BIOS POST
  - ➔ Terminal Type

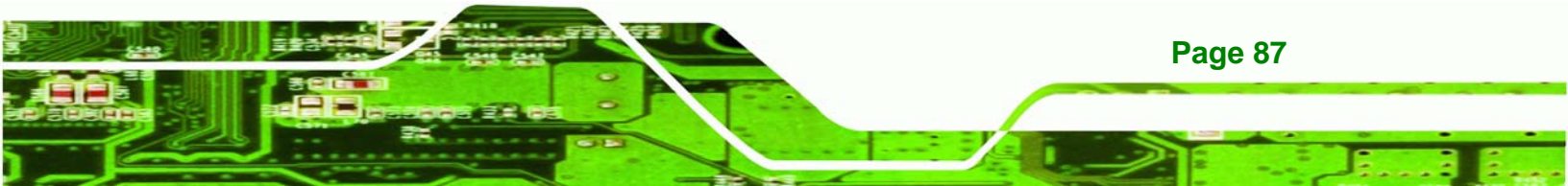

#### VT-UTF8 Combo Key Support →

These configuration options are discussed below.

#### Serial Port Number [COM1] →

Technology Corp

Use the Serial Port Number option allows to select the serial port used for remote access.

| <b>→</b> | COM1 | DEFAULT | System is remotely accessed through COM1 |
|----------|------|---------|------------------------------------------|
| →        | COM2 |         | System is remotely accessed through COM2 |

NOTE: Make sure the selected COM port is enabled through the Super I/O configuration menu.

#### Base Address, IRQ [2F8h,3]

The Base Address, IRQ option cannot be configured and only shows the interrupt address of the serial port listed above.

#### Serial Port Mode [115200 8,n,1] ➔

Use the Serial Port Mode option to select baud rate through which the console redirection is made. The following configuration options are available

- 115200 8,n,1 DEFAULT
- 57600 8,n,1
- 38400 8,n,1
- 19200 8,n,1
- 09600 8,n,1

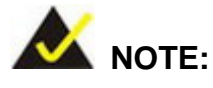

Identical baud rate setting musts be set on the host (a management computer running a terminal software) and the slave

**Page 88** 

#### ➔ Flow Control [None]

Use the **Flow Control** option to report the flow control method for the console redirection application.

Corp.

Technology

| → | None     | DEFAULT | No control flow,                           |
|---|----------|---------|--------------------------------------------|
| → | Hardware |         | Hardware is set as the console redirection |
| → | Software |         | Software is set as the console redirection |

#### → Redirection After BIOS POST [Always]

Use the **Redirection After BIOS POST** option to specify when console redirection should occur.

| →           | Disabled    |         | The console is not redirected after POST                               |
|-------------|-------------|---------|------------------------------------------------------------------------|
| <b>&gt;</b> | Boot Loader |         | Redirection is active during POST and during Boot Loader               |
| →           | Always      | DEFAULT | Redirection is always active (Some OSes may not work if set to Always) |

#### → Terminal Type [ANSI]

Use the **Terminal Type** BIOS option to specify the remote terminal type.

| → | ANSI    | DEFAULT | The target terminal type is ANSI    |
|---|---------|---------|-------------------------------------|
| → | VT100   |         | The target terminal type is VT100   |
| → | VT-UTF8 |         | The target terminal type is VT-UTF8 |

#### → VT-UTF8 Combo Key Support [Disabled]

Use the **VT-UFT8 Combo Key Support** option to enable additional keys that are not provided by VT100 for the PC 101 keyboard.

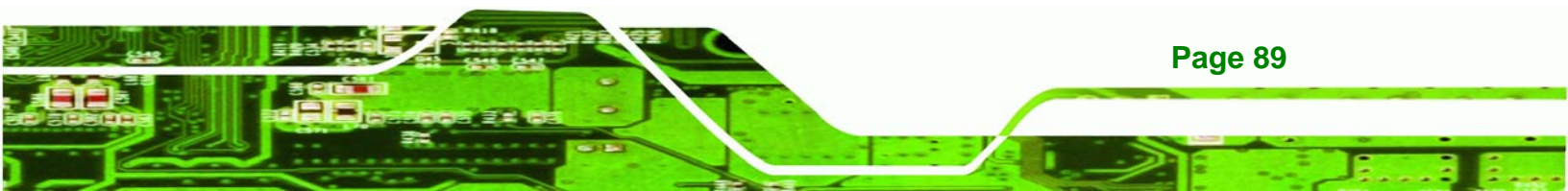

The VT100 Terminal Definition is the standard convention used to configure and conduct emergency management tasks with UNIX-based servers. VT100 does not support all keys on the standard PC 101-key layout, however. The VT-UTF8 convention makes available additional keys that are not provided by VT100 for the PC 101 keyboard.

→ Disabled DEFAULT Disables the VT-UTF8 terminal keys

→ Enabled Enables the VT-UTF8 combination key. Support for ANSI/VT100 terminals

#### → Sredir Memory Display Delay [Disabled]

Technology Corp

Use the **Sredir Memory Display Delay** option to select the delay before memory information is displayed. Configuration options are listed below

- No Delay DEFAULT
- Delay 1 sec
- Delay 2 sec
- Delay 4 sec

# 5.3.7 USB Configuration

Use the **USB Configuration** menu (**BIOS Menu 12**) to read USB configuration information and configure the USB settings.

Page 90

|                                         |                                                       |             | BIOS SE              | TUP UTILITY                      |       |                                     |                                                                 |                                            |
|-----------------------------------------|-------------------------------------------------------|-------------|----------------------|----------------------------------|-------|-------------------------------------|-----------------------------------------------------------------|--------------------------------------------|
| Main                                    | Advanced                                              | PCIPnP      | Boot                 | Security                         | Ch    | ipset                               | Power                                                           | Exit                                       |
| USB Co                                  | nfiguration                                           |             |                      |                                  |       | Enabl                               | Les USB h                                                       | ost                                        |
| Module                                  | Version - 2                                           | .24.0-11.4  | 4                    |                                  |       | COILCI                              | .orrers.                                                        |                                            |
| USB Dev                                 | vices Enable<br>None                                  | d :         |                      |                                  |       |                                     |                                                                 |                                            |
| USB Fur<br>Legacy<br>USB 2.0<br>USB 2.0 | nction<br>USB Support<br>) Controller<br>) Controller | Mode        | [Ena<br>[Ena<br>[HiS | bled]<br>bled]<br>bled]<br>peed] |       |                                     |                                                                 |                                            |
|                                         |                                                       |             |                      |                                  |       | ← →<br>↑↓<br>+-<br>F1<br>F10<br>ESC | Select :<br>Select :<br>Change d<br>General<br>Save and<br>Exit | Screen<br>Item<br>Option<br>Help<br>d Exit |
|                                         | v02.59 ((                                             | )) Copyrigh | t 1985-2             | 005, American                    | n Meg | ratrend                             | ls, Inc.                                                        |                                            |

Corp.

Technology

**BIOS Menu 12: USB Configuration** 

#### → USB Functions [Enabled]

Use the **USB Function** option to enable or disable the USB controllers.

| → | Disabled |         | USB controllers are enabled  |
|---|----------|---------|------------------------------|
| → | Enabled  | DEFAULT | USB controllers are disabled |

#### → USB 2.0 Controller [Enabled]

The USB 2.0 Controller BIOS option enables or disables the USB 2.0 controller

| > | Disabled | USB function disabled |
|---|----------|-----------------------|
|   |          |                       |

Enabled DEFAULT USB function enabled

# → USB2.0 Controller Mode [HiSpeed]

The **USB2.0 Controller Mode** BIOS option sets the speed of the USB2.0 controller.

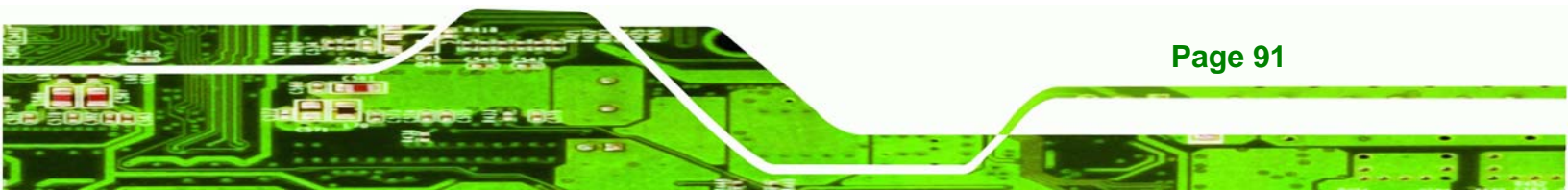

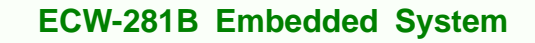

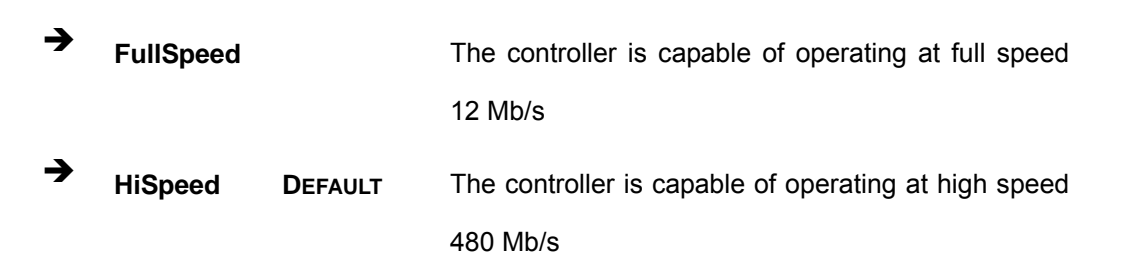

#### → Legacy USB Support [Enabled]

Use the **Legacy USB Support** BIOS option to enable USB mouse and USB keyboard support.

Normally if this option is not enabled, any attached USB mouse or USB keyboard does not become available until a USB compatible operating system is fully booted with all USB drivers loaded. When this option is enabled, any attached USB mouse or USB keyboard can control the system even when there is no USB driver loaded onto the system.

| → | Disabled |         | Legacy USB support disabled                       |
|---|----------|---------|---------------------------------------------------|
| → | Enabled  | DEFAULT | Legacy USB support enabled                        |
| → | Auto     |         | Legacy USB support disabled if no USB devices are |
|   |          |         | connected                                         |

# 5.4 PCI/PnP

**Fechnology** Corp

Use the PCI/PnP menu (BIOS Menu 13) to configure advanced PCI and PnP settings.

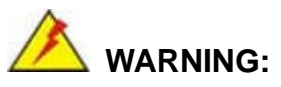

Setting wrong values for the BIOS selections in the PCIPnP BIOS menu may cause the system to malfunction.

**Page 92**
| BIOS SETUP UTILITY                                                                                                    |                                                                |              |                                                              |                                                                           |       |                                                             |                                                              |                                            |  |
|----------------------------------------------------------------------------------------------------|----------------------------------------------------------------|--------------|--------------------------------------------------------------|---------------------------------------------------------------------------|-------|-------------------------------------------------------------|--------------------------------------------------------------|--------------------------------------------|--|
| Main                                                                                                    | Advanced                                                       | PCIPnP       | Boot                                                         | Security                                                                  | Ch    | ipset 👘                                                     | Power                                                        | Exit                                       |  |
| Advanc                                                                                                    | ed PCI/PnP                                                     | Settings     |                                                              |                                                                           |       | Avail                                                       | able: Sp                                                     | ecified                                    |  |
| WARNING: Setting wrong values in below sections<br>may cause system to malfunction<br>IRQ3 [Reserved]<br>IRQ4 [Reserved]<br>IRQ5 [Available]<br>IRQ7 [Reserved]<br>IRQ9 [Available]<br>IRQ10 [Available]<br>IRQ11 [Available] |                                                                |              |                                                              |                                                                           | S     | lRQ 1<br>be us<br>devic<br>Reser<br>IRQ i<br>use b<br>devic | e by PCI<br>ees.<br>ved: Spe<br>s reserv<br>y legacy<br>ees. | /PnP<br>cified<br>ed for<br>ISA            |  |
| IRQ14<br>IRQ15<br>DMA Cha<br>DMA Cha<br>DMA Cha<br>DMA Cha<br>DMA Cha                                                                                                    | annel 0<br>annel 1<br>annel 3<br>annel 5<br>annel 6<br>annel 7 |              | [Ava<br>[Ava<br>[Ava<br>[Ava<br>[Ava<br>[Ava<br>[Ava<br>[Ava | ilable]<br>ilable]<br>ilable]<br>ilable]<br>ilable]<br>ilable]<br>ilable] |       | ← →<br>↑↓<br>+-<br>F1<br>F10<br>ESC                         | Select<br>Select<br>Change<br>General<br>Save an<br>Exit     | Screen<br>Item<br>Option<br>Help<br>d Exit |  |
|                                                                                                    | v02.59 (                                                       | C) Comunianh | t 1985-20                                                    | 005. America                                                              | n Mer | ratrend                                                     | s. Inc.                                                      |                                            |  |

RTechnology Corp.

**BIOS Menu 13: PCI/PnP Configuration** 

#### → IRQ# [Available]

Use the **IRQ#** address to specify what IRQs can be assigned to a particular peripheral device.

| <b>→</b> | Available | DEFAULT | The specified IRQ is available to be use       | d by       |
|----------|-----------|---------|------------------------------------------------|------------|
| →        | Reserved  |         | The specified IRQ is reserved for use by Legac | v ISA      |
|          |           |         | devices                                        | <b>,</b> - |

Available IRQ addresses are:

- IRQ3
- IRQ4
- IRQ5
- IRQ7
- IRQ9
- IRQ10

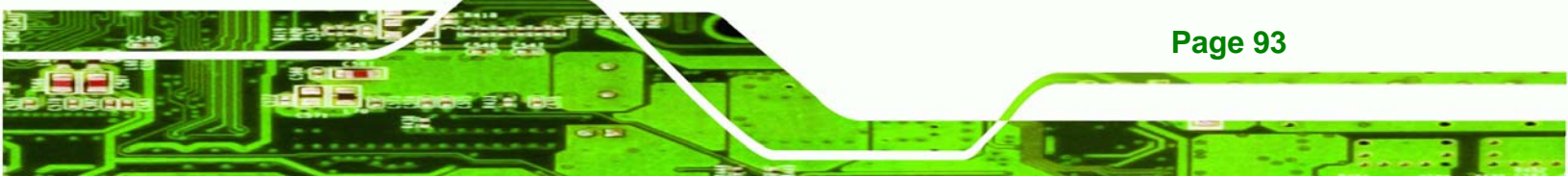

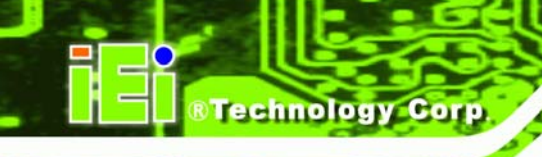

- IRQ 11
- IRQ 14
- IRQ 15

#### → DMA Channel# [Available]

Use the **DMA Channel#** option to assign a specific DMA channel to a particular PCI/PnP device.

| →        | Available | DEFAULT | The specified DMA is available to be used by PCI/PnP devices |
|----------|-----------|---------|--------------------------------------------------------------|
| <b>→</b> | Reserved  |         | The specified DMA is reserved for use by Legacy ISA devices  |

Available DMA Channels are:

- DM Channel 0
- DM Channel 1
- DM Channel 3
- DM Channel 5
- DM Channel 6
- DM Channel 7

#### → Reserved Memory Size [Disabled]

Page 94

Use the **Reserved Memory Size** BIOS option to specify the amount of memory that should be reserved for legacy ISA devices.

| <b>→</b> | Disabled | DEFAULT | No memory block reserved for legacy ISA devices |
|----------|----------|---------|-------------------------------------------------|
| →        | 16K      |         | 16KB reserved for legacy ISA devices            |
| →        | 32K      |         | 32KB reserved for legacy ISA devices            |
| →        | 64K      |         | 54KB reserved for legacy ISA devices            |

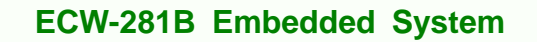

## 5.5 Boot

Use the Boot menu (BIOS Menu 14) to configure system boot options.

|                                              |                                                                               |                               | BIOS SET  | TUP UTILITY |           |                                                              |                                                   |                                                                       |
|----------------------------------------------|-------------------------------------------------------------------------------|-------------------------------|-----------|-------------|-----------|--------------------------------------------------------------|---------------------------------------------------|-----------------------------------------------------------------------|
| Main                                         | Advanced                                                                      | PCIPnP                        | Boot      | Security    | Ch        | ipset 👘                                                      | Power                                             | Exit                                                                  |
| Main<br>Boot S<br>> Boot<br>> Hard<br>> CD/D | Advanced<br>ettings<br>Settings Co<br>Device Pric<br>Disk Drives<br>VD Drives | PCIPnP<br>pnfigurati<br>prity | on        | Security    | <u>Ch</u> | ipset<br>Config<br>during<br>↓↓<br>Enter<br>F1<br>F10<br>ESC | Select<br>Select<br>Go to S<br>General<br>Save an | Exit<br>tings<br>Boot<br>Screen<br>Item<br>ubScreen<br>Help<br>d Exit |
|                                              |                                                                               | C) Comunitad                  | 4 1005 0  |             | a Ma      |                                                              | The                                               |                                                                       |
|                                              | 002.59 (                                                                      | cr copyr 1gn                  | 1 1202-70 | HMerica     | n nei     | yatrenas                                                     | 5, INC.                                           |                                                                       |

Technology Corp.

#### **BIOS Menu 14: Boot**

## 5.5.1 Boot Settings Configuration

Use the Boot Settings Configuration menu (**BIOS Menu 14**) to configure advanced system boot options.

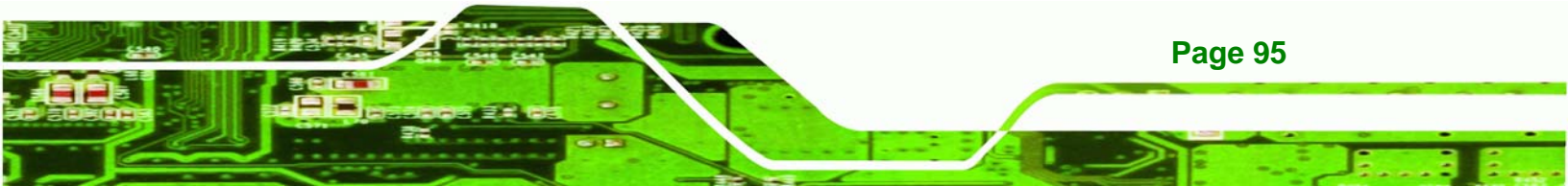

|                                         |                                                       |                | BIOS SE                                  | TUP UTILITY                        |       |                                                                    |                                                                                                    |                                                                              |
|-----------------------------------------|-------------------------------------------------------|----------------|------------------------------------------|------------------------------------|-------|--------------------------------------------------------------------|----------------------------------------------------------------------------------------------------|------------------------------------------------------------------------------|
| Main                                    | Advanced                                              | PCIPnP         | Boot                                     | Security                           | Chi   | ipset                                                              | Power                                                                                               | Exit                                                                         |
| Boot                                    | Settings Con                                          | figuration     |                                          |                                    |       | Allow                                                              | s BIOS to                                                                                           | o skip<br>wbile                                                              |
| Quick<br>Quiet<br>AddOn<br>Boot<br>Boot | Boot<br>Boot<br>ROM Display<br>p Num-Lock<br>From LAN | Mode           | [Enab<br>[Disa<br>[Forc<br>[On]<br>[Disa | oled]<br>bled]<br>c BIOS]<br>bled] |       | certa<br>booti<br>decre<br>neede<br>syste<br>↑↓<br>+-<br>F1<br>F10 | in tests<br>ng. This<br>ase the f<br>d to book<br>m.<br>Select f<br>Change (<br>General<br>Save and | while<br>will<br>time<br>t the<br>Screen<br>[tem<br>Dption<br>Help<br>i Exit |
|                                         |                                                       |                |                                          |                                    |       | ESC                                                                | Exit                                                                                                |                                                                              |
|                                         | v02.59 (                                              | (C) Copyr ight | 1985-2                                   | 005, America                       | n Meç | ratrend                                                            | s, Inc.                                                                                             |                                                                              |

## **BIOS Menu 15: Boot Settings Configuration**

#### → Quick Boot [Enabled]

Technology Corp

Use the **Quick Boot** BIOS option to make the computer speed up the boot process.

| → | Disabled |         | No POST procedures are skipped               |  |  |  |  |
|---|----------|---------|----------------------------------------------|--|--|--|--|
| → | Enabled  | DEFAULT | Some POST procedures are skipped to decrease |  |  |  |  |
|   |          |         | the system boot time                         |  |  |  |  |

#### → Quiet Boot [Disabled]

Page 96

Use the **Quiet Boot** BIOS option to select the screen display when the system boots.

| <b>→</b> | Disabled | DEFAULT | Normal POST messages displayed              |
|----------|----------|---------|---------------------------------------------|
| →        | Enabled  |         | OEM Logo displayed instead of POST messages |

#### → AddOn ROM Display Mode [Force BIOS]

The **AddOn ROM Display Mode** option allows add-on ROM (read-only memory) messages to be displayed.

Technology

Corp.

| → | Force BIOS   | DEFAULT | Allows the computer system to force a third party |
|---|--------------|---------|---------------------------------------------------|
|   |              |         | BIOS to display during system boot.               |
| → | Keep Current |         | Allows the computer system to display the         |
|   |              |         | information during system boot.                   |

#### ➔ Bootup Num-Lock [Off]

The **Bootup Num-Lock** BIOS option allows the Number Lock setting to be modified during boot up.

- Off DEFAULT Does not enable the keyboard Number Lock automatically. To use the 10-keys on the keyboard, press the Number Lock key located on the upper left-hand corner of the 10-key pad. The Number Lock LED on the keyboard lights up when the Number Lock is engaged.
- ➤ On Allows the Number Lock on the keyboard to be enabled automatically when the computer system boots up. This allows the immediate use of the 10-key numeric keypad located on the right side of the keyboard. To confirm this, the Number Lock LED light on the keyboard is lit.

#### ➔ Boot From LAN Support [Disabled]

The **BOOT From LAN Support** option enables the system to be booted from a remote system.

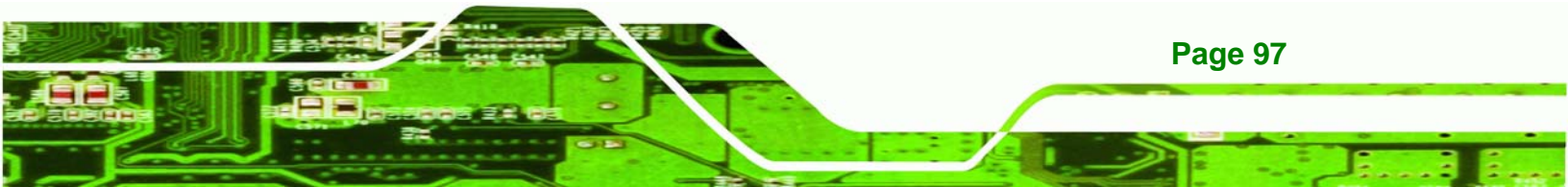

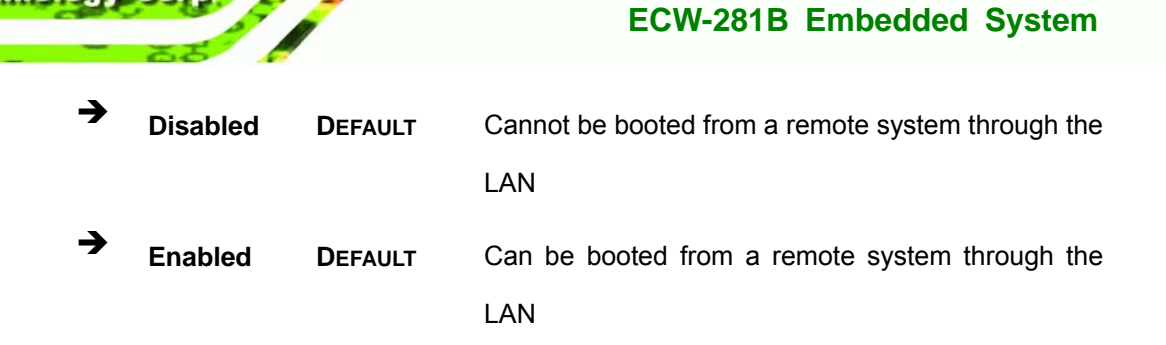

## **5.5.2 Boot Device Priority**

echnology Corp

Use the **Boot Device Priority** menu (**BIOS Menu 16**) to specify the boot sequence from the available devices. The following options are available:

- 1<sup>st</sup> Boot Device
- 2<sup>nd</sup> Boot Device
- 3<sup>rd</sup> Boot Device

|                                                                            | BIOS SETUP UTILITY<br>Boot                                                   |                                                                                                    |
|----------------------------------------------------------------------------|------------------------------------------------------------------------------|----------------------------------------------------------------------------------------------------|
| Boot Device Prior<br>1st Boot Device<br>2nd Boot Device<br>3rd Boot Device | rity<br>[USB:Generic Flash ]<br>[CD/DVD:PS-TEAC DV-]<br>[Network:MBA v9.0.1] | Specifies the boot<br>sequence from the<br>available devices.<br>A device enclosed in<br>parenthesis has been<br>disabled in the<br>corresponding type<br>menu. |
| v02.61                                                                     | (C)Copyright 1985-2006, American M                                           | egatrends, Inc.                                                                                                    |

#### **BIOS Menu 16: Boot Device Priority Settings**

Page 98

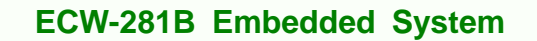

## 5.6 Security

Use the Security menu (BIOS Menu 17) to set system and user passwords.

|                                                                                    |                                        | BIOS SE            | TUP UTILITY  |         |                                                                                                    |                                     |
|------------------------------------------------------------------------------------|----------------------------------------|--------------------|--------------|---------|----------------------------------------------------------------------------------------------------|-------------------------------------|
| Main Advanced                                                                      | PCIPnP                                 | Boot               | Security     | Chips   | set Power                                                                                                    | Exit                                |
| Security Settings                                                                  |                                        |                    |              |         | Install or C                                                                                                    | hange the                           |
| Supervisor Password<br>User Password<br>Change Supervisor F<br>Change User Passwor | l :Not Ins<br>:Not Ins<br>assword<br>d | stalled<br>stalled |              |         | 0-1                                                                                                    |                                     |
|                                                                                    |                                        |                    |              |         | Select<br>Select<br>Enter Change<br>Canter Change<br>Genera<br>Select<br>Select<br>Scale<br>Scale<br>Scal | Screen<br>Item<br>1 Help<br>nd Exit |
| v02.61 ((                                                                          | ) Copur ial                            | nt 1985-2          | 006, America | n Megat | trends, Inc.                                                                                                    | _                                   |

Technology Corp.

**BIOS Menu 17: Security** 

#### → Change Supervisor Password

Use the **Change Supervisor Password** to set or change a supervisor password. The default for this option is **Not Installed**. If a supervisor password must be installed, select this field and enter the password. After the password has been added, **Install** appears next to **Change Supervisor Password**.

#### → Change User Password

Use the **Change User Password** to set or change a user password. The default for this option is **Not Installed**. If a user password must be installed, select this field and enter the

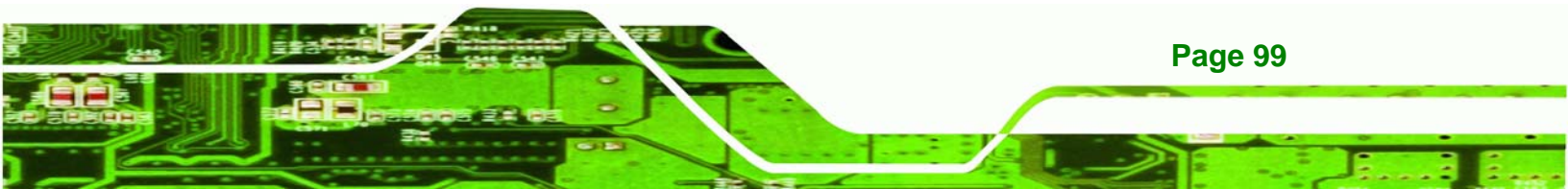

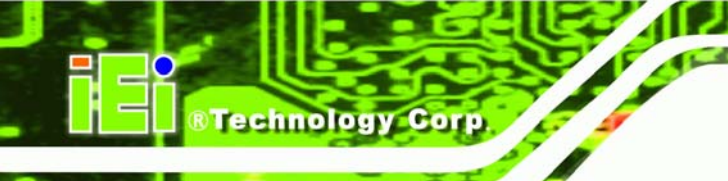

password. After the password has been added, **Install** appears next to **Change User Password**.

## 5.7 Chipset

Use the **Chipset** menu (**BIOS Menu 18**) to access the NorthBridge and SouthBridge configuration menus

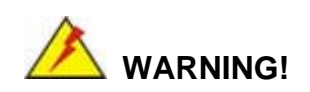

Setting the wrong values for the Chipset BIOS selections in the Chipset BIOS menu may cause the system to malfunction.

|                                           |                            |                         | BIOS SET             | UP UTILITY            |     |                                       |                                                                 |                                              |
|-------------------------------------------|----------------------------|-------------------------|----------------------|-----------------------|-----|---------------------------------------|-----------------------------------------------------------------|----------------------------------------------|
| Main                                      | Advanced                   | PCIPnP                  | Boot                 | Security              | Chi | pset                                  | Power                                                           | Exit                                         |
| Advance                                   | ed Chipset S               | Settings                |                      |                       |     | Optio                                 | ns for M                                                        | в                                            |
| WARNING                                   | : Setting w<br>may cause   | rong value<br>system to | es in be<br>o malfun | low sections<br>ction |     |                                       |                                                                 |                                              |
| <ul><li>▶ North</li><li>▶ South</li></ul> | bridge Conf<br>bridge Conf | iguration<br>iguration  |                      |                       |     |                                       |                                                                 |                                              |
|                                           |                            |                         |                      |                       |     | ←→<br>↑↓<br>Enter<br>F1<br>F10<br>ESC | Select :<br>Select :<br>Go to Sr<br>General<br>Save and<br>Exit | Screen<br>Item<br>ubScreen<br>Help<br>d Exit |
|                                           | v02.59 (                   | C) Copyr i gh           | t 1985-20            | )05, American         | Meg | atrend                                | s, Inc.                                                         |                                              |

**BIOS Menu 18: Chipset** 

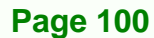

## 5.7.1 North Bridge Chipset Configuration

Use the **North Bridge Chipset Configuration** menu (BIOS Menu 18) to configure the Northbridge chipset settings.

RTechnology

Corp.

|                                                |                           |         | BIOS SET          | TUP UTILITY                               | t      |                                    |                                                                 |                                            |
|------------------------------------------------|---------------------------|---------|-------------------|-------------------------------------------|--------|------------------------------------|-----------------------------------------------------------------|--------------------------------------------|
| Main Advan                                     | ced PCI                   | I PnP   | Boot              | Security                                  | Chi    | ipset                              | Power                                                           | Exit                                       |
| Northbridge                                    |                           |         |                   |                                           |        | Option                             | าร                                                              |                                            |
| Memory Hole<br>Internal Grap<br>Video Functio  | hics Mode<br>n Configu    | Selec   | [Dis<br>t [Ena    | abled]<br>bled, 8MB]                      | I      |                                    |                                                                 |                                            |
| DVMT Mode Sel<br>DVMT/FIXED                    | ect<br>Memory             |         | [DV<br>[12        | MT Mode]<br>8MB]                          |        |                                    |                                                                 |                                            |
| Boot Display<br>LVDS1 Panel T<br>LVDS1 Current | Device<br>ype<br>Jumper S | etting  | [Au<br>[by<br>[64 | <b>to]</b><br>• <b>H/W]</b><br>0x480 18b] | I      |                                    |                                                                 |                                            |
|                                                |                           |         |                   |                                           |        | ←→<br>↑↓<br>+-<br>F1<br>F10<br>ESC | Select :<br>Select :<br>Change (<br>General<br>Save and<br>Exit | Screen<br>Item<br>Option<br>Help<br>d Exit |
| υ02                                            | .59 (C) Con               | ouriaht | 1985-20           | 005. Americ                               | an Meo | atrends                            | . Inc.                                                          |                                            |

#### **BIOS Menu 19:North Bridge Chipset Configuration**

#### → Memory Hole [Disabled]

The **Memory Hole** reserves the memory space between 15MB and 16MB for ISA expansion cards that require a specified area of memory to work properly. If an older ISA expansion card is used, please refer to the documentation that came with the card to see if it is necessary to reserve the space.

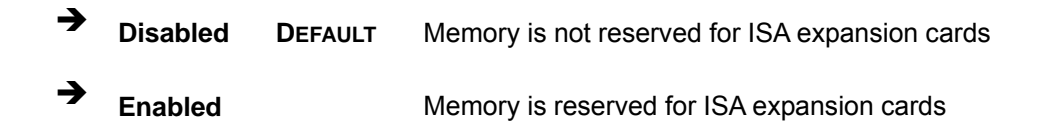

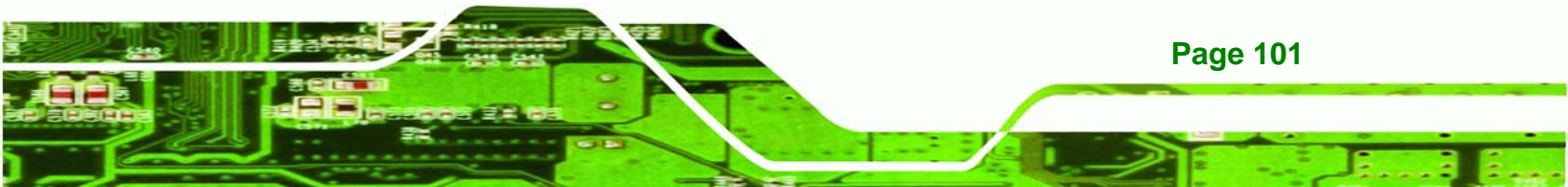

#### → Internal Graphics Mode Select [Enable, 8MB]

**Technology** Corp

The **Internal Graphic Mode Select** option determines the amount of system memory that can be used by the Internal graphics device.

| <b>→</b> | Disable     |         |                                                |
|----------|-------------|---------|------------------------------------------------|
| →        | Enable, 1MB |         | 1MB of memory used by internal graphics device |
| →        | Enable, 8MB | DEFAULT | 8MB of memory used by internal graphics device |

#### ➔ DVMT Mode Select [DVMT Mode]

Use the **DVMT Mode Select** option to select the Intel Dynamic Video Memory Technology (DVMT) operating mode.

| <b>→</b> | Fixed Mode |         | A fixed po | rtion of gra | phic | s memory is re | eserved as |
|----------|------------|---------|------------|--------------|------|----------------|------------|
|          |            |         | graphics n | lemory.      |      |                |            |
| →        | DVMT Mode  | DEFAULT | Graphics   | memory       | is   | dynamically    | allocated  |
|          |            |         | according  | to the syste | em a | nd graphics ne | eds.       |
| _        |            |         |            |              |      |                |            |
| 7        | Combo Mode |         | A fixed po | rtion of gra | phic | s memory is re | eserved as |
|          |            |         | graphics   | memory. If   | f mo | ore memory is  | s needed,  |
|          |            |         | graphics   | memory       | is   | dynamically    | allocated  |
|          |            |         | according  | to the syste | em a | nd graphics ne | eds.       |

#### → DVMT/FIXED Memory

Use the **DVMT/FIXED Memory** option to specify the maximum amount of memory that can be allocated as graphics memory. This option can only be configured for if **DVMT Mode** or **Fixed Mode** is selected in the **DVMT Mode Select** option. If **Combo Mode** is selected, the maximum amount of graphics memory is 128MB. Configuration options are listed below.

■ 64MB

Page 102

■ 128MB DEFAULT

Maximum DVMT

#### → Boot Display Device [Auto]

The **Boot Display Device** BIOS option selects the display device the system uses when it boots. The available options are listed below:

RTechnology Corp.

- Auto **DEFAULT**
- CRT
- LFP

#### → LVDS1 Panel Type

Use the **LVDS Panel Type** to determine the LCD panel resolution. Configuration options are listed below:

- 640 x 480 18b
- 800 x 480 18b
- 800 x 600 18b
- 1024 x 768 18b
- 1280 x 1024 36b
- 1400 x 1050 36b
- 1440 x 900 36b
- 1600 x 1200 36b
- by H/W

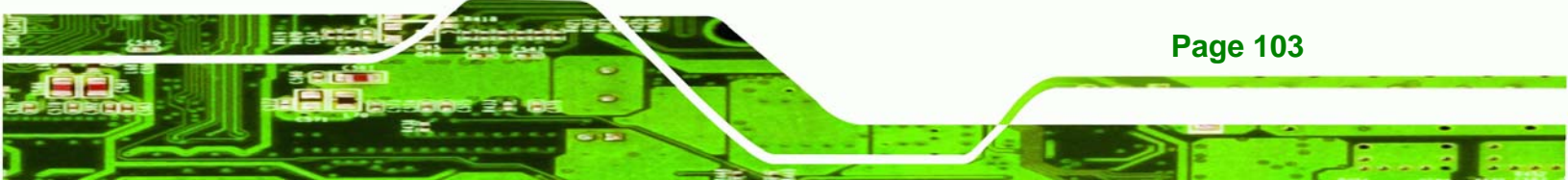

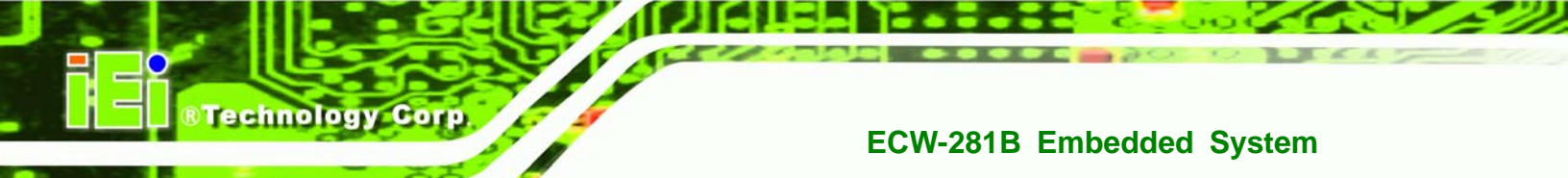

## 5.7.2 SouthBridge Configuration

The **SouthBridge Configuration** menu (**BIOS Menu 20**) the southbridge chipset to be configured.

|       |            |               | BIOS SETU | JP UTILITY   |       |                                    |                                                                 |                                            |
|-------|------------|---------------|-----------|--------------|-------|------------------------------------|-----------------------------------------------------------------|--------------------------------------------|
| Main  | Advanced   | PCIPnP        | Boot      | Security     | Chi   | ipset                              | Power                                                           | Exit                                       |
| South | oridge     |               |           |              |       | Enable                             | e/Disable                                                       | e                                          |
| Audio | Controller |               | [AC' 97   | Audio Only   | 7]    | ←→<br>↑↓<br>+-<br>F1<br>F10<br>ESC | Select :<br>Select :<br>Change (<br>General<br>Save and<br>Exit | Screen<br>Item<br>Option<br>Help<br>d Exit |
|       | v02.59     | (C) Copyright | 1985-200  | 95, American | n Meg | fatrends                           | s, Inc.                                                         |                                            |

#### BIOS Menu 20:SouthBridge Chipset Configuration

#### → Audio Controller [All Disabled]

The Audio Controller option enables or disables the audio controller.

| <b>&gt;</b> | AC'97 Audio Only |         | The on-board AC'97 audio controller is enabled. |
|-------------|------------------|---------|-------------------------------------------------|
| →           | All Disabled     | DEFAULT | The on-board audio controller is disabled.      |

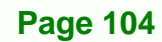

## 5.8 Exit

Use the **Exit** menu (**BIOS Menu 21**) to load default BIOS values, optimal failsafe values and to save configuration changes.

Technology

Corp.

|                  |                              |               | BIOS SE   | TUP UTILITY   |       |                    |                                 |                           |
|------------------|------------------------------|---------------|-----------|---------------|-------|--------------------|---------------------------------|---------------------------|
| Main             | Advanced                     | PCIPnP        | Boot      | Security      | Ch    | ipset              | Power                           | Exit                      |
| Exit O           | ptions                       |               |           |               |       | Exit<br>after      | system se<br>saving t           | tup<br>he                 |
| Save C<br>Discar | hanges and E<br>d Changes an | xit<br>d Exit |           |               |       | chang              | jes.                            |                           |
| Discar           | d Changes                    | 14.5          |           |               |       | F10 k<br>for t     | ey can be<br>his opera          | used<br>tion.             |
| Load U           | ailsafe Defa                 | ults          |           |               |       |                    |                                 |                           |
|                  |                              |               |           |               |       |                    |                                 |                           |
|                  |                              |               |           |               |       | ⇔<br>t∔            | Select S<br>Select I            | Creen<br>tem              |
|                  |                              |               |           |               |       | Enter<br>F1<br>F10 | Go to Su<br>General<br>Save and | ıb Screen<br>Help<br>Exit |
|                  |                              |               |           |               |       | ESC                | Exit                            |                           |
|                  |                              |               |           |               |       |                    |                                 |                           |
|                  | v02.56 (                     | C) Copyr igh  | it 1985-2 | 004, American | n Meç | gatrend            | s, Inc.                         |                           |

#### **BIOS Menu 21:Exit**

#### → Save Changes and Exit

Use the **Save Changes and Exit** option to save the changes made to the BIOS options and to exit the BIOS configuration setup program.

#### ➔ Discard Changes and Exit

Use the **Discard Changes and Exit** option to exit the BIOS configuration setup program without saving the changes made to the system.

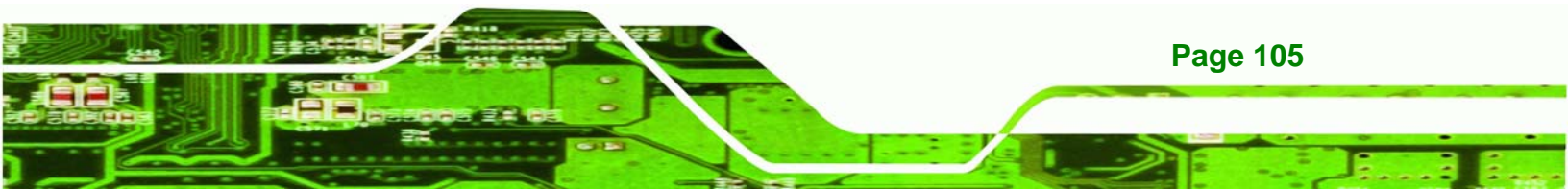

#### ➔ Discard Changes

**Technology** Corp

Use the **Discard Changes** option to discard the changes and remain in the BIOS configuration setup program.

#### → Load Optimal Defaults

Use the **Load Optimal Defaults** option to load the optimal default values for each of the parameters on the Setup menus. **F9 key can be used for this operation.** 

#### → Load Failsafe Defaults

Use the Load Failsafe Defaults option to load failsafe default values for each of the parameters on the Setup menus. F8 key can be used for this operation.

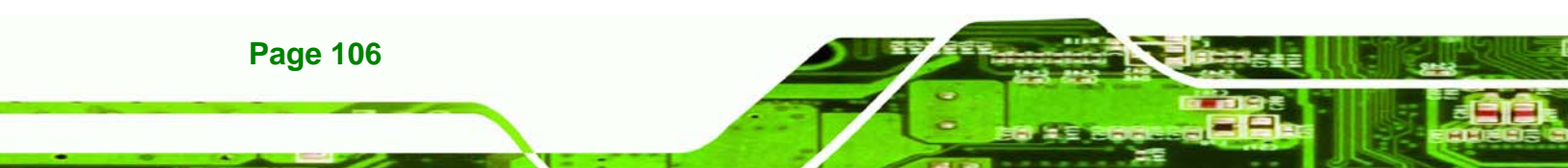

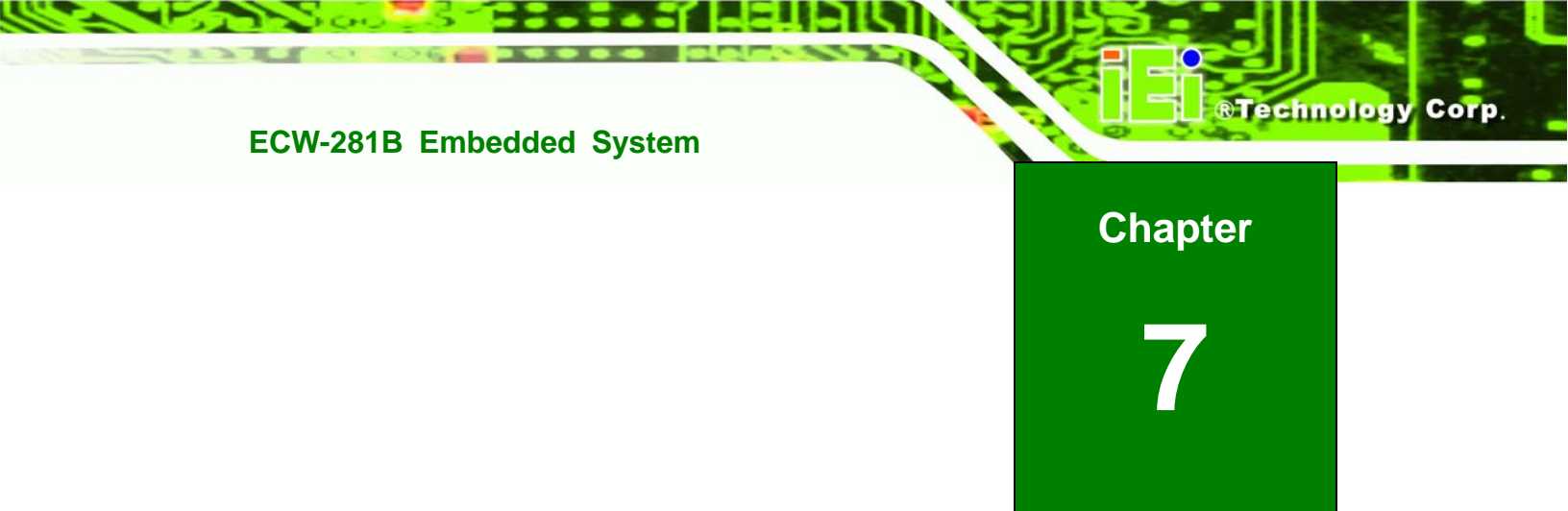

## **Software Drivers**

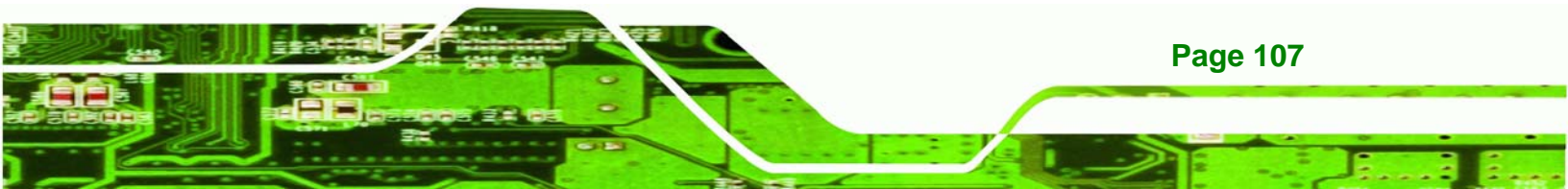

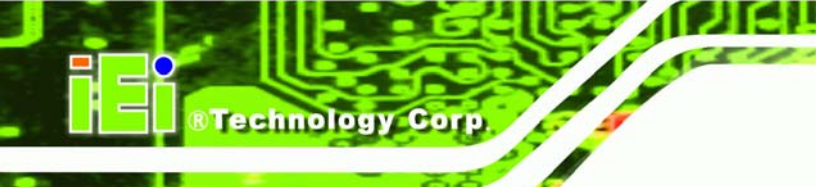

## 6.1 Available Software Drivers

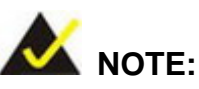

The content of the CD may vary throughout the life cycle of the product and is subject to change without prior notice. Visit the IEI website or contact technical support for the latest updates.

The following drivers can be installed on the system:

- Chipset
- VGA
- LAN
- Audio

Installation instructions are given below.

## 6.2 Starting the Driver Program

To access the driver installation programs, please do the following.

- Step 1: Insert the CD-ROM that came with the system into a CD-ROM drive attached to the system.
- Step 2: The list of drivers in Figure 6-1 appears.

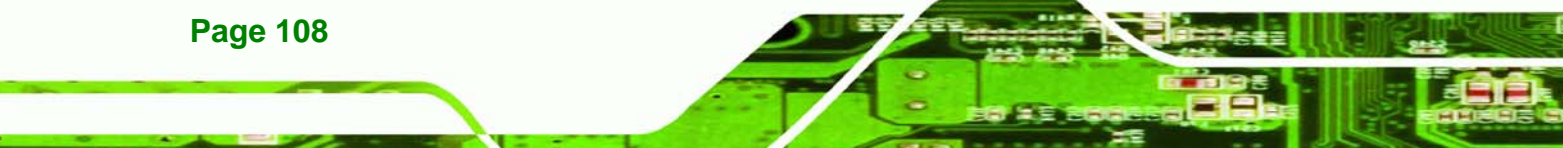

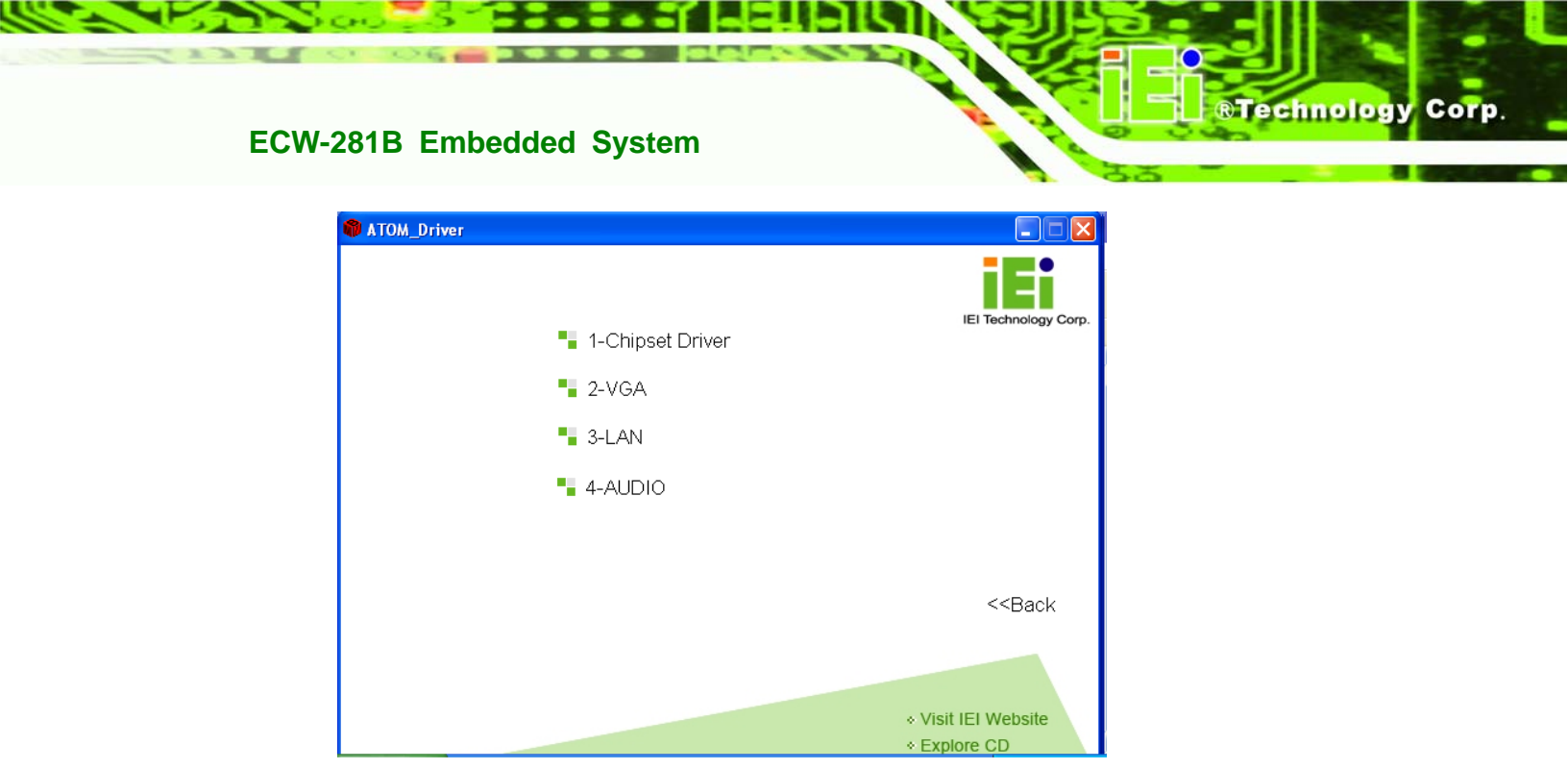

Figure 6-1: Drivers

## 6.3 Chipset Driver Installation

To install the chipset driver, please do the following.

- Step 1: Access the driver list shown in Figure 6-1. (See Section 6.2)
- Step 2: Click "1-Chipset Driver"
- Step 3: The setup files are extracted as shown in Figure 6-2.

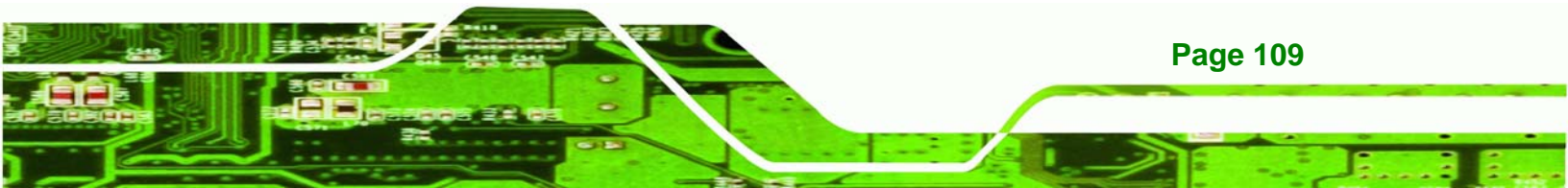

R Technology Corp.

## ECW-281B Embedded System

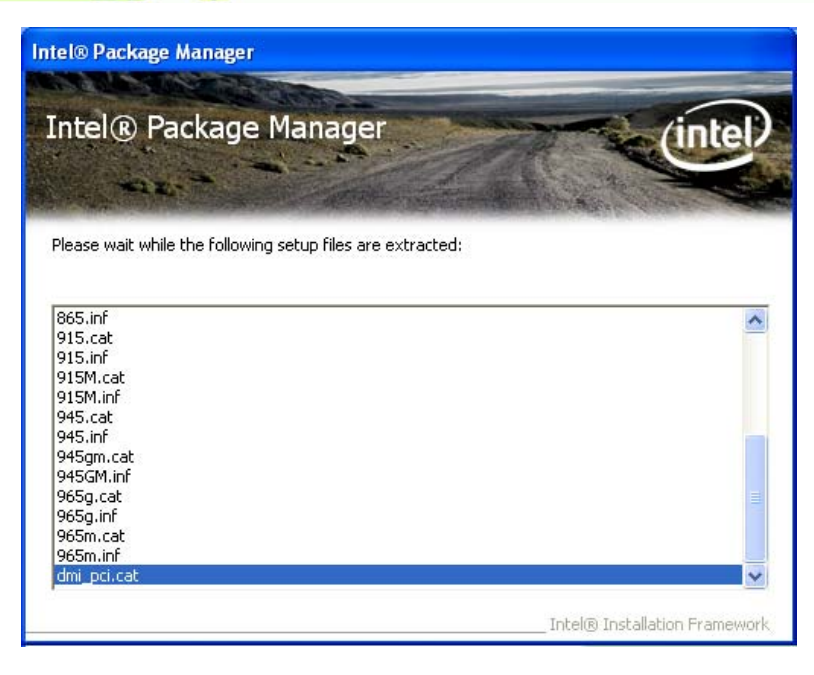

Figure 6-2: Chipset Driver Screen

Step 4: When the setup files are completely extracted the Welcome Screen in Figure

6-3 appears.

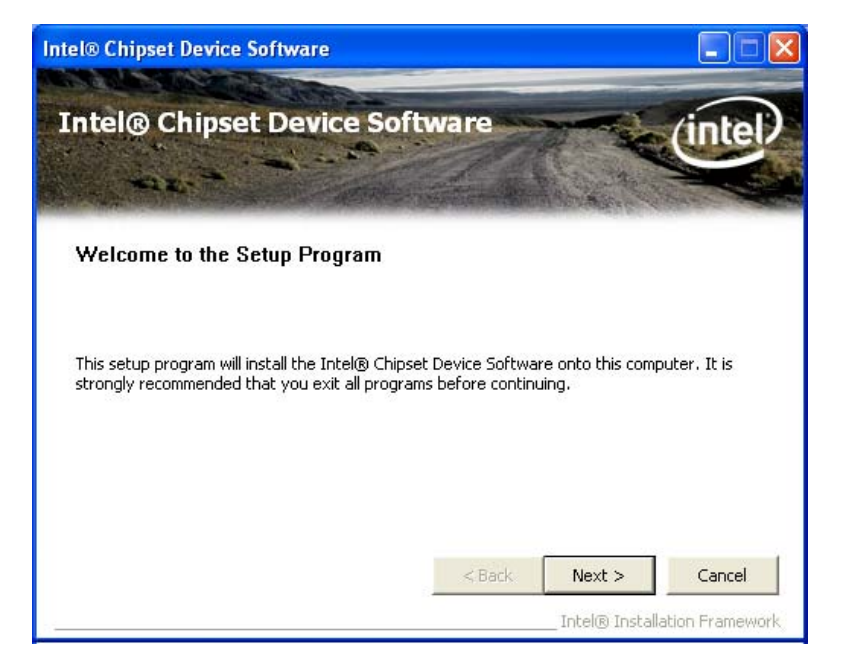

Figure 6-3: Chipset Driver Welcome Screen

Step 5: Click Next to continue.

Page 110

**Step 6:** The license agreement in Figure 6-4 appears.

RTechnology Corp.

- Step 7: Read the License Agreement.
- Step 8: Click the Yes icon to continue.

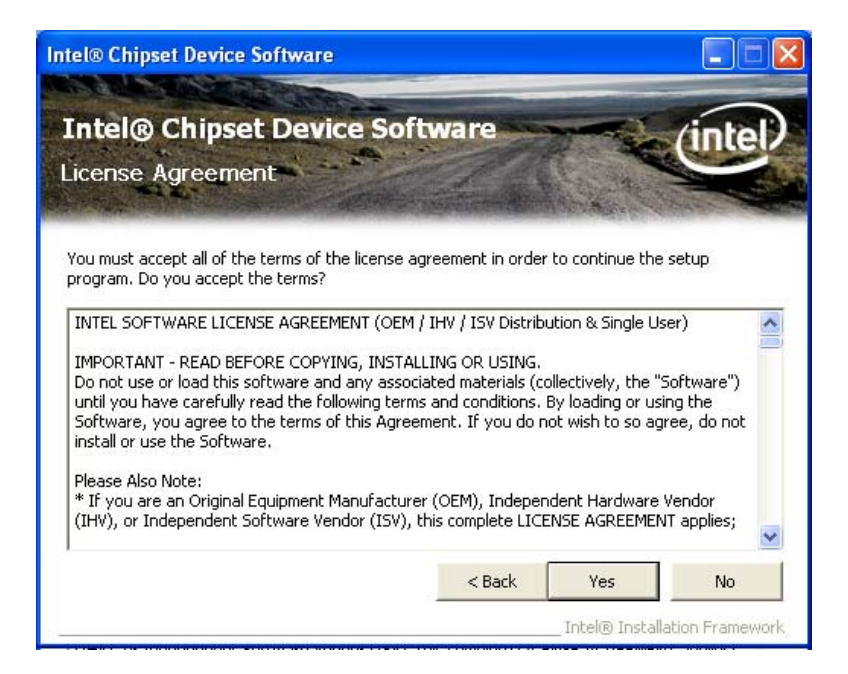

Figure 6-4: Chipset Driver License Agreement

Step 9: The Read Me file in Figure 6-5 appears.

Step 10: Click Next to continue.

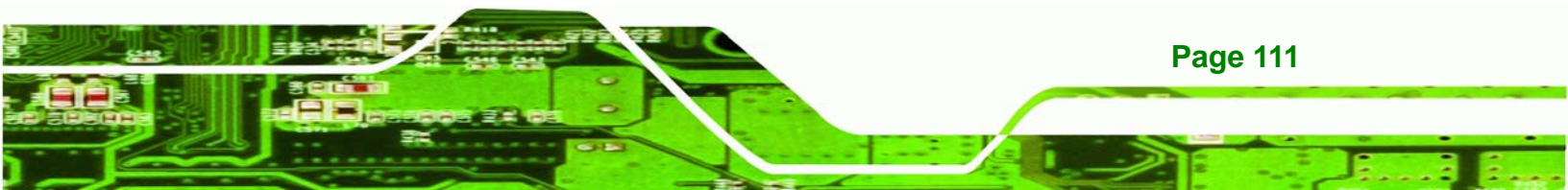

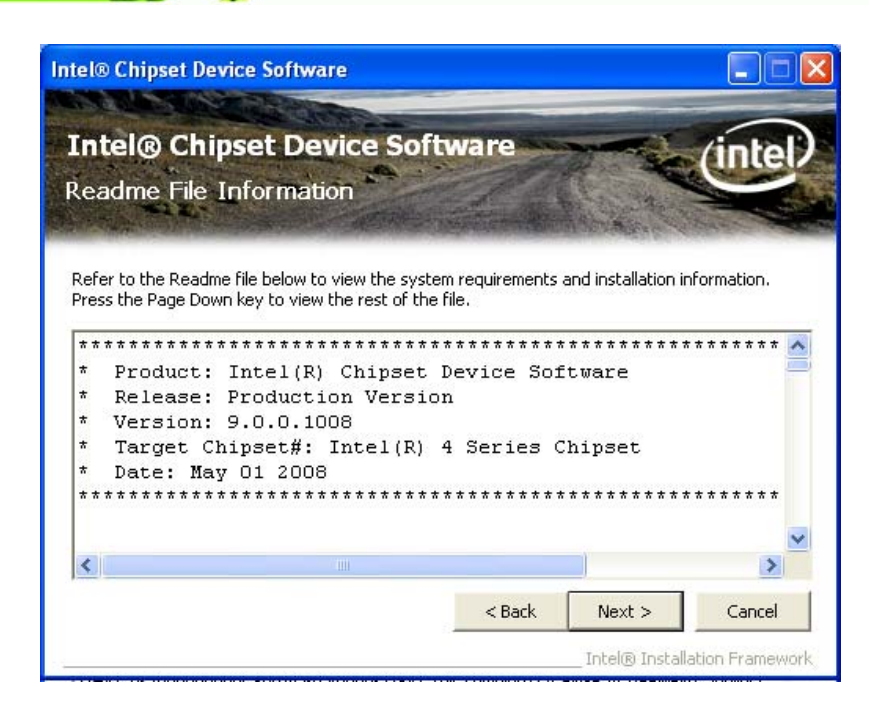

Figure 6-5: Chipset Driver Read Me File

Technology Corp

Step 11: Setup Operations are performed as shown in Figure 6-6.

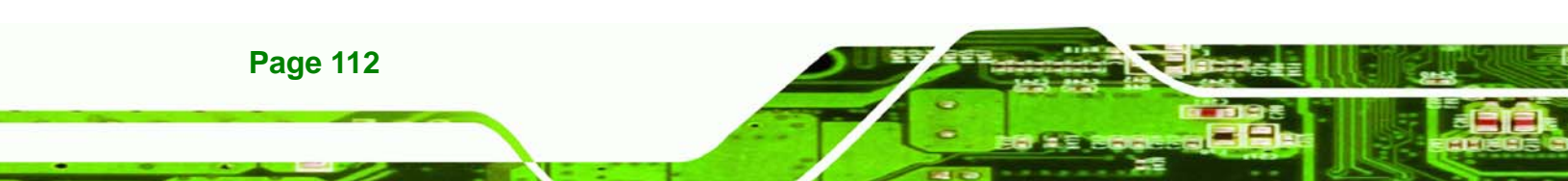

| Intel® Chipset Device Software                                                                                                    |      |
|----------------------------------------------------------------------------------------------------|------|
| Intel® Chipset Device Software<br>Setup Progress                                                                                                    | ntel |
| Please wait while the following setup operations are performed:                                                                                                    |      |
| Installing Driver: Intel(R) 82801G (ICH7 Family) USB Universal Host Controller - 27C9<br>Version: 8.2.0.1008<br>Installing Driver: Intel(R) 82801G (ICH7 Family) USB Universal Host Controller - 27CA<br>Version: 8.2.0.1008<br>Installing Driver: Intel(R) 82801G (ICH7 Family) USB Universal Host Controller - 27CB<br>Version: 8.2.0.1008<br>Installing Driver: Intel(R) 82801G (ICH7 Family) USB2 Enhanced Host Controller - 27CC<br>Version: 8.2.0.1008 |      |
| Click Next to continue.                                                                                                    | >    |
| Intel® Installation                                                                                                    | Next |

RTechnology Corp.

Figure 6-6: Chipset Driver Setup Operations

- Step 12: Once the Setup Operations are complete, click the Next icon to continue.
- Step 13: The Finish screen appears.
- Step 14: Select "Yes, I want to restart the computer now" and click the Finish icon.

See Figure 6-7.

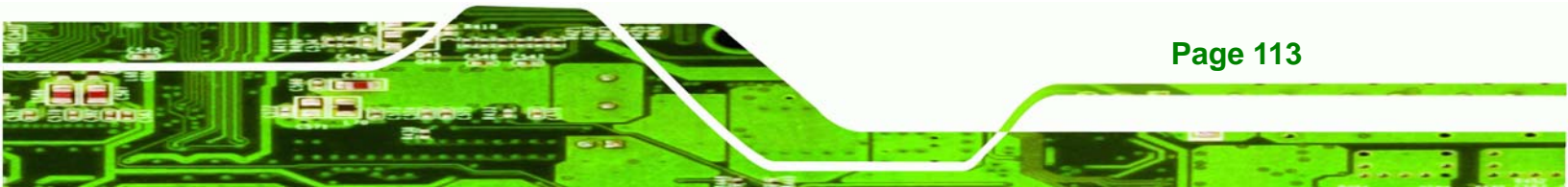

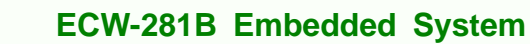

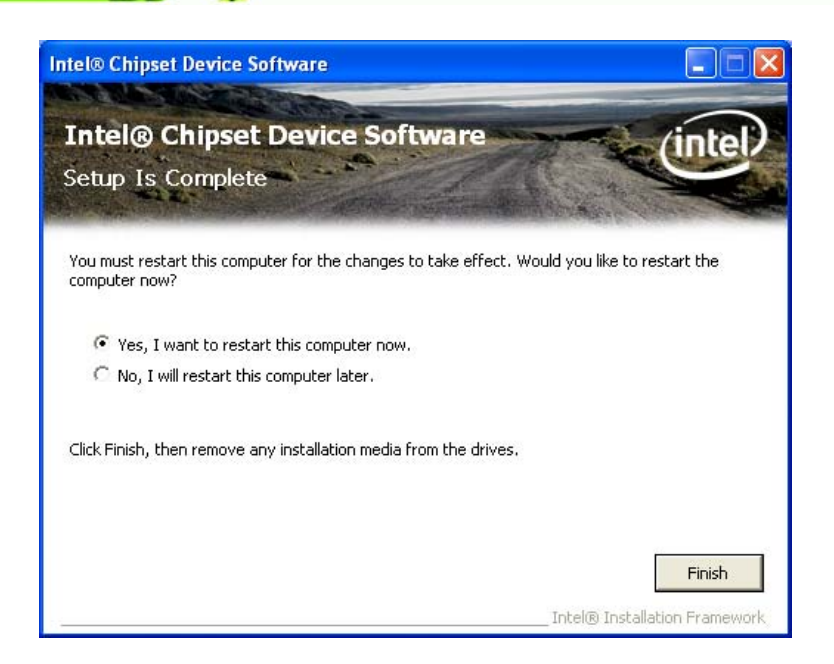

Figure 6-7: Chipset Driver Installation Finish Screen

## 6.4 VGA Driver Installation

**Fechnology** Corp

To install the VGA driver, please do the following.

- Step 1: Access the driver list shown in Figure 6-1. (See Section 6.2)
- Step 2: Click "2-VGA"
- **Step 3:** The VGA Read Me file in Figure 6-8 appears.
- Step 4: Click Next to continue.

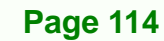

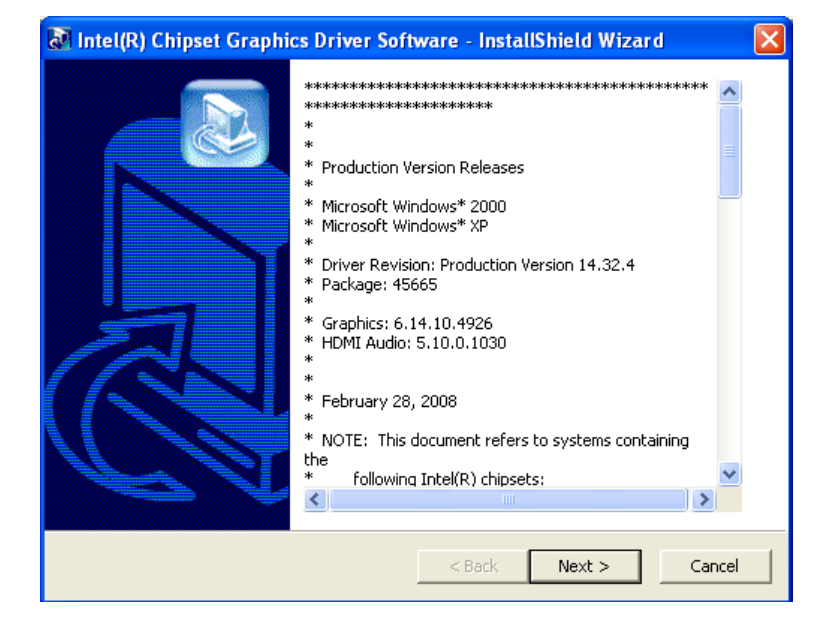

®Technology Corp.

Figure 6-8: VGA Driver Read Me File

Step 5: The installation files are extracted. See Figure 6-9.

| Intel(R) Chipset Graphics Driver Soft                                                      | ware - InstallShield Wizard                                                     |                |
|--------------------------------------------------------------------------------------------|---------------------------------------------------------------------------------|----------------|
| Extracting Files<br>The contents of this package are being ex                              | tracted.                                                                        |                |
| Please wait while the InstallShield Wizard e<br>Chipset Graphics Driver Software on your ( | extracts the files needed to install Inte<br>computer. This may take a few mome | ıl(R)<br>ınts. |
| Reading contents of package                                                                |                                                                                 |                |
| InstallShield                                                                              | < Back Next >                                                                   | Cancel         |

Figure 6-9: VGA Driver Setup Files Extracted

Step 6: The Welcome Screen in Figure 6-10 appears.

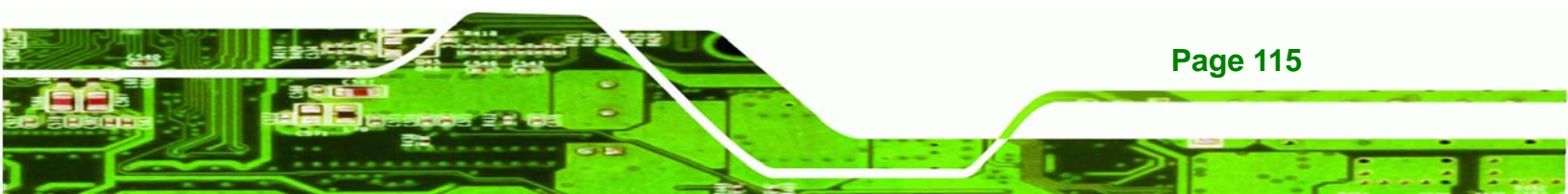

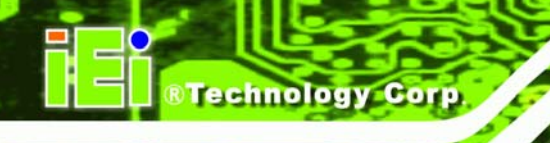

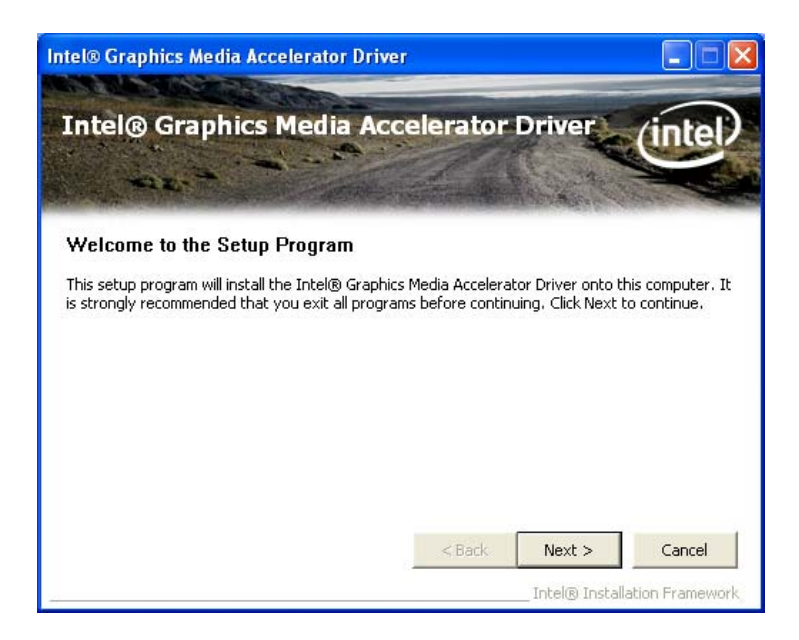

#### Figure 6-10: VGA Driver Welcome Screen

- Step 7: Click Next to continue.
- **Step 8:** The license agreement in Figure 6-11 appears.
- Step 9: Read the License Agreement.
- Step 10: Click the Yes icon to continue.

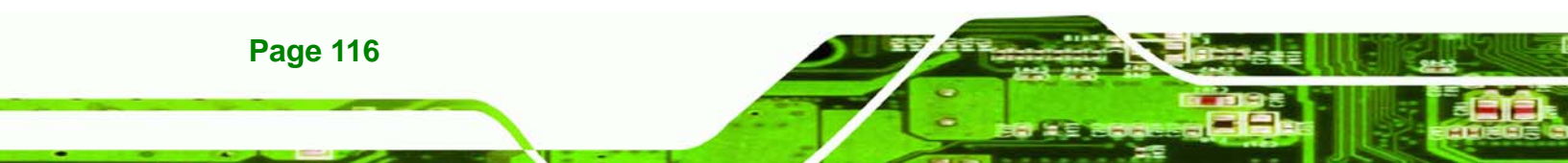

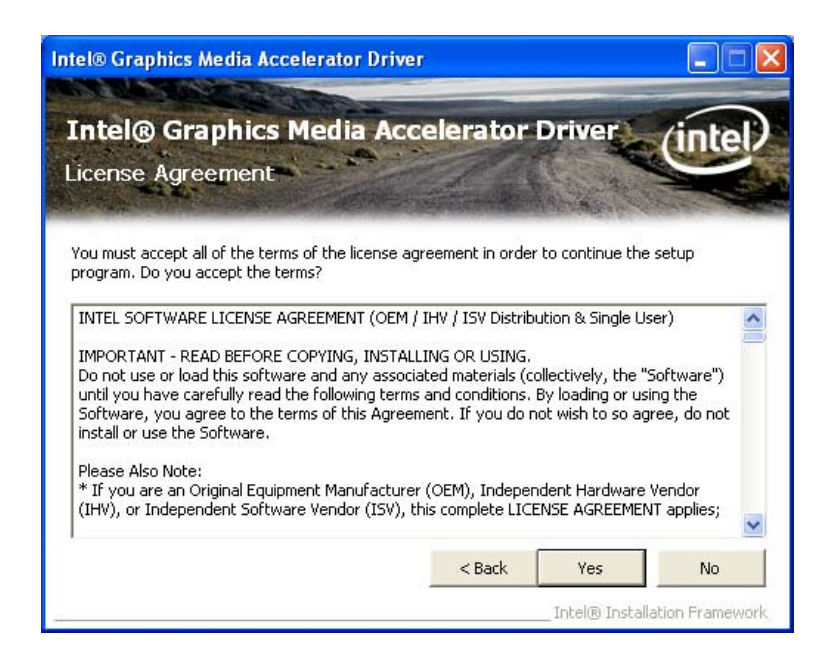

®Technology Corp.

Figure 6-11: VGA Driver License Agreement

Step 11: The Read Me file in Figure 6-12 appears.

Step 12: Click Next to continue.

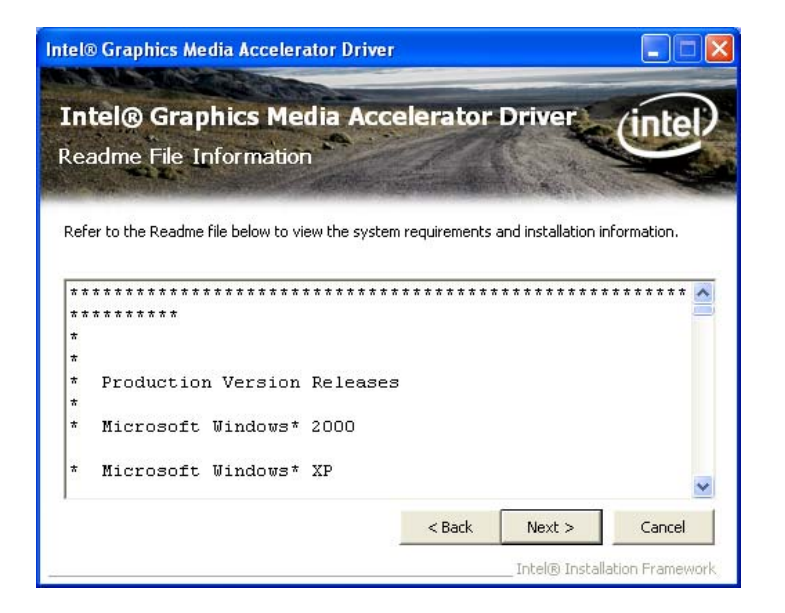

Figure 6-12: VGA Driver Read Me File

Step 13: Setup Operations are performed as shown in Figure 6-13.

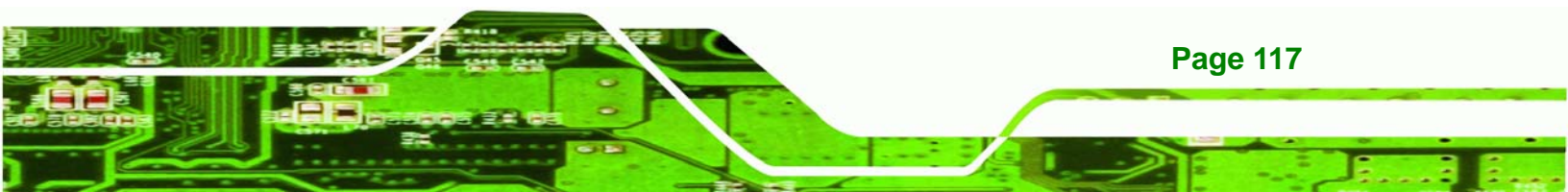

B Technology Corp.

#### ECW-281B Embedded System

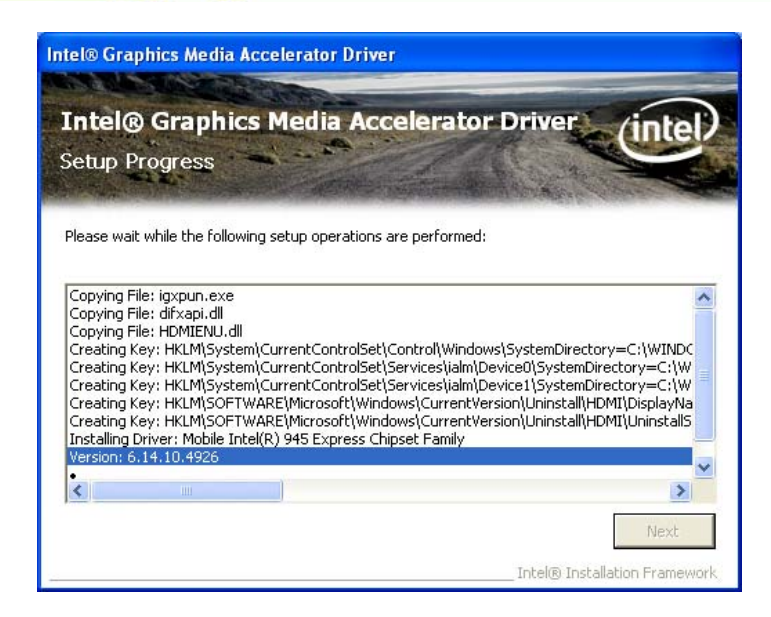

Figure 6-13: VGA Driver Setup Operations

- Step 14: Once the Setup Operations are complete, click the Next icon to continue.
- Step 15: The Finish screen appears.
- Step 16: Select "Yes, I want to restart the computer now" and click the Finish icon.

See Figure 6-14. Step 0:

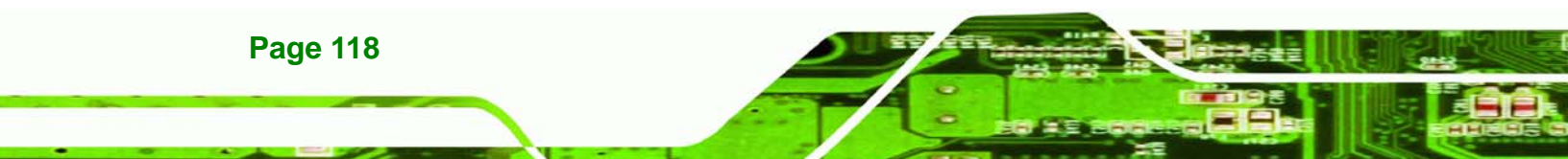

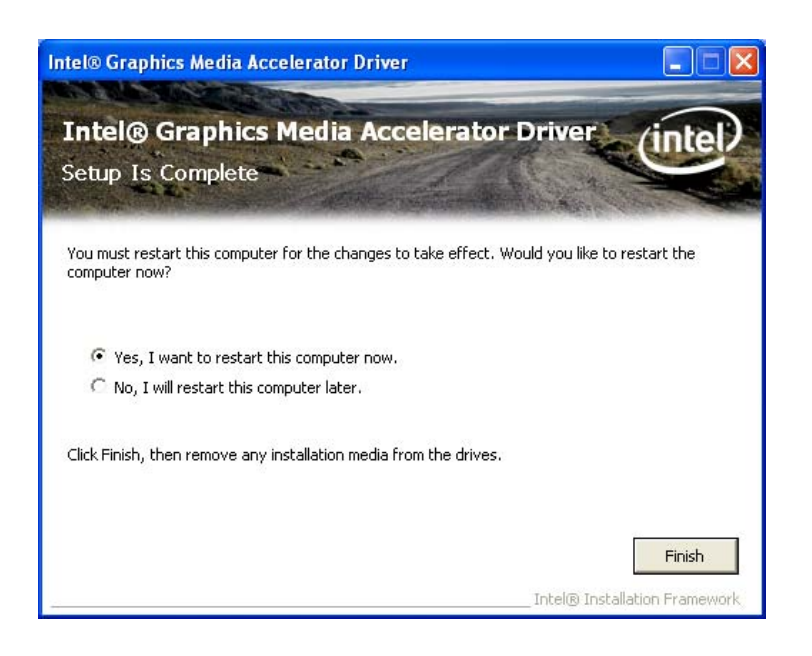

®Technology Corp.

Figure 6-14: VGA Driver Installation Finish Screen

## 6.5 LAN Driver Installation

To install the chipset driver, please do the following.

- Step 1: Access the driver list shown in Figure 6-1. (See Section 6.2)
- Step 2: Click "3-LAN"
- Step 3: The Welcome screen in Figure 6-15 appears.

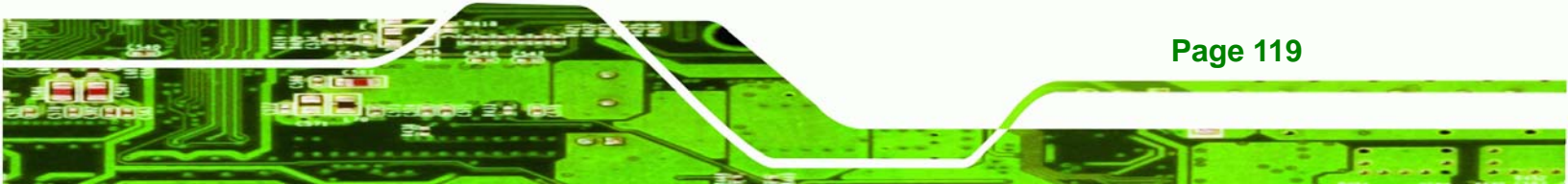

B Technology Corp.

## ECW-281B Embedded System

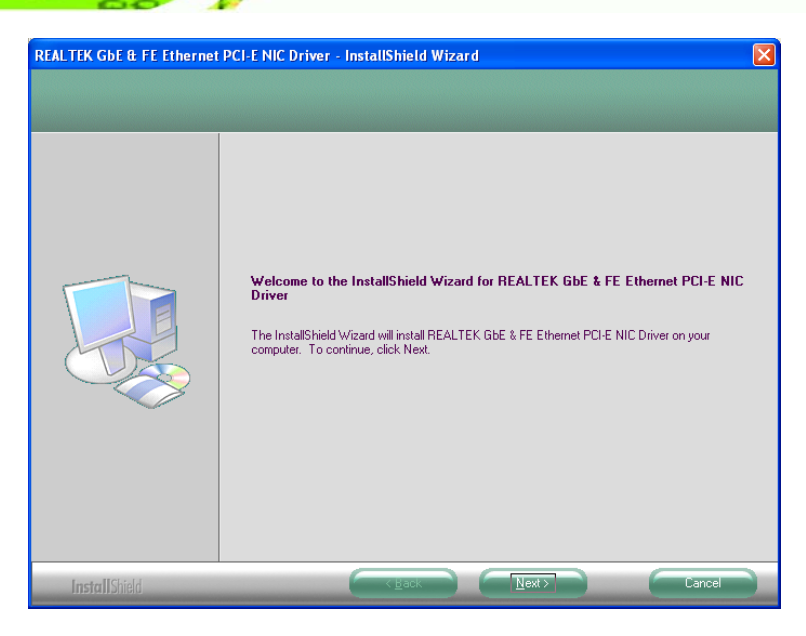

Figure 6-15: LAN Driver Welcome Screen

- Step 4: Click Next to continue.
- Step 5: The Ready to Install screen in Figure 6-16 appears.
- **Step 6:** Click **Next** to proceed with the installation.

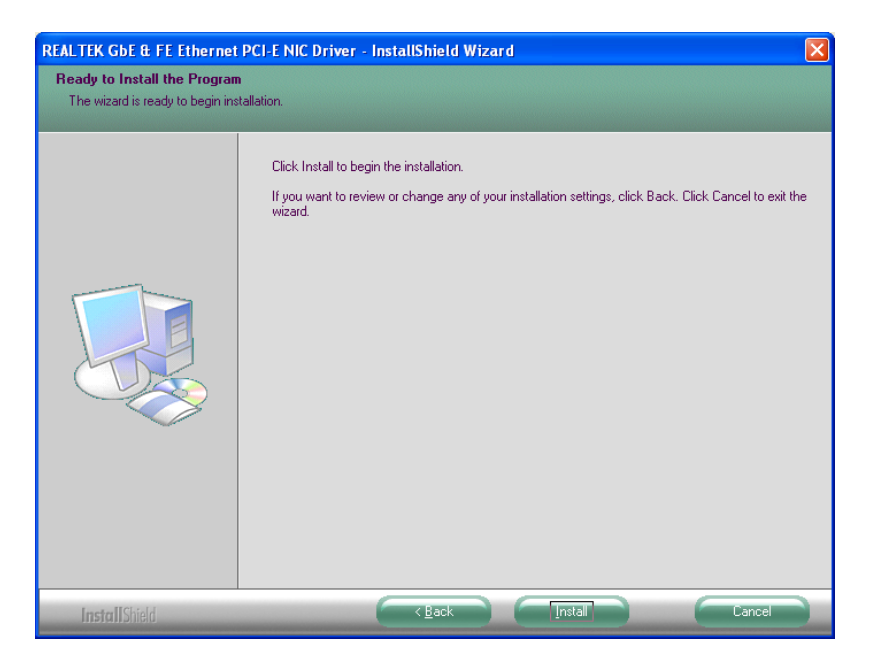

Figure 6-16: LAN Driver Welcome Screen

**Step 7:** The program begins to install.

Page 120

Step 8: The installation progress can be monitored in the progress bar shown in Figure

Technology Corp.

| The InstallShield Wizard is installing REALTEK GbE & FE Ethernet PCI-E NIC Driver |
|-----------------------------------------------------------------------------------|

Figure 6-17: LAN Driver Installation

Step 9: When the driver installation is complete, the screen in Figure 6-18 appears.

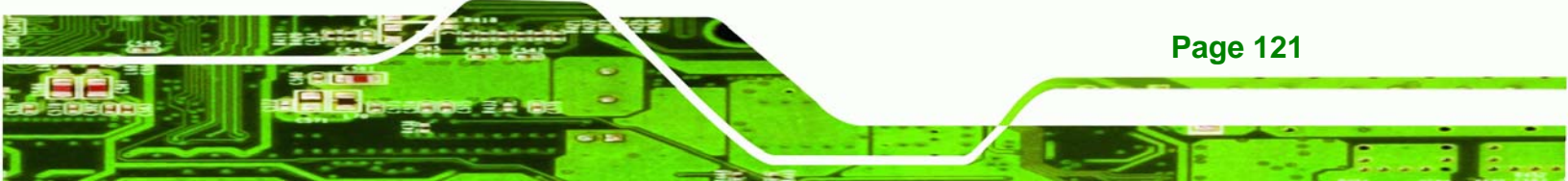

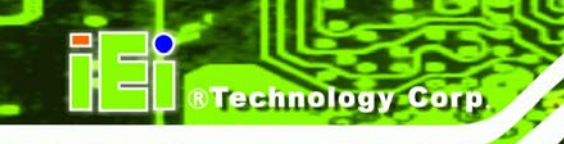

| REALTEK GbE & FE Ethernet | PCI-E NIC Driver - InstallShield Wizard                                                                                                    |
|---------------------------|----------------------------------------------------------------------------------------------------|
|                           |                                                                                                    |
|                           | InstallShield Wizard Complete<br>The InstallShield Wizard has successfully installed REALTEK GbE & FE Ethernet PCI-E NIC Driver.<br>Click Finish to exit the wizard. |
|                           |                                                                                                    |
| InstallShield             | C gack Finish Cancel                                                                                                    |

Figure 6-18: LAN Driver Installation Complete

## 6.6 Audio Driver Installation

To install the chipset driver, please do the following.

- Step 1: Access the driver list shown in Figure 6-1. (See Section 6.2)
- Step 2: Click "4-Audio"
- **Step 3:** The screen in Figure 6-19 appears

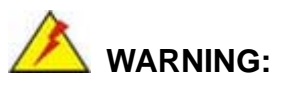

The ECW-281B-945GSE does not support HD Audio. Please do not install the HD Audio driver onto the ECW-281B-945GSE.

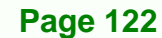

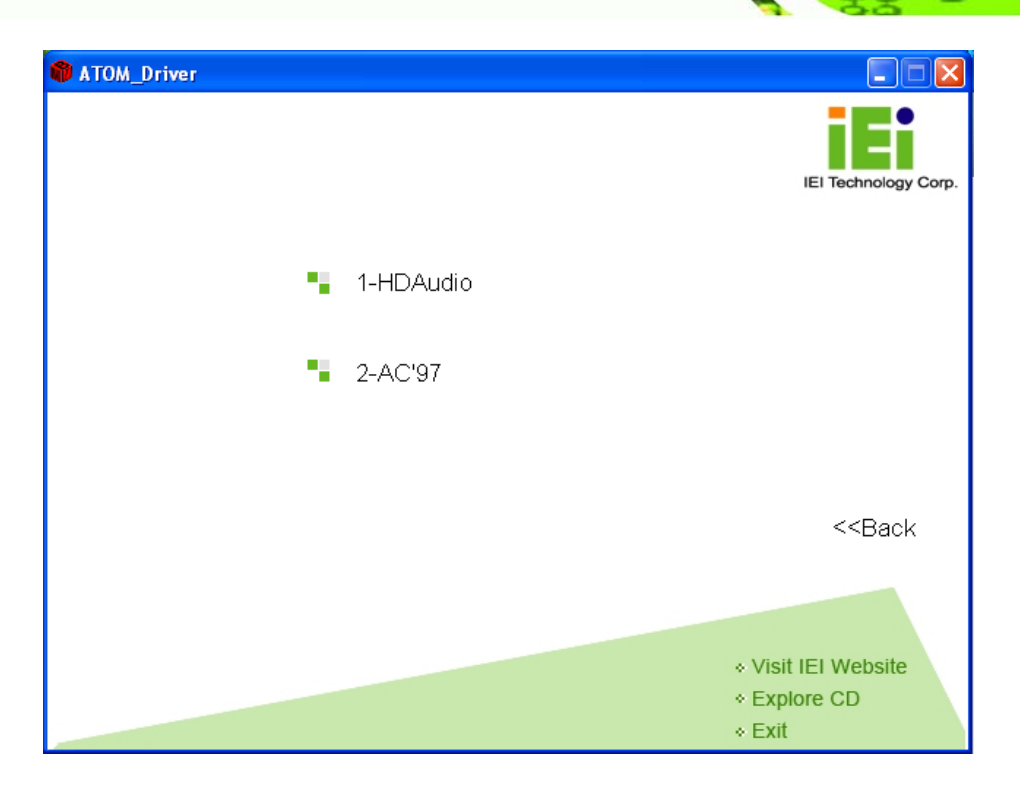

®Technology Corp.

Figure 6-19: Audio Driver Options

- Step 4: Select "2-AC'97" in Figure 6-19
- Step 5: The installation files are extracted as shown in Figure 6-20.

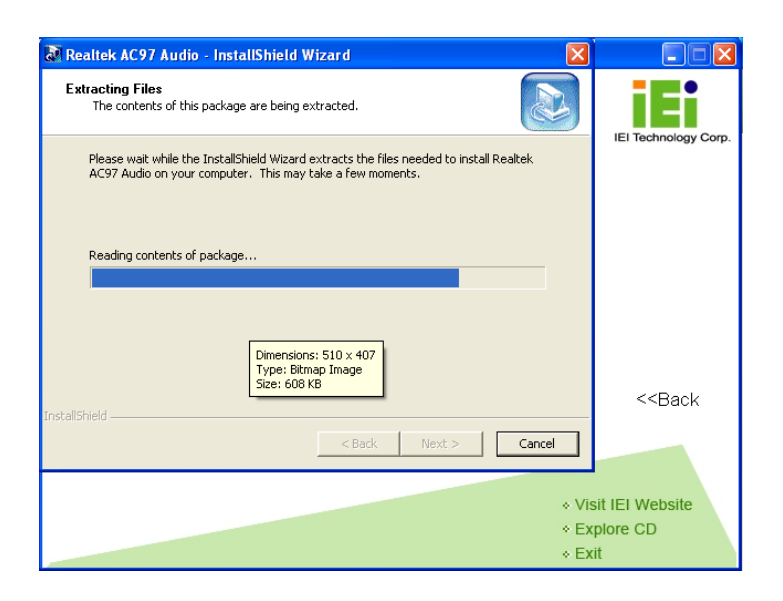

Figure 6-20: AC'97 Driver Installation File Extraction

**Step 6:** The AC'97 Driver Installation screen in Figure 6-21 appears.

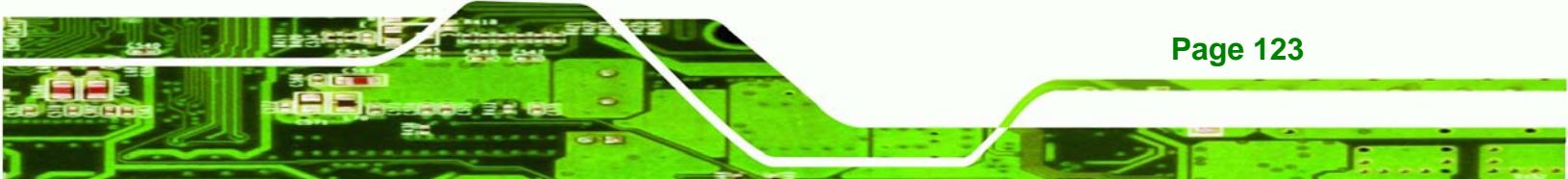

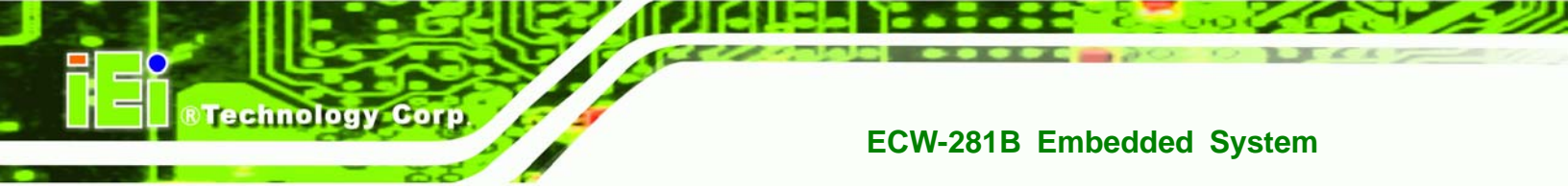

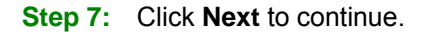

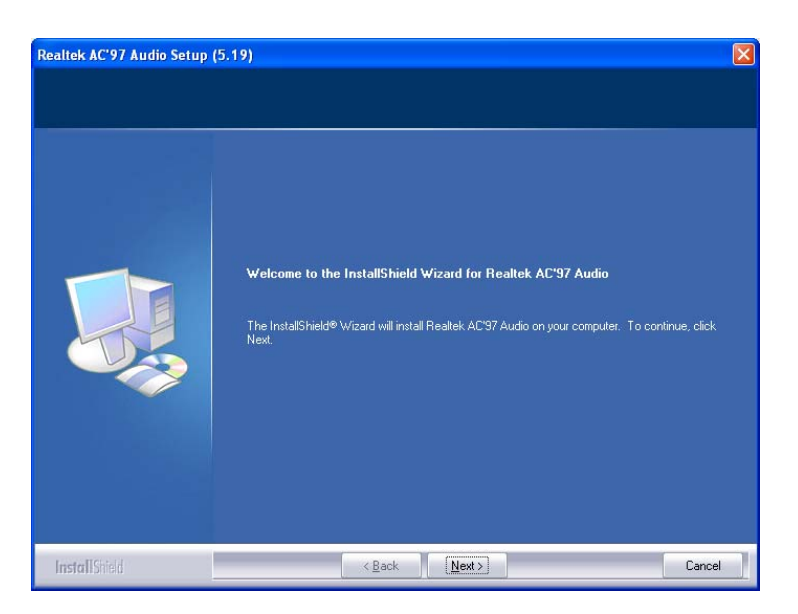

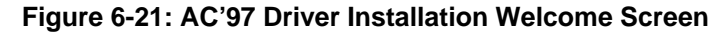

- **Step 8:** The Verification window in Figure 6-22 may appear.
- Step 9: Click "Continue Anyway."

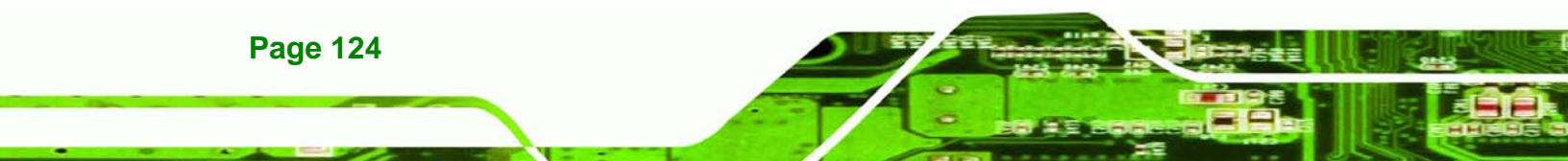

| Software | e Installation                                                                                                    |
|----------|----------------------------------------------------------------------------------------------------|
| 1        | The software you are installing has not passed Windows Logo<br>testing to verify its compatibility with Windows XP. ( <u>Tell me why</u><br><u>this testing is important.</u> )<br>Continuing your installation of this software may impair<br>or destabilize the correct operation of your system<br>either immediately or in the future. Microsoft strongly<br>recommends that you stop this installation now and<br>contact the software vendor for software that has<br>passed Windows Logo testing. |
|          | Continue Anyway STOP Installation                                                                                                    |

Technology Corp.

Figure 6-22: AC'97 Driver Installation Verification

Step 10: The driver installation begins. See Figure 6-23.

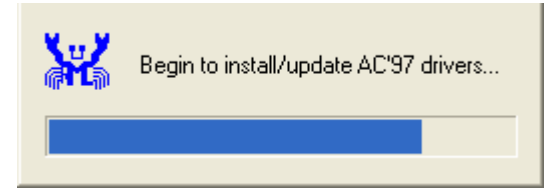

Figure 6-23: AC'97 Driver Installation

- **Step 11:** When the driver is installed, the driver installation finish screen in Figure 6-24 appears.
- Step 12: Select "Yes, I wish to restart my computer now" And click Finish

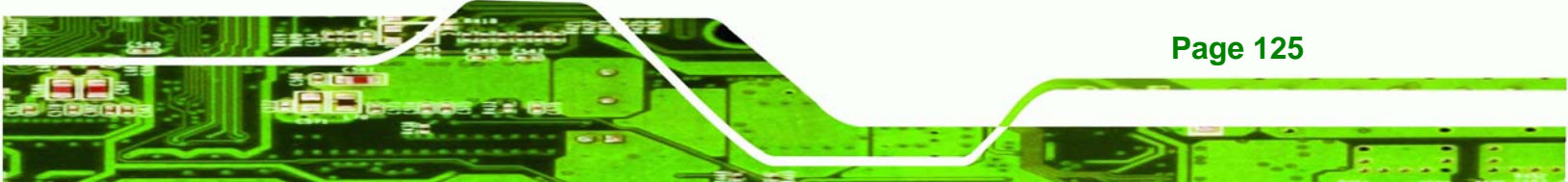

© © Technology Corp.

## ECW-281B Embedded System

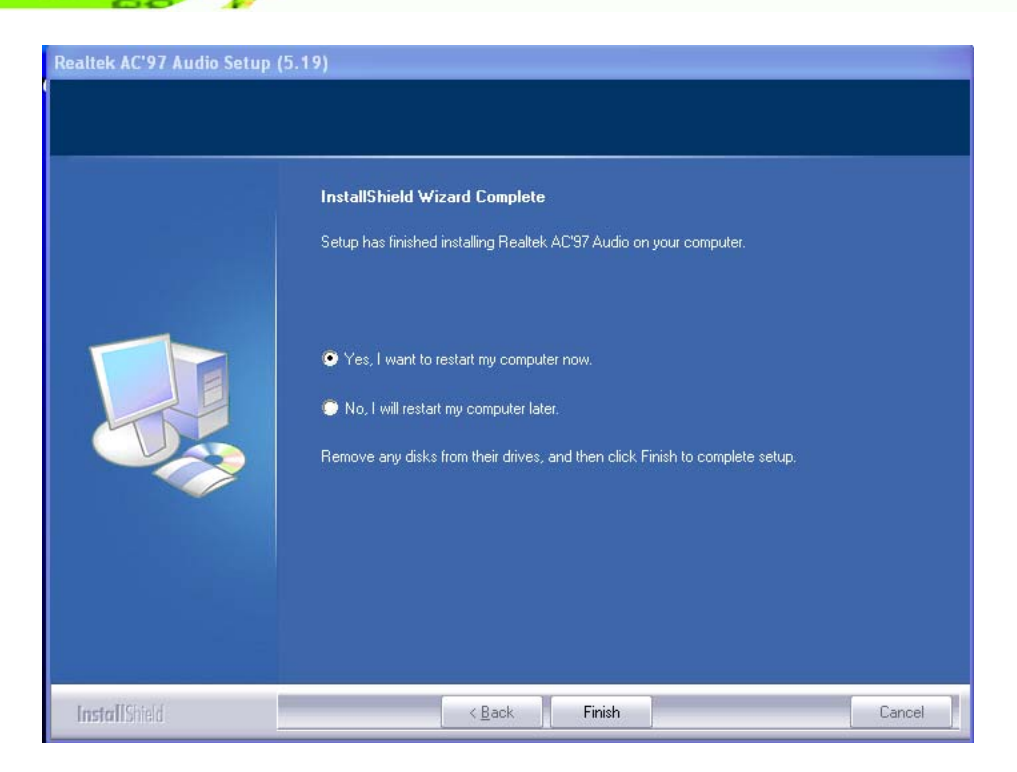

Figure 6-24: AC'97 Driver Installation Complete

Step 13: The system reboots.

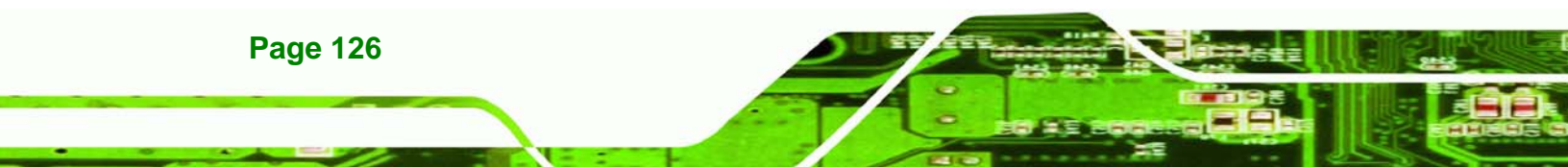

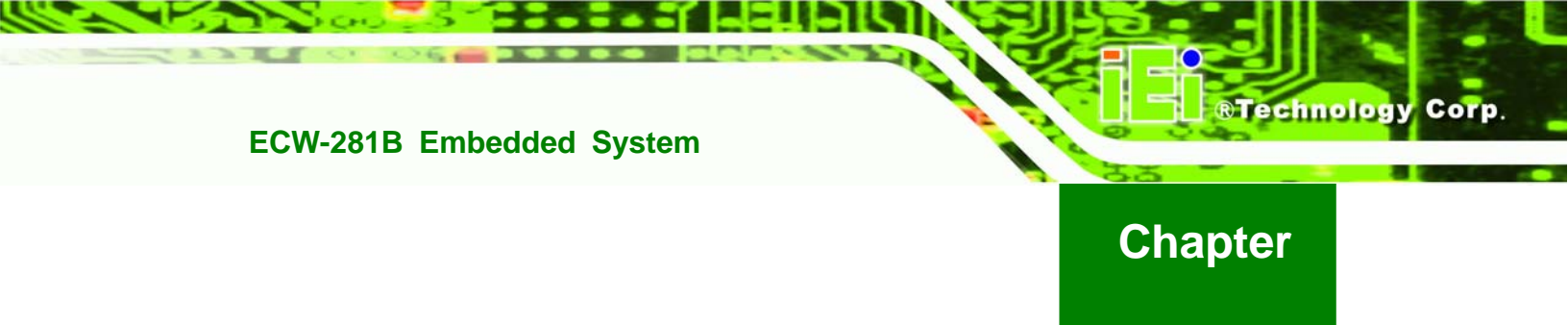

# Troubleshooting and Maintenance

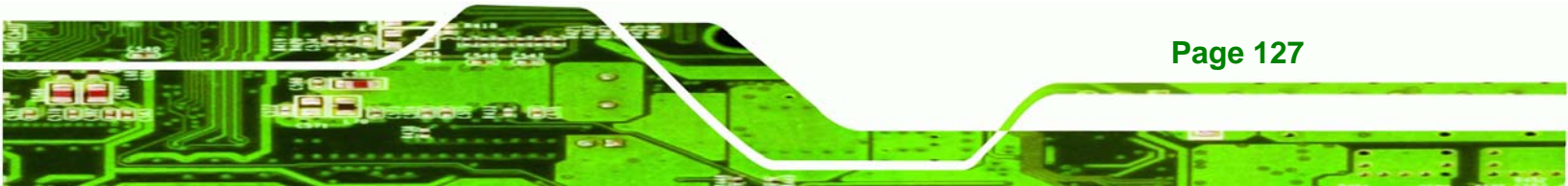

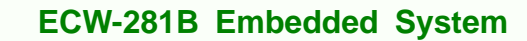

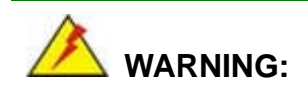

**Fechnology** Corp

Take Anti-Static precautions whenever maintenance is being carried out on the system components. Failure to take anti-static precautions can cause permanent system damage. For more details on anti-static precautions, please refer to **Section 4.1**.

## 7.1 ECW-281B-945GSE System Maintenance Overview

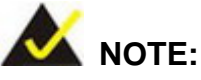

When doing maintenance operations on the system, please follow the instructions in this chapter. Failure to follow these instructions may lead to personal injury and system damage.

To preserve the working integrity of the ECW-281B-945GSE embedded system, the system must be properly maintained. If embedded system components need replacement, the proper maintenance procedures must be followed to ensure the system can continue to operate normally.

## 7.2 System Troubleshooting

**Page 128** 

This section provides some simple troubleshooting suggestions.

## 7.2.1 The System Doesn't Turn On

If after turning the system on, there is no power (indicated by the power button on the front panel not turning on) please do the following:

- **Step 1:** Check that the power cable connector is properly connected to the terminal block or power socket on the system front panel.
- Step 2: Check that the power cable connector is properly plugged into the power source.
- **Step 3:** Make sure the power button is turned on.
- Step 4: Plug the system into a monitor and check to see if anything appears on the screen. If the boot-up screen appears it means the power LED has become disconnected. To fix this problem, open the top cover and reconnect the power LED to the motherboard.

Technology

Corp.

If the above steps have been completed and the system still doesn't turn on, please do the following.

- Step 1: Open the bottom surface (Section 4.2.3)
- **Step 2:** Check the terminal block/power socket power cable connector is properly connected to the power module.
- Step 3: Check that the power button cable connector is properly connected to the motherboard.
- **Step 4:** Make sure the cable connecting to the terminal block/power socket are properly attached and have not become separated.
- Step 5: Make sure the cable connecting the power button to the motherboard is still properly attached to the power button and has not been separated.

#### 7.2.2 The System Doesn't Boot Up

If the system doesn't boot up please do the following:

- **Step 1:** Check the power is turned on. See **Section 7.2.1** above.
- **Step 2:** Make sure the SO-DIMM module is properly installed.
- **Step 3:** Reset the system using the reset CMOS jumper.

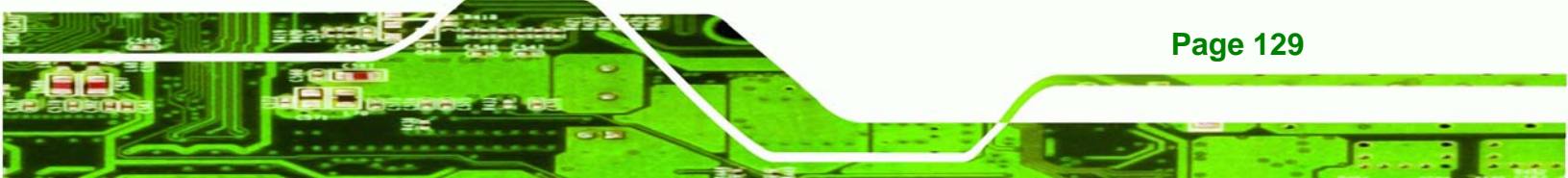

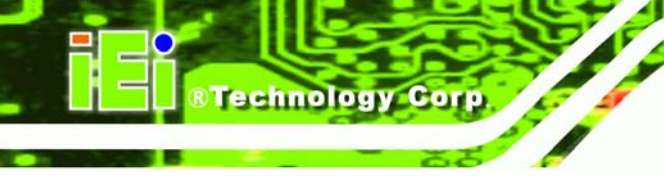

#### 7.2.3 More Troubleshooting

Nothing appears on the monitor after booting up the system: Make sure the monitor is properly connected to the system and the monitor is connected to a power supply and turned on.

# 

If all troubleshooting measures have been taken and the system still fails to start, contact the IEI reseller or vendor you purchased the ECW-281B-945GSE from or contact an IEI sales representative directly. To contact an IEI sales representative, please send an email to <u>sales@iei.com.tw</u>.

## 7.3 Component Replacement Procedure

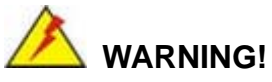

Users are not advised to attempt to repair or replace any internal or external components of the ECW-281B-945GSE embedded system other than those listed below. If any other components fail or need replacement, contact the IEI reseller or vendor you purchased the ECW-281B-945GSE from or contact an IEI sales representative directly. To contact an IEI sales representative, please send an email to <u>sales@iei.com.tw</u>.

The embedded system components listed below can all be replaced if they fail:

- SO-DIMM module
- Internal hard disk drive (see Section 4.2.5)

**Page 130** 

### 7.3.1 SO-DIMM Replacement

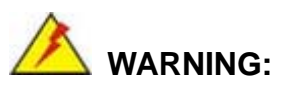

Using incorrectly specified SO-DIMM may cause permanently damage the ECW-281B-945GSE. Please make sure the purchased SO-DIMM complies with the memory specifications of the ECW-281B-945GSE.

**RTechnology** 

Corp.

To replace a SO-DIMM memory module into a SO-DIMM socket, please follow the steps below.

- Step 1: Remove the bottom surface panel. Place the ECW-281B-945GSE on an anti-static pad with the bottom panel facing up and the bottom surface removed. (see Section 4.2.3).
- Step 2: Locate the SO-DIMM (Figure 7-1).

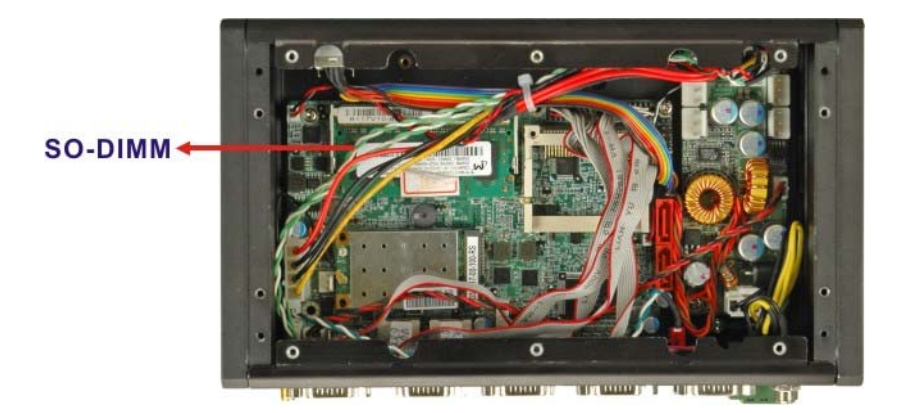

### Figure 7-1: SO-DIMM Cover Plate

- Step 3: Remove the SO-DIMM by releasing the arms on the SO-DIMM socket.
- Step 4: Align the new SO-DIMM with the socket. The SO-DIMM must be oriented in such a way that the notch in the middle of the SO-DIMM must be aligned with the plastic bridge in the socket (Figure 7-2).
- Step 5: Insert the SO-DIMM. Push the SO-DIMM chip into the socket at an angle

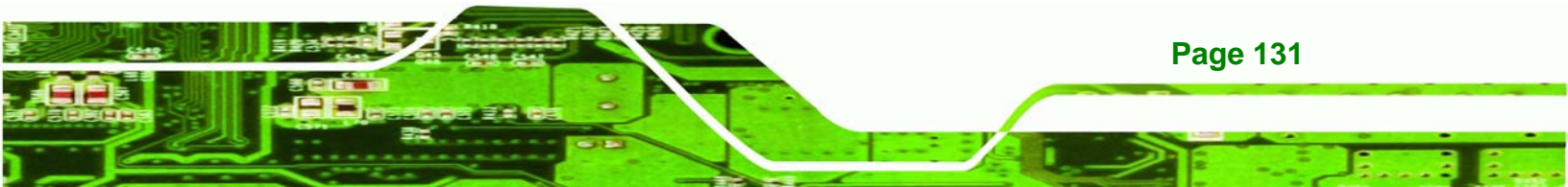

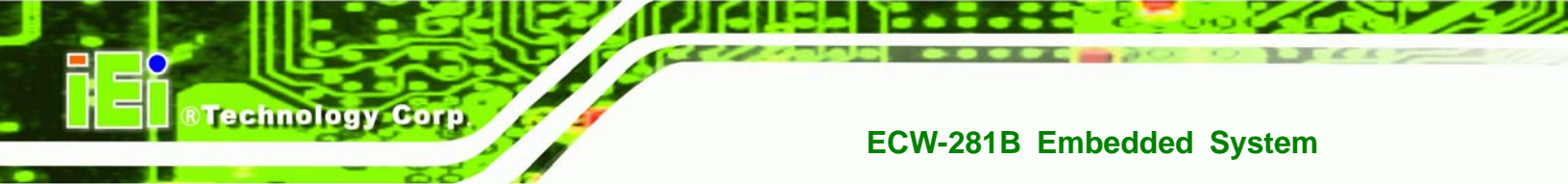

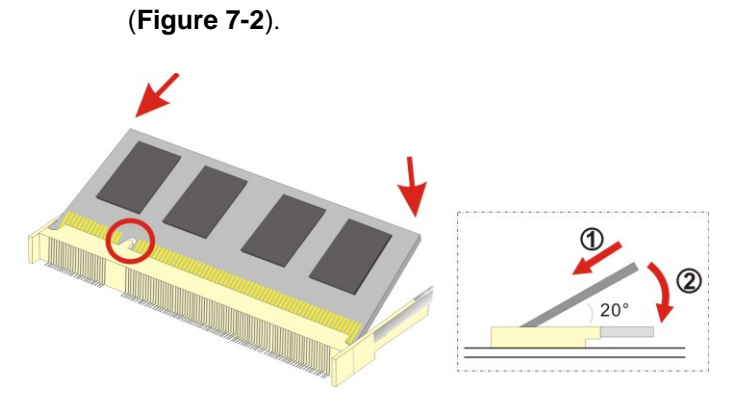

Figure 7-2: SO-DIMM Installation

- Step 6: Open the SO-DIMM socket arms. Gently pull the arms of the SO-DIMM socket out and push the rear of the SO-DIMM down. (See Figure 7-2)
- **Step 7:** Secure the SO-DIMM. Release the arms on the SO-DIMM socket. They clip into place and secure the SO-DIMM in the socket.

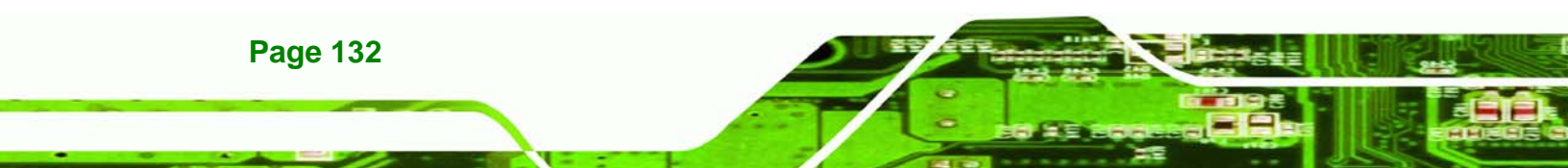

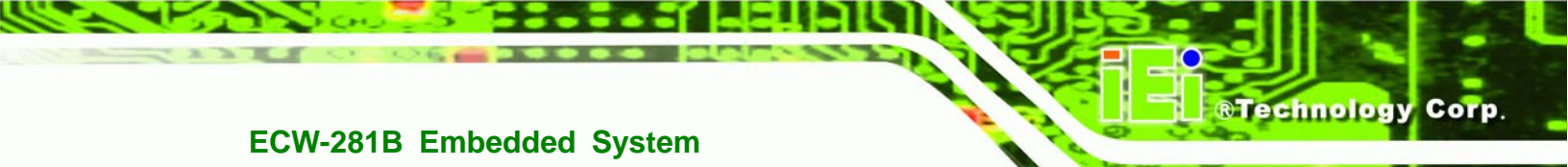

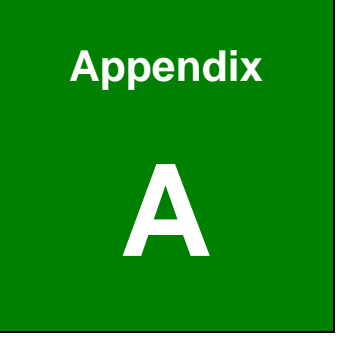

# **Safety Precautions**

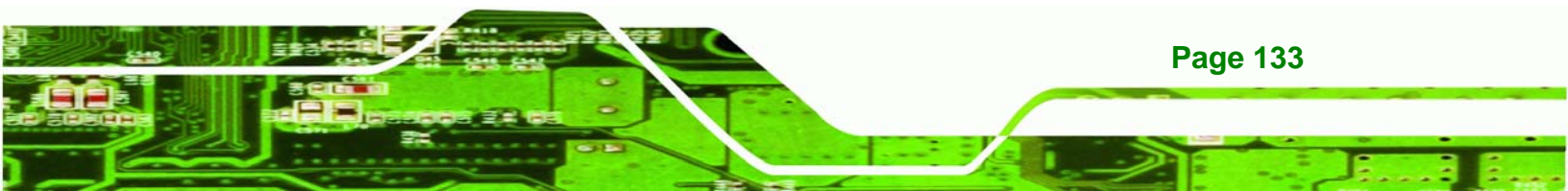

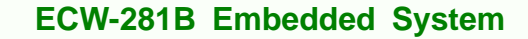

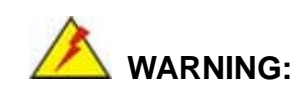

Technology Corp

The precautions outlined in this chapter should be strictly followed. Failure to follow these precautions may result in permanent damage to the ECW-281B-945GSE.

## A.1 Safety Precautions

Please follow the safety precautions outlined in the sections that follow:

## A.1.1 General Safety Precautions

Please ensure the following safety precautions are adhered to at all times.

- Follow the electrostatic precautions outlined below whenever the ECW-281B-945GSE is opened.
- Make sure the power is turned off and the power cord is disconnected whenever the ECW-281B-945GSE is being installed, moved or modified.
- Do not apply voltage levels that exceed the specified voltage range.
  Doing so may cause fire and/or an electrical shock.
- Electric shocks can occur if the ECW-281B-945GSE chassis is opened when the ECW-281B-945GSE is running.
- Do not drop or insert any objects into the ventilation openings of the ECW-281B-945GSE.
- If considerable amounts of dust, water, or fluids enter the ECW-281B-945GSE, turn off the power supply immediately, unplug the power cord, and contact the ECW-281B-945GSE vendor.
- DO NOT:
  - O Drop the ECW-281B-945GSE against a hard surface.
  - O In a site where the ambient temperature exceeds the rated temperature

### A.1.2 Anti-static Precautions

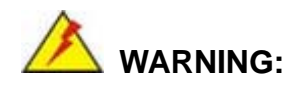

Failure to take ESD precautions during the installation of the ECW-281B-945GSE may result in permanent damage to the ECW-281B-945GSE and severe injury to the user.

RTechnology

Corp.

Electrostatic discharge (ESD) can cause serious damage to electronic components, including the ECW-281B-945GSE. Dry climates are especially susceptible to ESD. It is therefore critical that whenever the ECW-281B-945GSE is opened and any of the electrical components are handled, the following anti-static precautions are strictly adhered to.

- Wear an anti-static wristband: Wearing a simple anti-static wristband can help to prevent ESD from damaging any electrical component.
- Self-grounding: Before handling any electrical component, touch any grounded conducting material. During the time the electrical component is handled, frequently touch any conducting materials that are connected to the ground.
- Use an anti-static pad: When configuring or working with an electrical component, place it on an antic-static pad. This reduces the possibility of ESD damage.
- Only handle the edges of the electrical component: When handling the electrical component, hold the electrical component by its edges.

## A.2 Maintenance and Cleaning Precautions

When maintaining or cleaning the ECW-281B-945GSE, please follow the guidelines below.

#### A.2.1 Maintenance and Cleaning

Prior to cleaning any part or component of the ECW-281B-945GSE, please read the details below.

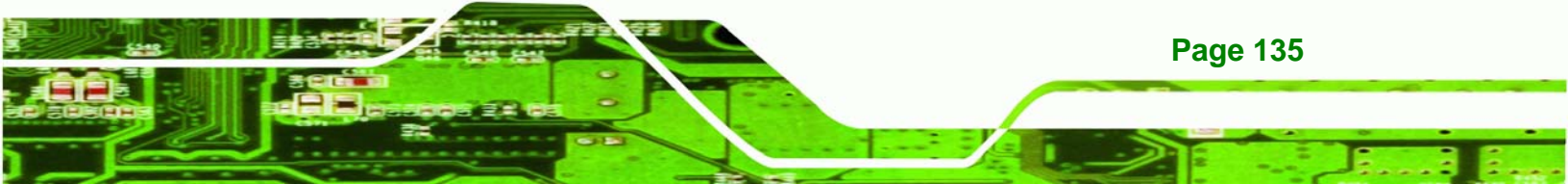

- The interior of the ECW-281B-945GSE does not require cleaning. Keep fluids away from the ECW-281B-945GSE interior.
- Be cautious of all small removable components when vacuuming the ECW-281B-945GSE.
- Turn the ECW-281B-945GSE off before cleaning the ECW-281B-945GSE.
- Never drop any objects or liquids through the openings of the ECW-281B-945GSE.
- Be cautious of any possible allergic reactions to solvents or chemicals used when cleaning the ECW-281B-945GSE.
- Avoid eating, drinking and smoking within vicinity of the ECW-281B-945GSE.

## A.2.2 Cleaning Tools

Technology

Some components in the ECW-281B-945GSE may only be cleaned using a product specifically designed for the purpose. In such case, the product will be explicitly mentioned in the cleaning tips. Below is a list of items to use when cleaning the ECW-281B-945GSE.

- Cloth Although paper towels or tissues can be used, a soft, clean piece of cloth is recommended when cleaning the ECW-281B-945GSE.
- *Water or rubbing alcohol* A cloth moistened with water or rubbing alcohol can be used to clean the ECW-281B-945GSE.
- **Using solvents** The use of solvents is not recommended when cleaning the ECW-281B-945GSE as they may damage the plastic parts.
- Vacuum cleaner Using a vacuum specifically designed for computers is one of the best methods of cleaning the ECW-281B-945GSE. Dust and dirt can restrict the airflow in the ECW-281B-945GSE and cause its circuitry to corrode.
- **Cotton swabs** Cotton swaps moistened with rubbing alcohol or water are excellent tools for wiping hard to reach areas.
- *Foam swabs* Whenever possible, it is best to use lint free swabs such as foam swabs for cleaning.

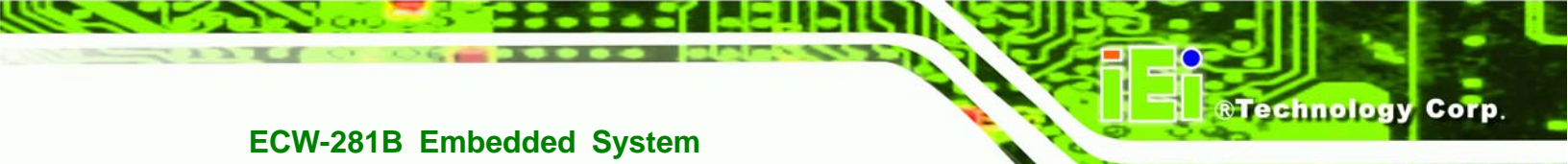

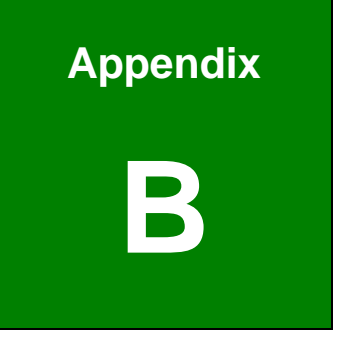

# IEI Embedded System Series

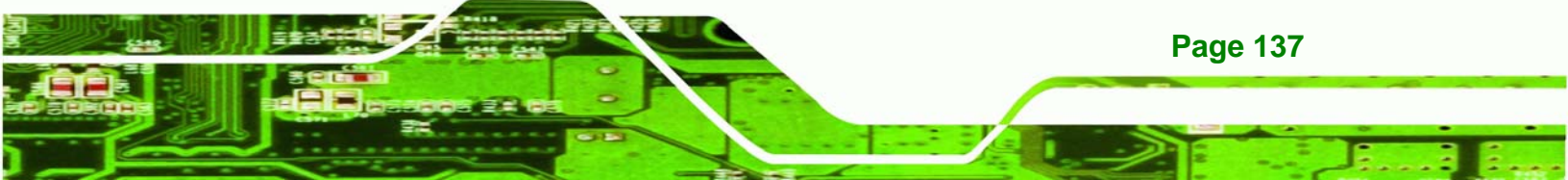

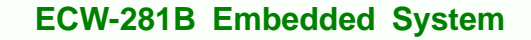

# **B.1 IEI Embedded System Series**

## **B.1.1 Overview**

Technology Corp

IEI embedded industrial PC systems are ideal for manufacturing and automation environments where heavy processing demands exist. These systems are designed to operate effectively within high-stress environments that have diverse operational conditions. This appendix introduces the full range of IEI embedded systems.

## **B.1.2 IEI Embedded System Series**

The embedded system series are:

- ECW-180A
- ECW-180B
- ECW-181A
- ECW-181B
- ECW-281B
- ECN-171B
- ECN-171B
- ECK-3688G
- ECK-3699G
- IBOX-500A
- IBOX-650

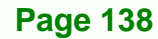

## **B.1.3 IEI Embedded System Series Variations**

The differences between the series are listed below.

|           | Motherboard  | Cooling            | CompactFlash | Drive Bays          |
|-----------|--------------|--------------------|--------------|---------------------|
| ECW-180A  | WAFER        | Two cooling fans   | One CF slot  | None                |
| ECW-180B  | WAFER        | Fanless            | One CF slot  | None                |
| ECW-181A  | WAFER        | Two cooling fans   | One CF slot  | Two 2.5" drive bays |
| ECW-181B  | WAFER        | Fanless            | One CF slot  | Two 2.5" drive bays |
| ECN-171B  | NANO         | Fanless            | One CF slot  | None                |
| ECN-171B  | NANO         | Fanless            | One CF slot  | One 2.5" drive bay  |
| ECK-3688G | NANO         | One cooling fan    | None         | One 2.5" drive bay  |
| FOK 2/000 | NANO         | Ture and line form | News         | One 2.5" drive bay  |
| ECK-3099G | NANO         | Two cooling fans   | None         | (optional)          |
| IBOX-500A | AFLMB-LX-800 | Fanless            | One CF slot  | None                |
| IBOX-650A | -            | Fanless            | One CF slot  | One 3.5" drive bay  |

Technology

Corp.

Table B-1: Embedded System Series Overview

## **B.2 Embedded System Solutions**

The different IEI Embedded System solutions are listed below. For further information, please contact an IEI distributor, reseller, vendor or IEI sales representative. Please also visit the IEI website (<u>www.ieiworld.com</u>).

# B.2.1 AMD<sup>®</sup> Geode<sup>®</sup> LX800 500MHz Solutions

All the models listed in the table below support an AMD<sup>®</sup> Geode<sup>®</sup> LX800 500MHz CPU.

| Model Number | System Chipset          | DC Input | Fan  | Drive Bays   |
|--------------|-------------------------|----------|------|--------------|
| ECW-180AS1   | AMD <sup>®</sup> CS5536 | 12V      | Two  | None         |
| ECW-180AS1WD | AMD <sup>®</sup> CS5536 | 9V ~ 36V | Two  | None         |
| ECW-180BS1   | AMD <sup>®</sup> CS5536 | 12V      | None | None         |
| ECW-180BS1WD | AMD <sup>®</sup> CS5536 | 9V ~ 36V | None | None         |
| ECW-181AS1   | AMD <sup>®</sup> CS5536 | 12V      | Two  | Two 2.5″ HDD |

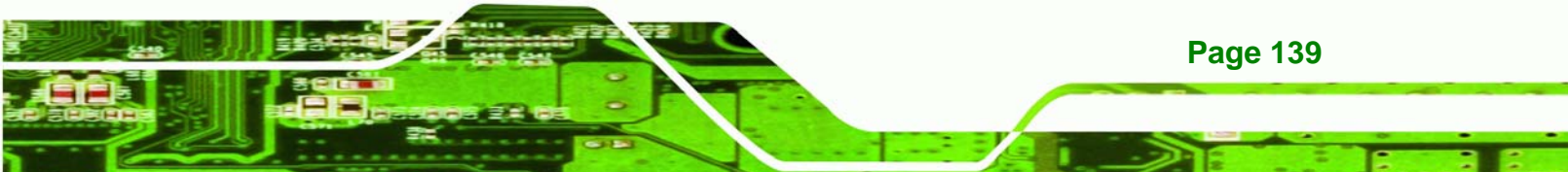

| Model Number | System Chipset          | DC Input | Fan  | Drive Bays   |
|--------------|-------------------------|----------|------|--------------|
| ECW-181AS1WD | AMD <sup>®</sup> CS5536 | 9V ~ 36V | Two  | Two 2.5″ HDD |
| ECW-181BS1   | AMD <sup>®</sup> CS5536 | 12V      | None | Two 2.5″ HDD |
| ECW-181BS1WD | AMD <sup>®</sup> CS5536 | 9V ~ 36V | None | Two 2.5″ HDD |
| ECK-3688GA   | AMD <sup>®</sup> CS5536 | 12V      | One  | One 2.5″ HDD |
| IBOX-500A    | AMD <sup>®</sup> CS5536 | 12V      | None | None         |

Table B-2: AMD<sup>®</sup> Geode<sup>®</sup> LX800 Embedded System Solutions

# B.2.2 AMD<sup>®</sup> Geode<sup>®</sup> GX466 333MHz Solutions

| All the models listed in the table below support an AM | D <sup>®</sup> Geode <sup>®</sup> GX466 333MHz CPU. |
|--------------------------------------------------------|-----------------------------------------------------|
|--------------------------------------------------------|-----------------------------------------------------|

| Model Number | System Chipset          | DC Input | Fan  | Drive Bays   |
|--------------|-------------------------|----------|------|--------------|
| ECW-180AS2   | AMD <sup>®</sup> CS5536 | 12V      | Two  | None         |
| ECW-180AS2WD | AMD <sup>®</sup> CS5536 | 9V ~ 36V | Two  | None         |
| ECW-180BS2   | AMD <sup>®</sup> CS5536 | 12V      | None | None         |
| ECW-180BS2WD | AMD <sup>®</sup> CS5536 | 9V ~ 36V | None | None         |
| ECW-181AS2   | AMD <sup>®</sup> CS5536 | 12V      | Two  | Two 2.5″ HDD |
| ECW-181AS2WD | AMD <sup>®</sup> CS5536 | 9V ~ 36V | Two  | Two 2.5″ HDD |
| ECW-181BS2   | AMD <sup>®</sup> CS5536 | 12V      | None | Two 2.5″ HDD |
| ECW-181BS2WD | AMD <sup>®</sup> CS5536 | 9V ~ 36V | None | Two 2.5″ HDD |

Table B-3: AMD<sup>®</sup> Geode<sup>®</sup> GX466 Embedded System Solutions

# B.2.3 VIA<sup>®</sup> LUKE<sup>®</sup> 1GHz Solutions

All the models listed in the table below support a VIA<sup>®</sup> LUKE<sup>®</sup> 1GHz CPU.

| Model Number | System Chipset            | DC Input | Fan  | Drive Bays   |
|--------------|---------------------------|----------|------|--------------|
| ECW-180AS3   | VIA® VT8237R+             | 12V      | Two  | None         |
| ECW-180AS3WD | VIA <sup>®</sup> VT8237R+ | 9V ~ 36V | Two  | None         |
| ECW-180BS3   | VIA® VT8237R+             | 12V      | None | None         |
| ECW-180BS3WD | VIA <sup>®</sup> VT8237R+ | 9V ~ 36V | None | None         |
| ECW-181AS3   | VIA <sup>®</sup> VT8237R+ | 12V      | Two  | Two 2.5" HDD |
| ECW-181AS3WD | VIA® VT8237R+             | 9V ~ 36V | Two  | Two 2.5" HDD |

Page 140

echnology

| Model Number | System Chipset            | DC Input | Fan  | Drive Bays   |
|--------------|---------------------------|----------|------|--------------|
| ECW-181BS3   | VIA® VT8237R+             | 12V      | None | Two 2.5″ HDD |
| ECW-181BS3WD | VIA <sup>®</sup> VT8237R+ | 9V ~ 36V | None | Two 2.5″ HDD |
| ECK-3688GB   | VIA <sup>®</sup> VT8237R+ | 12V      | One  | One 2.5" HDD |

Technology

Corp.

Table B-4: VIA<sup>®</sup> LUKE<sup>®</sup> Embedded System Solutions

# B.2.4 VIA<sup>®</sup> MARK<sup>®</sup> 800MHz Solutions

All the models listed in the table below support a VIA® MARK® 800MHz CPU.

| Model Number | System Chipset             | DC Input | Fan  | Drive Bays   |
|--------------|----------------------------|----------|------|--------------|
| ECW-180AS4   | VIA <sup>®</sup> VT82C686B | 12V      | Two  | None         |
| ECW-180AS4WD | VIA <sup>®</sup> VT82C686B | 9V ~ 36V | Two  | None         |
| ECW-180BS4   | VIA <sup>®</sup> VT82C686B | 12V      | None | None         |
| ECW-180BS4WD | VIA <sup>®</sup> VT82C686B | 9V ~ 36V | None | None         |
| ECW-181AS4   | VIA <sup>®</sup> VT82C686B | 12V      | Two  | Two 2.5″ HDD |
| ECW-181AS4WD | VIA <sup>®</sup> VT82C686B | 9V ~ 36V | Two  | Two 2.5" HDD |
| ECW-181BS4   | VIA <sup>®</sup> VT82C686B | 12V      | None | Two 2.5″ HDD |
| ECW-181BS4WD | VIA <sup>®</sup> VT82C686B | 9V ~ 36V | None | Two 2.5″ HDD |

Table B-5: VIA<sup>®</sup> MARK<sup>®</sup> Embedded System Solutions

# B.2.5 Intel<sup>®</sup> Celeron<sup>®</sup> M 1 GHz Solutions

The model listed in the table below support an Intel<sup>®</sup> Celeron<sup>®</sup> M 1 GHz zero cache CPU.

| Model Number | System Chipset  | DC Input | Fan | Drive Bays   |
|--------------|-----------------|----------|-----|--------------|
| ECW-281B     | Intel® 945GSE + | 12V or   | No  | One 2.5″ HDD |
|              | ІСН7-М          | 9V~36V   |     |              |

Table B-6: Intel<sup>®</sup> Celeron<sup>®</sup> M 1 GHz Solutions

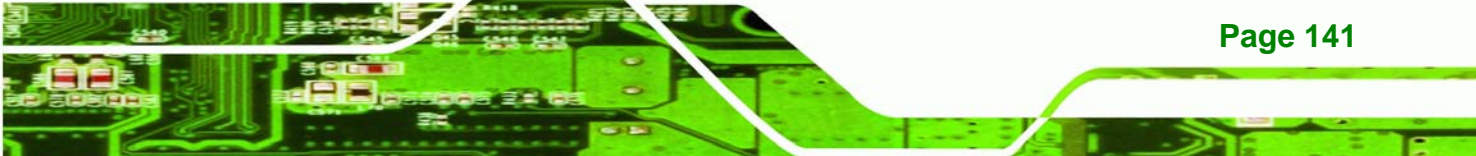

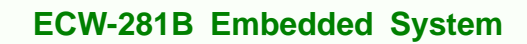

# B.2.6 Intel<sup>®</sup> Celeron<sup>®</sup> M 1.5GHz Solutions

Technology Corp

All the models listed in the table below support an Intel<sup>®</sup> Celeron<sup>®</sup> M 1.5GHz CPU.

| Model Number         | System Chipset      | DC Input | Fan  | Drive Bays   |
|----------------------|---------------------|----------|------|--------------|
| ECW-180AS5X          | SiS 661CX + SiS 964 | 12V      | Two  | None         |
| ECW-180AS5XWD        | SiS 661CX + SiS 964 | 9V ~ 36V | Two  | None         |
| ECW-181AS5X          | SiS 661CX + SiS 964 | 12V      | Two  | Two 2.5″ HDD |
| ECW-181AS5XWD        | SiS 661CX + SiS 964 | 9V ~ 36V | Two  | Two 2.5″ HDD |
| ECN-171BSE0-CM15G    | Intel® 945GSE +     | 12V      | None | None         |
|                      | ICH7-M              |          |      |              |
| ECN-171BSE0-WD-CM15G | Intel® 945GSE +     | 9V ~ 36V | None | None         |
|                      | ICH7-M              |          |      |              |
| ECN-171BSEA-CM15G    | Intel® 945GSE +     | 12V      | None | None         |
|                      | ICH7-M              |          |      |              |
| ECN-171BSEA-WD-CM15G | Intel® 945GSE +     | 9V ~ 36V | None | None         |
|                      | ICH7-M              |          |      |              |
| ECN-171BSEB-CM15G    | Intel® 945GSE +     | 12V      | None | None         |
|                      | ICH7-M              |          |      |              |
| ECN-171BSEB-WD-CM15G | Intel® 945GSE +     | 9V ~ 36V | None | None         |
|                      | ICH7-M              |          |      |              |
| ECN-171BSE0-CM15G    | Intel® 945GSE +     | 12V      | None | One 2.5" HDD |
|                      | ICH7-M              |          |      |              |
| ECN-171BSE0-WD-CM15G | Intel® 945GSE +     | 9V ~ 36V | None | One 2.5" HDD |
|                      | ICH7-M              |          |      |              |
| ECN-171BSEA-CM15G    | Intel® 945GSE +     | 12V      | None | One 2.5" HDD |
|                      | ICH7-M              |          |      |              |
| ECN-171BSEA-WD-CM15G | Intel® 945GSE +     | 9V ~ 36V | None | One 2.5" HDD |
|                      | ICH7-M              |          |      |              |
| ECN-171BSEB-CM15G    | Intel® 945GSE +     | 12V      | None | One 2.5" HDD |
|                      | ICH7-M              |          |      |              |
| ECN-171BSEB-WD-CM15G | Intel® 945GSE +     | 9V ~ 36V | None | One 2.5" HDD |
|                      | ІСН7-М              |          |      |              |
| ECK-3688GDX          | SiS 661CX + SiS 964 | 12V      | One  | One 2.5" HDD |

Page 142

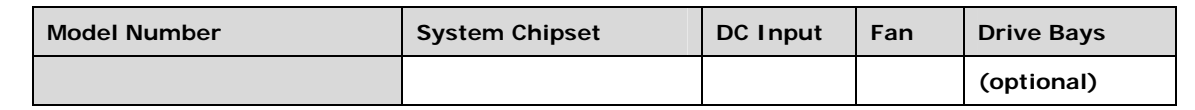

Technolog

Corp.

Table B-7: Intel<sup>®</sup> Celeron<sup>®</sup> M 1.5GHz Solutions

# B.2.7 Intel<sup>®</sup> Pentium<sup>®</sup> M 1.6GHz Solutions

All the models listed in the table below support an Intel<sup>®</sup> Pentium<sup>®</sup> M 1.6GHz CPU.

| Model Number         | System Chipset  | DC Input | Fan  | Drive Bays   |
|----------------------|-----------------|----------|------|--------------|
| ECN-171BSE0-PM16G    | Intel® 945GSE + | 12V      | None | None         |
|                      | ICH7-M          |          |      |              |
| ECN-171BSE0-WD-PM16G | Intel® 945GSE + | 9V ~ 36V | None | None         |
|                      | ICH7-M          |          |      |              |
| ECN-171BSEC-PM16G    | Intel® 945GSE + | 12V      | None | None         |
|                      | ICH7-M          |          |      |              |
| ECN-171BSEC-WD-PM16G | Intel® 945GSE + | 9V ~ 36V | None | None         |
|                      | ICH7-M          |          |      |              |
| ECN-171BSE0-PM16G    | Intel® 945GSE + | 12V      | None | One 2.5″ HDD |
|                      | ICH7-M          |          |      |              |
| ECN-171BSE0-WD-PM16G | Intel® 945GSE + | 9V ~ 36V | None | One 2.5" HDD |
|                      | ICH7-M          |          |      |              |
| ECN-171BSEC-PM16G    | Intel® 945GSE + | 12V      | None | One 2.5″ HDD |
|                      | ІСН7-М          |          |      |              |
| ECN-171BSEC-WD-PM16G | Intel® 945GSE + | 9V ~ 36V | None | One 2.5" HDD |
|                      | ІСН7-М          |          |      |              |

Table B-8: Intel<sup>®</sup> Pentium <sup>®</sup> M Embedded System Solutions

# B.2.8 Intel<sup>®</sup> Socket 479 Pentium<sup>®</sup>/Celeron<sup>®</sup> M 2GHz Solutions

All the models listed in the table below support an Intel<sup>®</sup> Socket 479 Pentium<sup>®</sup>/Celeron<sup>®</sup> M 2GHz CPU with a 400/533MHz FSB (front side bus).

| Model Number  | System Chipset      | DC Input | Fan | Drive Bays |
|---------------|---------------------|----------|-----|------------|
| ECW-180AS5S   | SiS 661CX + SiS 964 | 12V      | Two | None       |
| ECW-180AS5SWD | SiS 661CX + SiS 964 | 9V ~ 36V | Two | None       |

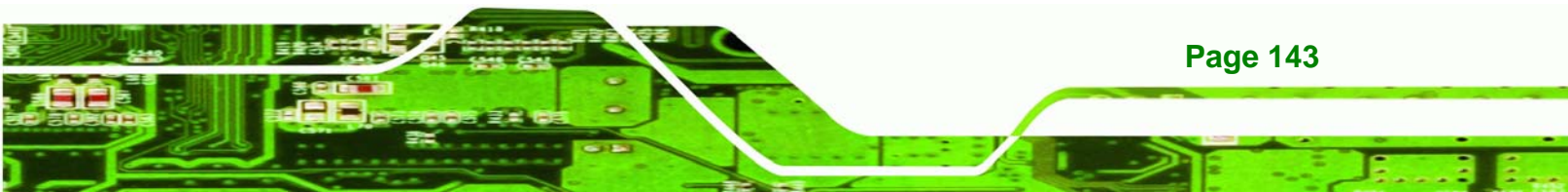

| ECW-181AS5S   | SiS 661CX + SiS 964 | 12V      | Two | Two 2.5″ HDD            |
|---------------|---------------------|----------|-----|-------------------------|
| ECW-181AS5SWD | SiS 661CX + SiS 964 | 9V ~ 36V | Two | Two 2.5″ HDD            |
| ECK-3688GDS   | SiS 661CX + SiS 964 | 12V      | One | One 2.5" HDD (optional) |

Table B-9: Intel<sup>®</sup> Socket 479 Pentium<sup>®</sup>/Celeron<sup>®</sup> M Embedded System Solutions

# B.2.9 LGA 775 Intel<sup>®</sup> Pentium<sup>®</sup> 4/ Pentium<sup>®</sup> D Solutions

echnology Cor

All the models listed in the table below support a LGA 775 Intel<sup>®</sup> Pentium<sup>®</sup> 4/ Pentium<sup>®</sup> D CPU.

| Model Number | System Chipset                 | DC Input | Fan | Drive Bays              |
|--------------|--------------------------------|----------|-----|-------------------------|
| ECK-3699GE   | Intel <sup>®</sup> 945G + ICH7 | 19V DC   | Two | One 2.5" HDD (optional) |
| ECK-3699GH   | SiS 661CX + SiS 966            | 19V DC   | Two | One 2.5" HDD (optional) |

Table B-10: LGA 775 Intel<sup>®</sup> Pentium<sup>®</sup> 4/ Pentium<sup>®</sup> D System Solutions

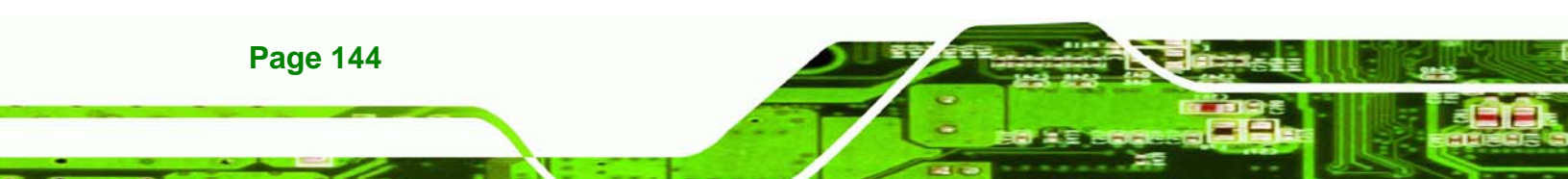

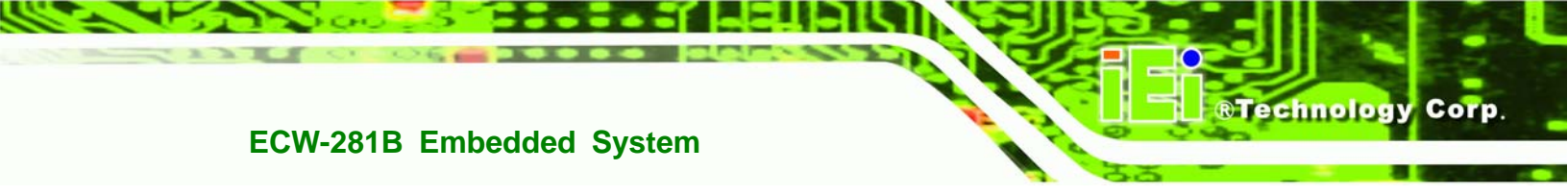

# B.2.10 Intel<sup>®</sup> Socket 479 Core Duo/Solo Solutions

All the models listed in the table below support an Intel<sup>®</sup> Socket 479 Core Duo/Solo CPU with a 667MHz FSB (front side bus).

| Model Number | System Chipset                   | DC Input | Fan | Drive Bays              |
|--------------|----------------------------------|----------|-----|-------------------------|
| ECK-3699GF   | Intel <sup>®</sup> 945GM + ICH7M | 19V DC   | Two | One 2.5" HDD (optional) |

Table B-11: Intel<sup>®</sup> Socket 479 Core Duo/Solo System Solutions

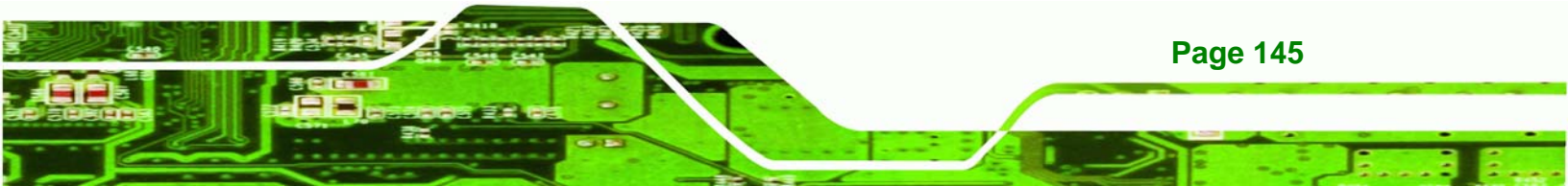

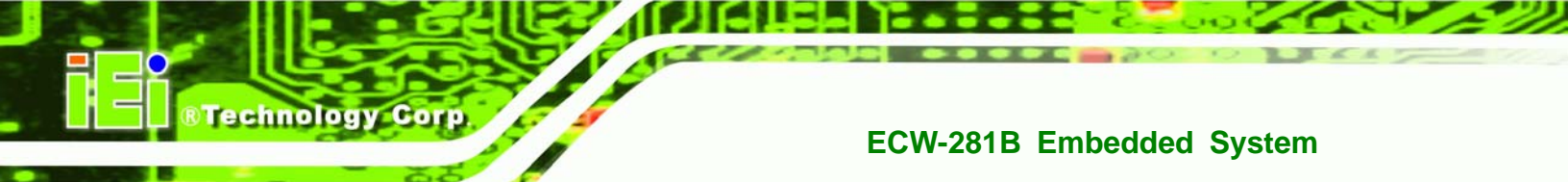

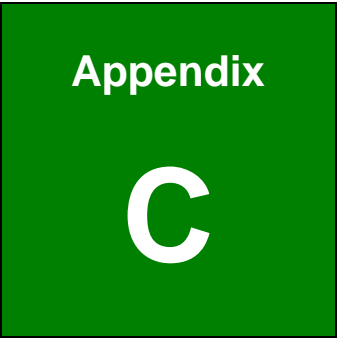

# **BIOS Menu Options**

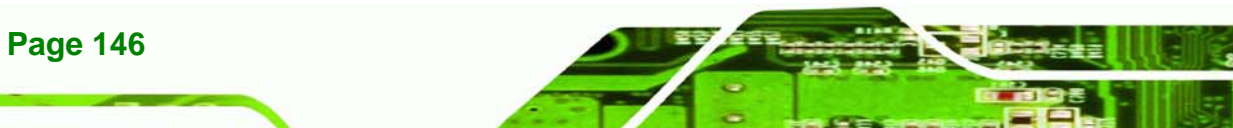

# **C.1 BIOS Configuration Options**

Below is a list of BIOS configuration options described in **Chapter 5**.

| System Overview63                          |
|--------------------------------------------|
| System Time [xx:xx:xx]64                   |
| System Date [xx/xx/xx]64                   |
| ATA/IDE Configurations [Compatible]66      |
| Legacy IDE Channels [PATA Pri, SATA Sec]67 |
| IDE Master and IDE Slave67                 |
| Auto-Detected Drive Parameters69           |
| Type [Auto]69                              |
| ZIP70                                      |
| LS-12070                                   |
| LBA/Large Mode [Auto]70                    |
| Block (Multi Sector Transfer) [Auto]70     |
| PIO Mode [Auto]71                          |
| DMA Mode [Auto]71                          |
| S.M.A.R.T [Auto]73                         |
| 32Bit Data Transfer [Enabled]73            |
| Serial Port1 Address [3F8/IRQ4]74          |
| Serial Port2 Address [2F8/IRQ3]75          |
| Serial Port3 Address [3E8]75               |
| Serial Port3 IRQ [11]75                    |
| Serial Port4 Address [2E8]76               |
| Serial Port4 IRQ [10]76                    |
| Serial Port5 Address [2F0]76               |
| Serial Port5 IRQ [11]76                    |
| Serial Port6 Address [2E0]77               |
| Serial Port6 IRQ [10]77                    |
| CPU FAN Mode Setting [Full On Mode]78      |
| CPU Temp. Limit of OFF [000]79             |

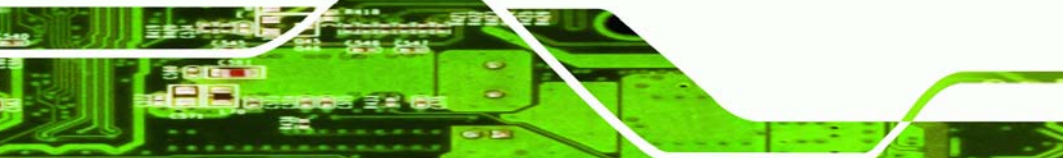

Page 147

RTechnology Corp.

| CPU Temp. Limit of Start [020]80         |
|------------------------------------------|
| CPU Fan Start PWM [070]80                |
| Slope PWM [0.5 PWM]81                    |
| Suspend Mode [S1(POS)]83                 |
| Restore on AC Power Loss [Last State]84  |
| Power Button Mode [On/Off]84             |
| Resume on Keyboard/Mouse [Disabled]85    |
| Resume on Ring [Disabled]85              |
| Resume on PCI-Express WAKE# [Enabled]85  |
| Resume On RTC Alarm [Disabled]86         |
| RTC Alarm Date (Days)86                  |
| System Time86                            |
| Remote Access [Disabled]87               |
| Serial Port Number87                     |
| Serial Port Mode87                       |
| Flow Control                             |
| Redirection after BIOS POST87            |
| Terminal Type87                          |
| VT-UTF8 Combo Key Support88              |
| Serial Port Number [COM1]88              |
| Base Address, IRQ [2F8h,3]88             |
| Serial Port Mode [115200 8,n,1]88        |
| Flow Control [None]89                    |
| Redirection After BIOS POST [Always]89   |
| Terminal Type [ANSI]89                   |
| VT-UTF8 Combo Key Support [Disabled]89   |
| Sredir Memory Display Delay [Disabled]90 |
| USB Functions [Enabled]91                |
| USB 2.0 Controller [Enabled]91           |
| USB2.0 Controller Mode [HiSpeed]91       |
| Legacy USB Support [Enabled]92           |

BTechnology Corp.

| IRQ# [Available]93                              |
|-------------------------------------------------|
| DMA Channel# [Available]94                      |
| Reserved Memory Size [Disabled]94               |
| Quick Boot [Enabled]96                          |
| Quiet Boot [Disabled]96                         |
| AddOn ROM Display Mode [Force BIOS]97           |
| Bootup Num-Lock [Off]97                         |
| Boot From LAN Support [Disabled]97              |
| Change Supervisor Password99                    |
| Change User Password99                          |
| Memory Hole [Disabled]101                       |
| Internal Graphics Mode Select [Enable, 8MB] 102 |
| DVMT Mode Select [DVMT Mode] 102                |
| DVMT/FIXED Memory 102                           |
| Boot Display Device [Auto]103                   |
| LVDS1 Panel Type 103                            |
| Audio Controller [All Disabled] 104             |
| Save Changes and Exit 105                       |
| Discard Changes and Exit 105                    |
| Discard Changes 106                             |
| Load Optimal Defaults 106                       |
| Load Failsafe Defaults                          |

Page 149

÷.,

®Technology Corp.

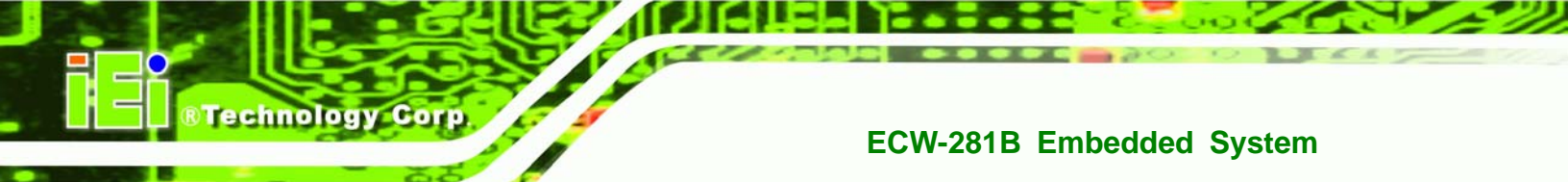

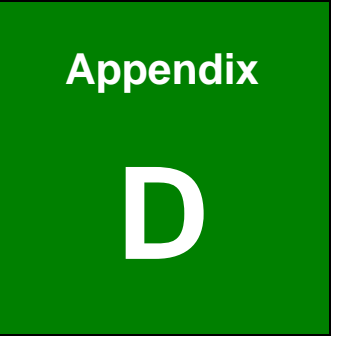

# Watchdog Timer

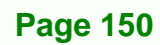

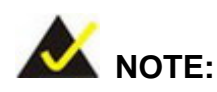

The following discussion applies to DOS environment. IEI support is contacted or the IEI website visited for specific drivers for more sophisticated operating systems, e.g., Windows and Linux.

**RTechnology** 

Corp.

The Watchdog Timer is provided to ensure that standalone systems can always recover from catastrophic conditions that cause the CPU to crash. This condition may have occurred by external EMI or a software bug. When the CPU stops working correctly, Watchdog Timer either performs a hardware reset (cold boot) or a Non-Maskable Interrupt (NMI) to bring the system back to a known state.

A BIOS function call (INT 15H) is used to control the Watchdog Timer:

| AH – 6FH Sub-function: |                                                                    |  |
|------------------------|--------------------------------------------------------------------|--|
| AL – 2:                | Sets the Watchdog Timer's period.                                  |  |
| BL:                    | Time-out value (Its unit-second is dependent on the item "Watchdog |  |
|                        | Timer unit select" in CMOS setup).                                 |  |

#### INT 15H:

#### Table D-1: AH-6FH Sub-function

Call sub-function 2 to set the time-out period of Watchdog Timer first. If the time-out value is not zero, the Watchdog Timer starts counting down. While the timer value reaches zero, the system resets. To ensure that this reset condition does not occur, calling sub-function 2 must periodically refresh the Watchdog Timer. However, the Watchdog timer is disabled if the time-out value is set to zero.

A tolerance of at least 10% must be maintained to avoid unknown routines within the operating system (DOS), such as disk I/O that can be very time-consuming.

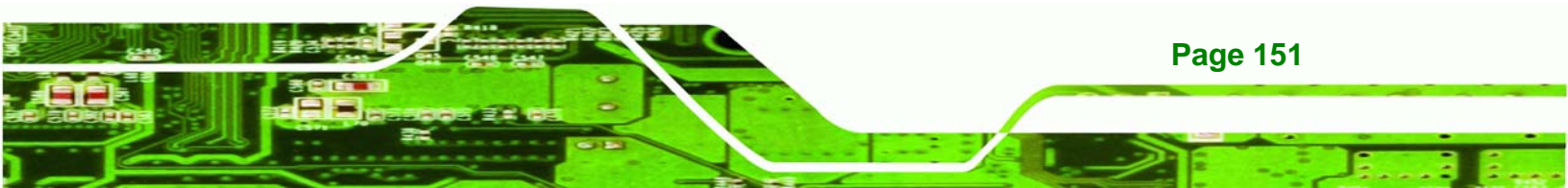

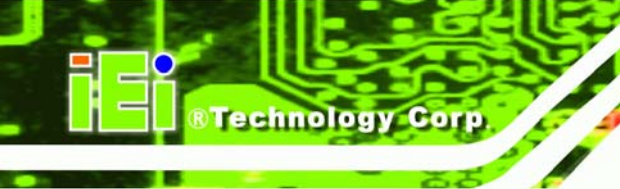

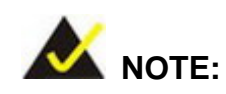

When exiting a program it is necessary to disable the Watchdog Timer, otherwise the system resets.

## Example program:

#### ; INITIAL TIMER PERIOD COUNTER

; W\_LOOP:

;

;

| MOV | AX, 6F02H | ; setting the time-out value  |
|-----|-----------|-------------------------------|
| MOV | BL, 30    | ;time-out value is 48 seconds |
| INT | 15H       |                               |

#### ; ADD THE APPLICATION PROGRAM HERE

| CMP               | EXIT_AP, 1                | ; is the application over?   |
|-------------------|---------------------------|------------------------------|
| JNE               | W_LOOP                    | ;No, restart the application |
| MOV<br>MOV<br>INT | AX, 6F02H<br>BL, 0<br>15H | ;disable Watchdog Timer<br>; |

;

; **EXIT** ;

Page 152